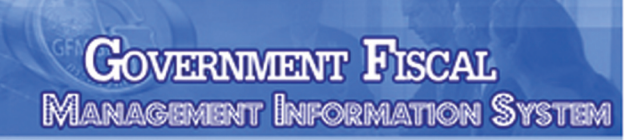

# คู่มือ การปฏิบัติงานระบบเบิกจ่ายเงิน ผ่าน GFMIS Web Online

ระบบริหารการดินการคลังกาครัฐ แบบอิเล็กทรอนิกส์

GFMIS

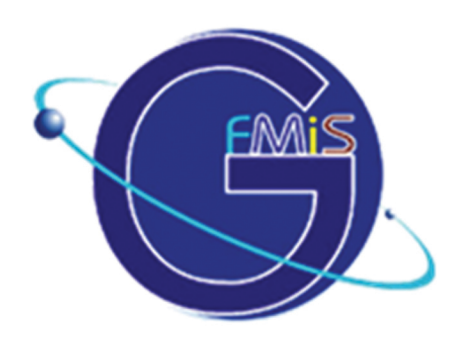

# จัดทำโดย

นางสาวภาวนา สุขเกษม เจ้าหน้าที่ปฏิบัติการ ฝ่ายคลังและพัสดุ โรงเรียนมหิดลวิทยานุสรณ์ องค์การมหาชน

พิมพ์ครั้งที่ ๑

#### คำนำ

ระบบการบริหารงานการเงินการคลังภาครัฐแบบอิเล็กทรอนิกส์ หรือ ระบบ GFMIS เป็นการ ดำเนินงานปรับปรุงระบบการจัดการด้านการเงินการคลังของภาครัฐให้มีความทันสมัยและมีประสิทธิภาพ ยิ่งขึ้น โดยนำเทคโนโลยีสารสนเทศมาประยุกต์ใช้เพื่อปรับกระบวนการดำเนินงานและการจัดการภาครัฐด้าน การงบประมาณ การบัญชีการจัดซื้อจัดจ้าง การเบิกจ่าย และการบริหารทรัพยากรให้เป็นไปในทิศทางเดียวกับ นโยบายปฏิรูปราชการที่เน้นประสิทธิภาพและความคล่องตัวในการดำเนินงานรวมทั้งมุ่งหวังให้เกิดการใช้ ทรัพยากรภายในองค์กรอย่างคุ้มค่าเพื่อให้ได้มาซึ่งข้อมูลสถานภาพการคลังภาครัฐที่ถูกต้องรวดเร็วสามารถ ตอบสนองนโยบายการบริหารเศรษฐกิจของประเทศ

โรงเรียนมหิดลวิทยานุสรณ์มีสถานภาพเป็นองค์การมหาชนภายใต้การกำกับดูแลของรัฐมนตรีว่าการ กระทรวงศึกษาธิการการจัดตั้งเป็นองค์การมหาชนทำให้โรงเรียนมีอิสระในการดำเนินงานในส่วนของการ ดำเนินงานในระบบการบริหารงานการเงินการคลังภาครัฐแบบอิเล็กทรอนิกส์ หรือระบบ GFMISนั้น โรงเรียนมหิดลวิทยานุสรณ์ดำเนินการในบางส่วนของระบบ ดังนี้ ด้านการเบิกจ่ายงบประมาณรายจ่าย ประจำปี ผ่าน GFMIS Web Online บันทึกรายการขอเบิกเงินงบประมาณหมวดอุดหนุน โดยใช้แบบ ขบ02 ขอเบิกเงินงบประมาณที่ไม่อ้างใบสั่งซื้อฯ บันทึกรายการจ่ายชำระเงิน โดยใช้แบบ ขจ05 บันทึกรายการขอจ่าย ชำระเงิน โดยการเบิกจ่ายเงินงบประมาณรายจ่ายประจำปีนั้นได้ดำเนินการเบิกจ่ายทั้งจำนวนเงินงบประมาณ ที่ได้รับการจัดสรรในแต่ละปีงบประมาณ

ในส่วนของคู่มือฉบับนี้ มีวัตถุประสงค์ในการจัดทำขึ้นเพื่อใช้เป็นคู่มือในการปฏิบัติงานด้านการ เบิกจ่ายงบประมาณในระบบ GFMIS Web Online ได้อย่างมีประสิทธิภาพ เพื่อให้เจ้าหน้าที่ของหน่วยงาน ได้รับทราบขั้นตอนการปฏิบัติงานได้อย่างถูกต้องครบถ้วนและเข้าใจวิธีการบันทึกข้อมูลในระบบ GFMIS Web Online ที่ถูกต้องรวมถึงเพื่อให้ผู้บริหารและผู้ตรวจสอบได้รับทราบขั้นตอนการปฏิบัติงานและวิธีการบันทึก รายการเกี่ยวกับระบบ GFMIS Web Onlineหวังว่าคู่มือฉบับนี้จะเป็นประโยชน์แก่ผู้อ่านทุกๆท่าน หากมี ข้อเสนอแนะประการใดผู้จัดทำขอรับไว้ด้วยความขอบพระคุณยิ่ง

> นางสาวภาวนา สุขเกษม เจ้าหน้าที่ปฏิบัติการ ฝ่ายคลังและพัสดุ ผู้จัดทำ

## สารบัญ

|                                                                        | หน้า |  |  |  |  |
|------------------------------------------------------------------------|------|--|--|--|--|
| บทที่ 1 การขอเบิกเงินผ่าน GFMIS Web online                             | 1    |  |  |  |  |
| บทที่ 2 กระบวนการอนุมัติรายการขอเบิกเงิน                               |      |  |  |  |  |
| 2.1 การบันทึกอนุมัติเอกสารขอเบิก (เปลี่ยนสถานะเอกสารจาก "0" เป็น "A")  | 11   |  |  |  |  |
| 2.2 การอนุมัติเอกสารเพื่อสั่งจ่าย (เปลี่ยนสถานะเอกสารจาก "A" เป็น "B") | 17   |  |  |  |  |
| 2.3 การค้นหาข้อมูลการอนุมัติ                                           | 23   |  |  |  |  |
| บทที่ 3 กระบวนการค้นหารายการขอเบิกเงินและขอจ่ายชำระเงิน                |      |  |  |  |  |
| 3.1 การค้นหารายการขอเบิกเงิน                                           | 25   |  |  |  |  |
| 3.2 การค้นหารายการขอจ่ายชำระเงิน (ขจ 05)                               | 33   |  |  |  |  |
| บทที่ 4กระบวนการบันทึกรายการขอจ่ายชำระเงิน                             | 40   |  |  |  |  |
| บทที่ 5 การเรียกรายงาน SAP LOG ผ่าน GFMIS Web online                   |      |  |  |  |  |
| 5.1 การเรียกรายงานหลังจากบันทึกรายการเสร็จสิ้น                         | 45   |  |  |  |  |
| 5.2 การเรียกรายงานหลังจากออกจากระบบแล้ว                                | 47   |  |  |  |  |
| บทสรุป                                                                 |      |  |  |  |  |
| ภาคผนวก                                                                |      |  |  |  |  |
| - รหัสที่ใช้ในระบบ GFMIS                                               | 56   |  |  |  |  |

บรรณานุกรม

## บทที่ 1

#### การขอเบิกเงินผ่าน GFMIS Web online

การบันทึกรายการขอเบิกเงินผ่าน GFMIS Web online สามารถบันทึกรายการขอเบิกจากเงิน งบประมาณเงินกันไว้เบิกเหลื่อมปีเงินนอกงบประมาณและเงินตามโครงการภายใต้แผนปฏิบัติการไทยเข้มแข็ง 2555 โดยหน่วยงานสามารถบันทึกรายการขอเบิกเงินเข้าส่วนราชการเพื่อนำเงินไปจ่ายต่อให้แก่เจ้าหนี้หรือผู้มี สิทธิรับเงินโดยมีขั้นตอนการบันทึกรายการดังนี้

1. รายการขอเบิกเงินงบประมาณหมวดอุดหนุน

เงินอุดหนุนหมายถึงรายจ่ายที่กำหนดให้จ่ายเป็นค่าบำรุงหรือเพื่อช่วยเหลือสนับสนุนการดำเนินงาน ของหน่วยงานต่างๆตามที่สำนักงบประมาณกำหนดแบ่งเป็น 2 ประเภทคือเงินอุดหนุนทั่วไปและเงินอุดหนุน เฉพาะกิจการบันทึกรายการเบิกเงินงบประมาณหมวดเงินอุดหนุนประกอบด้วย

1.1 การเบิกจ่ายเงินงบประมาณหมวดเงินอุดหนุนประเภทเงินอุดหนุนทั่วไป

ให้เบิกเงินภายในวงเงินประจำงวดที่ได้รับ โดยระบุบัญชีพักเบิกเงินอุดหนุนภายในวงเงินประจำ งวดที่ได้รับระบุประเภทรายการขอเบิกเงินอุดหนุน ประเภทการชำระเงินเพื่อจ่ายผ่านบัญชีเงิน ฝากธนาคารของหน่วยงานและเมื่อได้รับเงินแล้วให้นำไปจ่ายให้ตามวัตถุประสงค์ในการขอรับเงิน อุดหนุน

- เลือกแบบขบ02
- แหล่งของเงิน YY11410
- ระบุบัญชีแยกประเภท

เดบิตพักเบิกเงินอุดหนุน (5107030101)

เครดิตใบสำคัญค้างจ่าย (AXXXXXXXX)

เมื่อบันทึกรายการขอเบิกเงินเรียบร้อยแล้วระบบแสดงเลขที่เอกสารขอเบิก
 10 หลักขึ้นต้นด้วย 36XXXXXXX ประเภทเอกสาร K8

หลังจากที่ได้รับโอนเงินจากกรมบัญชีกลางเรียบร้อยแล้วส่วนราชการจะต้องบันทึกรายการจ่ายชำระ เงินเลือกแบบขจ05 ต่อไป

 1.2 การเบิกจ่ายเงินงบประมาณหมวดเงินอุดหนุนประเภทเงินอุดหนุนเฉพาะกิจ การบันทึกรายการขอเบิกเงินอุดหนุนประเภทเงินอุดหนุนเฉพาะกิจให้บันทึกรายการเบิกเงิน เช่นเดียวกับการบันทึกรายการเบิกเงินในงบประมาณปกติโดยขอเบิกเงินเมื่อหนี้ถึงกำหนดหรือ ใกล้ถึงกำหนดชำระ

#### <u>ตัวอย่าง</u> การบันทึกรายการขอเบิกเงินงบประมาณ

## ขั้นตอนการเข้าสู่ระบบ

เมื่อ Log on โดยระบุรหัสผู้ใช้และรหัสผ่านแล้วระบบแสดงหน้าจอระบบงานต่างๆ

- กดปุ่ม ระบบเบิกจ่าย เพื่อเข้าสู่ระบบเบิกจ่าย
- กดปุ่ม ขอเบิกเงิน เพื่อเข้าสู่ประเภทการขอเบิก
- กดปุ่ม ขบ02 » ขอเบิกเงินงบประมาณที่ไม่อ้างในสิ่งชื่อฯ เพื่อเข้าสู่หน้าจอการบันทึกขบ02 ขอเบิกเงิน งบประมาณที่ไม่อ้างใบสั่งซื้อฯตามภาพ

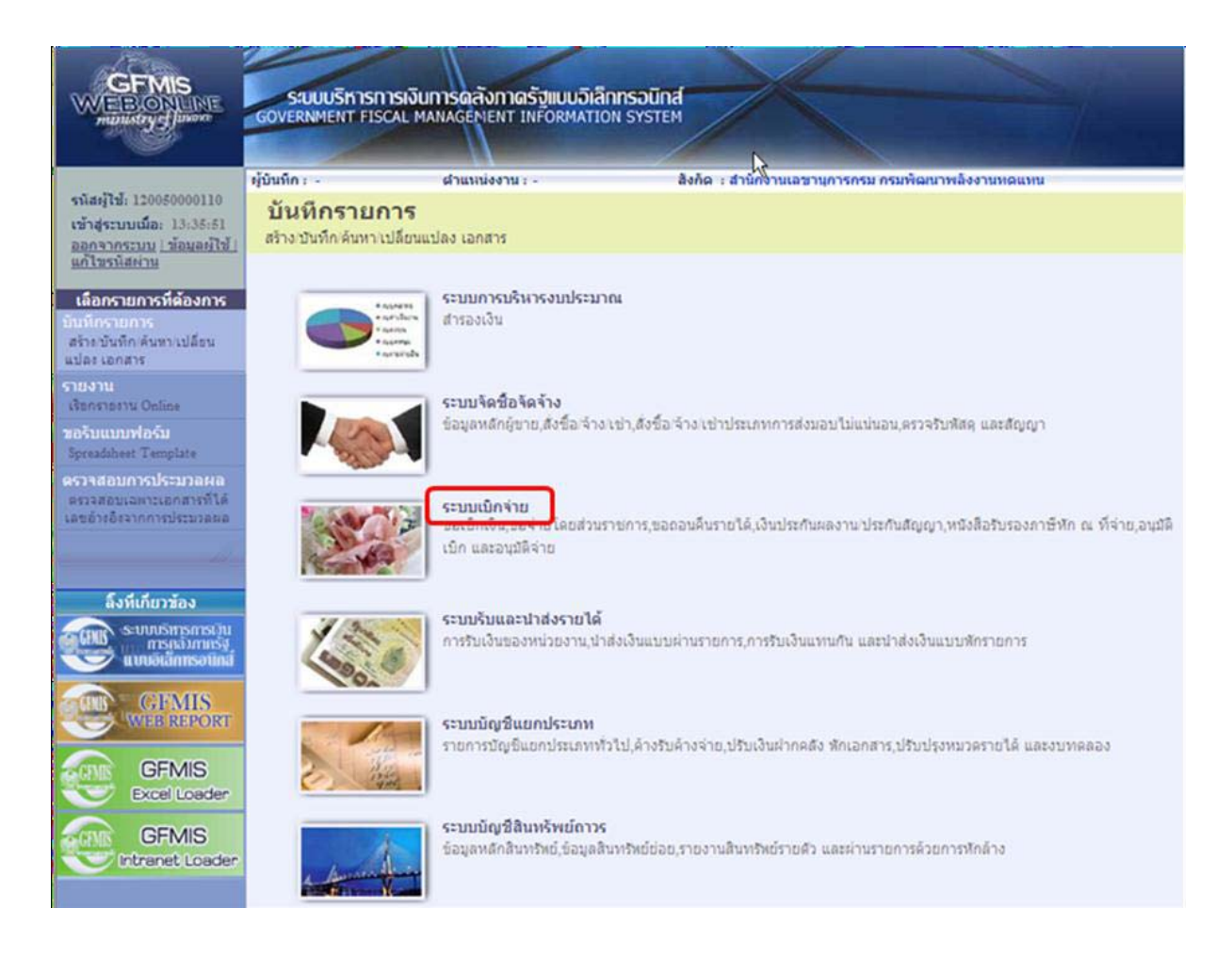

## ขั้นตอนการบันทึกรายการ

ระบุรายละเอียดเกี่ยวกับรายการขอเบิกเงินที่ไม่อ้างอิงใบสั่งซื้อสั่งจ้างโดยมีรายละเอียดการบันทึก 3 ส่วนคือข้อมูลส่วนหัวข้อมูลทั่วไปและข้อมูลรายการขอเบิกให้บันทึกรายละเอียดดังนี้

| GFMIS<br>WEBONUNE<br>ministry                                              | ระบบบริหารการเงินทา<br>GOVERNMENT FISCAL MANA                      | รดสังภาดรัฐแบบอิเ<br>AGEMENT INFORMAT                  | <mark>ลิกทรอนิกส์</mark><br>ION SYSTEM | X                                   |                           |              |  |  |  |  |  |  |
|----------------------------------------------------------------------------|--------------------------------------------------------------------|--------------------------------------------------------|----------------------------------------|-------------------------------------|---------------------------|--------------|--|--|--|--|--|--|
|                                                                            | ผู้บันทึก:- เ                                                      | ใาแหน่งงาน : -                                         | สังกัด :                               | สำนักงานเลขานุการกรม กรมพัฒนาพลังงา | นทดแทน                    | สร้าง  ค้นหา |  |  |  |  |  |  |
| เข้าสู่ระบบเมือ: 10:55:11<br>ออกจากระบบ (ข้อมูลผู้ใช้)<br>แก้ไขรหิสผ่าน    | <b>ขอเบิกเงินงบประ</b> ม<br>สร้างขอเบิกเงินงบประมาณที่ใน           | <b>มาณที่ไม่อ้าง</b> ใ<br><sup>ม่อ้างใบสั่งชื้อฯ</sup> | ใบสั่งขื้อฯ (ขา                        | u. 02)                              |                           |              |  |  |  |  |  |  |
| ระบบเบิกจ่าย                                                               | <u>รนัสหน่วยงาน</u>                                                | 1205                                                   |                                        | <u>วันที่เอกสาร</u>                 | 1 คุมภาพันธ์ <b>2</b> 554 |              |  |  |  |  |  |  |
| ขบ01 » ขอเบิกเงินงบประมาณที่                                               |                                                                    | กรมพัฒนาพลังงานทด                                      | แทน                                    |                                     |                           |              |  |  |  |  |  |  |
| ต้องอ้างใบสังชีอฯ<br>ขบ02 » ขอเบ็กเงินงบประมาณที่<br>ไม่อ้างใบสั่งขี้อฯ    | <u>รหัสพื้นที่</u>                                                 | 1000 - ส่วนกลาง                                        | *                                      | <u>วันที่ผ่านรายการ</u>             | 1 กุมภาพันธ์ 2554         |              |  |  |  |  |  |  |
| ชบ03 » ขอเบ็กเงินนอกงบ<br>ประมาณที่ไม่อ้างใหล้งชื่อข                       | <u>รหัสหน่วยเบิกจ่าย</u>                                           | 1200500001                                             |                                        | <b>م</b> ره                         | 5                         |              |  |  |  |  |  |  |
| ขบ05 » ขอดอนคืนรายได้แผ่น                                                  |                                                                    | สำนักงานเลขานุการก                                     | รม                                     |                                     |                           |              |  |  |  |  |  |  |
| ดิน                                                                        | <u>การอ้างอิง</u>                                                  | P540102054                                             |                                        |                                     |                           |              |  |  |  |  |  |  |
| ขบ11 » ขอเบิกเงินงบประมาณที่<br>ต้องอ้างใบสั่งชื่อฯ การส่งมอบ<br>ไม่แน่นอน | ดึงข้อมูลจากไฟล์                                                   | แนบไฟล์                                                |                                        |                                     |                           |              |  |  |  |  |  |  |
| พช01 » ขอเม็กเงินโครงการ                                                   |                                                                    |                                                        |                                        |                                     |                           |              |  |  |  |  |  |  |
| CM0C201100010001000000000000000000000000                                   | ข้อมูลทั่วไป ราชการขอเม็ก                                          |                                                        |                                        |                                     |                           |              |  |  |  |  |  |  |
|                                                                            | ประเภทรายการขอเบิก / การ                                           | ชาระเงิน                                               |                                        |                                     |                           |              |  |  |  |  |  |  |
| เมนูอดไป (กลบหนาหลก                                                        | <u>ประเภทรายการขอเบิก</u>                                          | รายการขอเบ็กเงินอุด                                    | ทนุน                                   | *                                   |                           |              |  |  |  |  |  |  |
|                                                                            | <u>วิธีการชำระเงิน</u>                                             | จ่ายผ่านบัญชีเงินฝาก                                   | ธนาคารของหน่วยงาน                      | ~                                   |                           |              |  |  |  |  |  |  |
|                                                                            | đ                                                                  |                                                        |                                        |                                     |                           |              |  |  |  |  |  |  |
|                                                                            | รายดะเอยดงบบระมาณ                                                  | 0551 11 544440                                         | <b>11111</b>                           |                                     |                           |              |  |  |  |  |  |  |
|                                                                            | <u>unaviii</u>                                                     | 2554 9411410                                           |                                        |                                     |                           |              |  |  |  |  |  |  |
|                                                                            | <mark>เลขที่เอกสารสำรองเงิน</mark>                                 |                                                        | 2                                      |                                     |                           |              |  |  |  |  |  |  |
|                                                                            | ກ້ວນວະນີ້ວັນເວັ້ນ                                                  |                                                        |                                        |                                     |                           |              |  |  |  |  |  |  |
|                                                                            | ขอมูลลูรบเง่น<br>เลขประจำตัวบัตรประชาชน/<br>เลขประจำตัวผู้เสียภาษี |                                                        |                                        | <u>เลขที่บัญชีเงินฝากธนาคาร</u>     | 0013456789                |              |  |  |  |  |  |  |
|                                                                            |                                                                    |                                                        |                                        |                                     |                           |              |  |  |  |  |  |  |
|                                                                            | คำอธิบายเอกสาร                                                     |                                                        |                                        |                                     |                           |              |  |  |  |  |  |  |
|                                                                            |                                                                    |                                                        |                                        |                                     |                           | 2            |  |  |  |  |  |  |
|                                                                            |                                                                    |                                                        |                                        |                                     |                           | สัดไป »      |  |  |  |  |  |  |
|                                                                            |                                                                    |                                                        | (                                      | จำลองการบันทึก                      |                           |              |  |  |  |  |  |  |

#### ข้อมูลส่วนหัว

- รหัสหน่วยงานระบบแสดงรหัสหน่วยงานจำนวน 4 หลักให้อัตโนมัติตามสิทธิที่ใช้บันทึกข้อมูล
- รหัสพื้นที่ระบบแสดงรหัสพื้นที่จานวน 4 หลักให้อัตโนมัติตามสิทธิที่ใช้บันทึกข้อมูล
- รหัสหน่วยเบิกจ่ายระบบแสดงรหัสหน่วยเบิกจ่ายจำนวน 10 หลักให้อัตโนมัติตาม<sup>์</sup>สิทธิที่ใช้บันทึก ข้อมูล
- การอ้างอิงระบุการอ้างอิงเป็น P+YY+Running Number 7 หลัก
  - P คือค่าคงที่
  - Y คือ 2 หลักท้ายของปีพ.ศ.
  - Running Number คือการอ้างอิงเลขที่ภายในของหน่วยงาน

- วันที่เอกสารระบุวันเดือนปีของเอกสารหรือหลักฐานประกอบการขอเบิกเงิน ให้กดปุ่ม ระบบ แสดง (ปฏิทิน) เลือกเดือนปี และดับเบิลคลิกที่วันที่เพื่อให้ระบบแสดงค่าวันเดือนปีดังกล่าว
- วันที่ผ่านรายการระบุวันเดือนปีที่บันทึกรายการขอเบิกเงิน ให้กดปุ่ม Шระบบแสดง (ปฏิทิน)
   เลือก เดือนปี และดับเบิลคลิกที่วันที่เพื่อให้ระบบแสดงค่าวันเดือนปีดังกล่าว
- งวดระบบแสดงงวดบัญชีที่บันทึกรายการให้อัตโนมัติ

## ข้อมูลทั่วไป

ประเภทรายการขอเบิก/วิธีการชำระเงิน

- ประเภทเงินฝากระบบแสดงประเภทเงินฝากให้อัตโนมัติ
- ประเภทรายการขอเบิกกดปุ่ม 💌 เลือก(รายการขอเบิกเงินอุดหนุน)

| เพื่อจ่ายผู้ขาย/คู่สัญญา                      |
|-----------------------------------------------|
| เพื่อจ่ายผู้ขาย/คู่สัญญา                      |
| เพื่อชดใช้ใบสำคัญ                             |
| เพื่อจ่ายเงินเดือนและเงินอื่นที่จ่ายสิ้นเดือน |
| เพื่อจ่ายให้ยืม                               |
| รายการขอเบิกเงินอุดพนุน                       |

- วิธีการชาระเงินกดปุ่ม 💌 เลือก (จ่ายผ่านบัญชีเงินฝากธนาคารของหน่วยงาน)

⇒่ายตรงเข้าบัญชีเงินฝากธนาคารของผู้ขาย/คู่สัญญา ฉ่ายตรงเข้าบัญชีเงินฝากธนาคารของผู้ขาย/คู่สัญญา ฉ่ายผ่านบัญชีเงินฝากธนาคารของหน่วยงาน

#### รายละเอียดงบประมาณ

- แหล่งของเงินระบุแหล่งของเงินจานวน 7 หลัก โดยระบุ YY11410 Y คือ 2 หลักท้ายของ ปีงบประมาณพ.ศ.
- เลขที่เอกสารสำรองเงินไม่ต้องระบุ

#### ข้อมูลผู้รับเงิน

- เลขที่ประจำตัวประชาชน/เลขที่ประจำตัวผู้เสียภาษีไม่ต้องระบุ
- เลขที่บัญชีเงินฝากธนาคารระบุเลขที่บัญชีเงินฝากธนาคารเงินในงบประมาณ
- **คำอธิบายรายการ**ระบุคำอธิบายรายการสามารถระบุได้สูงสุด 70 ตัวอักษร
  - กดปุ่ม รายการขอเม็ก เพื่อบันทึกรายการต่อไปตามภาพ

#### ข้อมูลรายการขอเบิก

|                                                                            | SUUUSITISTISTIST<br>GOVERNMENT FISCAL M         | ม <b>าารดลังกาดรัฐแบบอิ</b><br>ANAGEMENT INFORMA | เ <mark>ล็กทรอนิกส์</mark><br>TION SYSTEM | X                                                     |                       |              |
|----------------------------------------------------------------------------|-------------------------------------------------|--------------------------------------------------|-------------------------------------------|-------------------------------------------------------|-----------------------|--------------|
| รหัสผ้ใช้: 120050000110                                                    | ผู้บันทึก: -                                    | ดำแหน่งงาน : -                                   | สังกั                                     | ด : สำนักงานเลขานุการกรม กรมพัฒ                       | มนาพลังงานทดแทน       | สร้าง  ดันทา |
| เข้าสู่ระบบเมื่อ: 10:55:11<br>ออกจากระบบ  ข้อมูลผู้ใช้ <br>แก้ไขรหัสต่าน   | <b>ขอเบิกเงินงบป</b><br>สร้างขอเบิกเงินงบประมาณ | <b>ระมาณที่ไม่อ้าง</b><br>ที่ไม่อ้างใบสั่งข้อฯ   | ใบสั่งชื้อฯ (                             | (ขบ. 02)                                              |                       |              |
| ระบบเบิกจำย                                                                | <u>รนัสนน่วยงาน</u>                             | 1205                                             | 2                                         | วันที่เอกสาร                                          | 1 กุมภาพันธ์ 2554     |              |
| ขบ01 » ขอเบิกเงินงบประมาณที่<br>ต้องอ้างใบสั่งซื้อฯ                        |                                                 | กรมพัฒนาพลังงานท                                 | ดแทน                                      |                                                       |                       |              |
| ขบ02 » ขอเบิกเงินงบประมาณที่<br>วิ่มอ้างวิ่มสั่งสี่อา                      | <u>รหัสพื้นที</u> ่                             | 1000 - ส่วนกลาง                                  | *                                         | <u>วันที่ผ่านรายการ</u>                               | 1 กุมภาพันธ์ 2554 🏢   |              |
| เมอางเบลงขอา<br>ขบ03 » ขอเบ็กเงินนอกงบ<br>ประมาณที่ไม่อ้างใบสั่งชื้อฯ      | <u>รหัสหน่วยเปิกจ่าย</u>                        | 1200500001                                       |                                           | ACV                                                   | 5                     |              |
| ขบ05 » ขอถอนคืนรายได้แผ่น<br>ดิน                                           | การอ้างอิง                                      | สานกงานเลขานการ/<br>P540102054                   | 1531                                      |                                                       |                       |              |
| ขบ11 » ขอเบิกเงินงบประมาณที่<br>ต้องอ้างใบสั่งชื้อฯ การส่งมอบ<br>ไม่แน่นอน | <u>ดึงข้อมูลจากไฟล์</u>                         | แนบไฟส์                                          |                                           |                                                       |                       |              |
| ทุษ01 » ขอเบิกเงินโครงการ                                                  |                                                 |                                                  |                                           |                                                       |                       |              |
| เทยเขมแขงอางองเบลงขอๆ                                                      | ข้อมูลทั่วไป                                    |                                                  | รายการขอเบิก                              |                                                       |                       |              |
| เมนูถัดไป กลับหน้าหลัก                                                     | รายละเอียดเอกสาร                                |                                                  |                                           | ອງລາງອາຊີພາຍອາໄວນອນ                                   | 5301010103            |              |
|                                                                            |                                                 |                                                  |                                           | 300010000000000000000000000000000000000               | พักด่าใช้จ่าย         |              |
|                                                                            | <u>รหัสศุนย์ต้นทุน</u>                          | 1200500001                                       |                                           | <u>รหัสงบประมาณ</u>                                   | 1200578001500001      |              |
|                                                                            | <u>รหัสกิจกรรมหลัก</u>                          | 120051000D2179                                   | 2                                         | <u>รหัสกิจกรรมย่อย</u>                                |                       |              |
|                                                                            | <u>รนัสบัญชีย่อย</u>                            | 0102001                                          |                                           | รนัสเจ้าของบัญชีย่อย                                  | 1200500000            |              |
|                                                                            | <u>รหัสหมวดพัสด</u>                             |                                                  | 2                                         | <u>รหัสหน่วยงานต่ด้า</u><br>( <u>Trading Partner)</u> |                       |              |
|                                                                            | <u> สำนวนเงิน</u>                               | 500                                              | บาท                                       |                                                       |                       |              |
|                                                                            |                                                 | จัดเก็บราย                                       | าารนี้ลงในตาราง                           | ลบข้อมูลรายการนี้ เ                                   | สร้างข้อมูลรายการใหม่ |              |
|                                                                            |                                                 |                                                  |                                           |                                                       |                       | < ก่อนหน้า   |
|                                                                            |                                                 |                                                  |                                           | จำลองการบันทึก                                        |                       |              |

- รหัสบัญชีแยกประเภทระบุรหัสบัญชีแยกประเภทพักเบิกเงินอุดหนุน (5107030101)
   จำนวน 10 หลัก
- รหัสศูนย์ต้นทุนระบุรหัสศูนย์ต้นทุนจำนวน 10 หลัก
- รหัสงบประมาณระบุรหัสงบประมาณ จำนวน 16 หลัก
- รหัสกิจกรรมหลักระบุรหัสกิจกรรมหลักจำนวน 14 หลัก
- รหัสกิจกรรมย่อยไม่ต้องระบุ
- รหัสบัญชีย่อยระบุรหัสบัญชีย่อย จำนวน 7 หลัก
- รหัสเจ้าของบัญชีย่อยระบุรหัสเจ้าของบัญชีย่อยจำนวน 10 หลัก
- รหัสหมวดพัสดุระบุเฉพาะกรณีบันทึกรายการขอเบิกเป็นบัญชีวัสดุคงคลัง
- รหัสหน่วยงานคู่ค้าระบุเฉพาะกรณีบันทึกรายการขอเบิกเป็นบัญชีที่กำหนดให้ต้องระบุ
- จำนวนเงินระบุจานวนเงินที่ขอเบิก
- กดปุ่ม <sup>จัดเก็บรายการน์ลงในตาราง</sup> เพื่อบันทึกข้อมูลลงในตาราง

#### การบันทึกรายการ

หลังจากกดปุ่ม "จัดเก็บรายการนี้ลงในตาราง" ระบบจะจัดเก็บข้อมูลรายการขอเบิกเงิน 1 บรรทัด รายการโดยมีรายละเอียดประกอบด้วยลำดับที่ชื่อบัญชีรหัสบัญชีแยกประเภทรหัสศูนย์ต้นทุนรหัสงบประมาณ รหัสกิจกรรมหลักจำนวนเงินจำนวนเงินขอเบิกจำนวนภาษีหักณที่จ่ายจำนวนเงินค่าปรับจำนวนเงินขอรับหาก ต้องการบันทึกรายการลำดับต่อไปให้ระบุรายละเอียดข้อมูลรายการขอเบิกและเมื่อระบุ รายละเอียดครบถ้วนต้องกดปุ่มจัดเก็บรายการนี้ลงในตารางเช่นเดียวกันเพื่อระบบบันทึกรายการลำดับต่อไป และทำเช่นนี้จนครบทุกรายการจึงจะบันทึกรายการโดยการกดปุ่มจำลองการบันทึก

|                                                                                         | ระบบบริหารการเงิน<br>GOVERNMENT FISCAL MA         | การดลังกาดรัฐแบบอิเล่<br>NNAGÉMENT INFORMATI     | ล <b>ิกทรอนิกส์</b><br>เอง รystem | $\times$                      |                                         |                                                                                                    |                                                                           |
|-----------------------------------------------------------------------------------------|---------------------------------------------------|--------------------------------------------------|-----------------------------------|-------------------------------|-----------------------------------------|----------------------------------------------------------------------------------------------------|---------------------------------------------------------------------------|
| รหัสผู้ใช้: 120050000110                                                                | ผู้บันทึก: -                                      | ตำแหน่งงาน : -                                   | สัง                               | ห้ด : สำนักงานเฉขานุการ       | เกรม กรมพัฒนาพลังงา                     | นทดแทน                                                                                                    | สร้าง ∣ค้นหา                                                              |
| เข้าสู่ระบบเมื่อ: 10:55:11<br><u>ออกจากระบบ [ข้อมูลผู้ใช้]</u><br><u>แก้ไขรนัสเง่าน</u> | <b>ขอเบิกเงินงบปร</b><br>สร้างขอเบิกเงินงบประมาณข | <b>ระมาณที่ไม่อ้างใ</b><br>ที่ไม่อ้างใบสิ่งชื่อฯ | บสั่งขี้อฯ                        | (ขบ. 02)                      |                                         |                                                                                                    |                                                                           |
| ระบบเปิกจ่าย                                                                            | <u>รนัสหน่วยงาน</u>                               | 1205                                             |                                   | วันที่เอง                     | nans                                    | 1 คุมภาพันธ์ 2554                                                                                                    |                                                                           |
| ขบ01 » ขอเบิกเงินงบประมาณที่<br>ต่องอ่างใบส่งชื่อฯ                                      |                                                   | กรมพัฒนาพลังงานทดเ                               | 11/11                             |                               |                                         |                                                                                                    |                                                                           |
| ขบ02 » ขอเบ็กเงินงบประมาณที่                                                            | <u>รนัสพื้นที</u> ่                               | 1000 - ส่วนกลาง                                  | *                                 | <u>วันที่ผ่า</u>              | <u>นรายการ</u>                          | 1 กุมภาพันธ์ 2554                                                                                                    |                                                                           |
| ใมอางไปสถชอง<br>ขบ03 » ขอเบิกเงินนอกงบ                                                  | รนัสหน่วยเปิดล่าย                                 | 1200500001                                       |                                   | 420                           |                                         | 5                                                                                                    |                                                                           |
| ประมาณที่ไม่อ่างใบสั่งชื่อฯ                                                             |                                                   | สำนักงานเลขานการกร                               | <br>N                             | 0.00                          |                                         |                                                                                                    |                                                                           |
| ขบ05 » ขอถอนคนรายไดแผน<br>ดิน                                                           | <u>การอ้างอิง</u>                                 | P540102054                                       |                                   |                               |                                         |                                                                                                    |                                                                           |
| ขบll » ขอเบิกเงินงบประมาณที่<br>ต้องอ้างใหสั่งซื้อฯ การส่งบอบ                           |                                                   | L                                                |                                   |                               |                                         |                                                                                                    |                                                                           |
| ไม่แน่นอน                                                                               | <u>ดึงข้อมูลจากไฟล์</u>                           | แนบไฟส์                                          |                                   |                               |                                         |                                                                                                    |                                                                           |
| ทช01 » ขอเบิกเงินโครงการ<br>ไทยเข้มแข้งอ้างอิงใบสั่งชื้อฯ                               | <b>ย้าวยาวนั้ว</b> ไป                             |                                                  | สายความเมือ                       |                               |                                         |                                                                                                    |                                                                           |
| a - 22                                                                                  | ขอมูลทรเบ<br>รายละเอียดเอกสาร                     |                                                  | 2181112061011                     |                               |                                         |                                                                                                    |                                                                           |
| เมนูลัดไป  คลับหน้าหลัก                                                                 | สาดับที่ 2                                        |                                                  |                                   | <u>รหัสบัญชิ</u> แ            | ยกประเภท                                |                                                                                                    |                                                                           |
|                                                                                         |                                                   |                                                  |                                   |                               |                                         |                                                                                                    |                                                                           |
|                                                                                         | <u>รหัสสุนย์ต้นทุน</u>                            |                                                  | ٩                                 | <u>รหัสงบประ</u>              | มาณ                                     |                                                                                                    |                                                                           |
|                                                                                         |                                                   |                                                  | _                                 |                               |                                         |                                                                                                    |                                                                           |
|                                                                                         | <u>รหัสกิจกรรมหลัก</u>                            |                                                  | <u>a</u>                          | <u>รหัสกิจกรร</u>             | ายุอถ                                   |                                                                                                    |                                                                           |
|                                                                                         |                                                   |                                                  |                                   |                               |                                         |                                                                                                    |                                                                           |
|                                                                                         | รนสบฤทยอย                                         |                                                  |                                   | รมอเจาของ                     | ามศาสตรรร                               |                                                                                                    |                                                                           |
|                                                                                         | <u>รหัสหมวดพัสด</u>                               |                                                  | ٩                                 | รหัสหน่วยง<br>(Trading Pr     | านคู่ค้า<br>artner)                     |                                                                                                    |                                                                           |
|                                                                                         | <u> </u>                                          | 1                                                | ин                                |                               |                                         |                                                                                                    |                                                                           |
|                                                                                         |                                                   | จัดเก็บรายกา                                     | รนี้ลงในตาราง                     | ลบข้อมูลรายการนี้             | สร้างข้อมูลร                            | ายการโหม่                                                                                                    |                                                                           |
|                                                                                         | เลือก ลำดับที่ ชื่อ<br>📄 1 ฬกค่าใ                 | <b>บัญชี รหัสบัญชีแ</b><br>ข้จ่าย 5301010103     | ยกประเภท                          | รษัสศูนย์ต้นทุน<br>1200500001 | <b>รหัสงบประมาณ</b><br>1200578001500001 | รหัสกิจกรรมหลัก<br>120051000D2179<br>สำนวนเงินขอเบิก<br>สำนวนเงินภาษินัก ณ ที่ล่าย<br>สำนวนเงินค่าปรีบ<br>สำนวนเงินต่าปรีบ | <del>จำนวนเงิน</del><br>500.00<br><u>500.00</u><br>0.00<br>0.00<br>600.00 |
|                                                                                         | ศาอธิบาย: 🗔 คลิกเพื่อแสดง                         | รายการขอเบิก                                     |                                   | ระบุภาษีหัก ณ ที่จ่าย/ด่าบ    | รับ                                     |                                                                                                    |                                                                           |
|                                                                                         |                                                   |                                                  |                                   | สำลองการบันทึก                | )                                       |                                                                                                    | < ก่อนหบ้า                                                                |
|                                                                                         |                                                   |                                                  |                                   |                               |                                         |                                                                                                    |                                                                           |

- กดปุ่ม 💷 เพื่อตรวจสอบความถูกต้องของการบันทึกโดยระบบแสดงผลการตรวจสอบ

#### ระบบแสดงผลการตรวจสอบ

หลังจากกดปุ่มจำลองการบันทึกระบบแสดงรายละเอียดผลการตรวจสอบประกอบด้วย ผลการบันทึก รหัสข้อความและคำอธิบายให้ตรวจสอบและดำเนินการดังนี้

| ผลการบันทึก | รหัสข้อความ   | ศาอธิบาย                                                     |
|-------------|---------------|--------------------------------------------------------------|
| สำเร็จ      | RW 614        | ตรวจสอบเอกสาร - ไม่มีข้อผิดพลาด :BKPFF\$QASCLNT250           |
| ศาอธิบาย    | ZGFMIS_FI 138 | กรุณาตรวจสอบรทัสกิจกรรมย่อย 1000D2179000 ที่ระบบกำหนดให้ !!! |
| ศ่าอธิบาย   | YGFMIS 000    | A120500001 : สนง เลขานุการกรม                                |

- กดปุ่ม <u>คลับไปแก้ไขข้อมูล</u> กรณีที่มีความผิดพลาดให้กดปุ่มนี้เพื่อย้อนกลับไปหน้าจอการบันทึกรายการ ที่ผ่านมาหรือ
- กดปุ่ม <u>บันทึกข้อม</u>ุล กรณีที่ไม่มีรายการผิดพลาดให้กดปุ่มนี้เพื่อให้ระบบบันทึกรายการ

#### ระบบบันทึกรายการขอเบิก

หลังจากกดปุ่มบันทึกข้อมูลระบบบันทึกรายการขอเบิกเงินโดยแสดงสถานะการบันทึกเป็น "สำเร็จ" ได้เลขที่เอกสาร 36XXXXXXXX ให้เลือกปุ่มใดปุ่มหนึ่งเพื่อกลับไปหน้าจอหลักก่อนที่จะออกจากระบบดังนี้

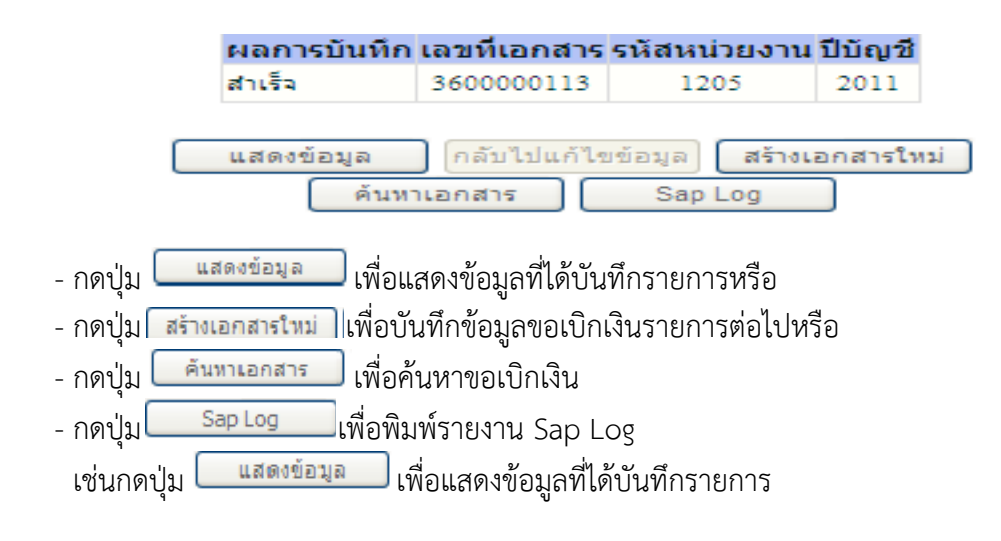

#### การแสดงการบันทึกรายการขอเบิกเงิน

เมื่อกดปุ่มแสดงข้อมูลจะปรากฏหน้าจอข้อมูลของเลขที่เอกสารขอเบิกดังกล่าวระบบแสดงคู่บัญชี Auto พร้อมทั้งสามารถพิมพ์รายงานและ Sap Log หรือเมื่อแสดงข้อมูลแล้วให้กลับไปหน้าหลักเพื่อออกจาก ระบบตามภาพ

| GEMIS<br>WEBIONUNE<br>HUDIASTRYC JURDINE                   | ระบบบริหารการเงินการ<br>Government Fiscal Mana    | ดสังกาดรัฐแบบอิเล็กท<br>GENENT INFORMATION | nsoūna<br>system                      |                           |                   |              |
|------------------------------------------------------------|---------------------------------------------------|--------------------------------------------|---------------------------------------|---------------------------|-------------------|--------------|
| รหัสผู้ใช้: 120050000110                                   | ผู้บันทึก:- ต่                                    | าแหน่งงาน : -                              | สังกัด : สำนักงานเลข                  | านุการกรม กรมพัฒนาพลังงาเ | แทดแทน            | สร้าง (ค้นทา |
| เข้าสู่ระบบเมื่อ: 10:55:11<br>ออกจากระบบไข้อมอด้ใช้ไ       | ขอเบิกเงินงบประม                                  | <b>เาณที่</b> ไม่อ้างใบ <b>ส</b> ้         | สั่งชื้อฯ (ขบ. 02)                    |                           |                   |              |
| <u>แก้ไขรหัสผ่าน</u>                                       | สร้างขอเบ็กเงินงบประมาณที่ไม่:                    | อ้างไปสังชื่อๆ                             |                                       |                           |                   |              |
| ระบบเบิกจ่าย                                               | รหัสหน่วยงาน                                      | 1205                                       | 5                                     | ันที่เอกสาร               | 1 คุมภาพันธ์ 2554 |              |
| ขบ01 » ขอเบ็กเงินงบประมาณที<br>ต่องอ่างใบส่งชื่อฯ          | -X.A.A                                            | กรมพัฒนาพลังงานทดแทน                       | 18:01/5                               |                           | 1 X- 1 0551       |              |
| ขบ02 » ขอเบิกเงินงบประมาณที่<br>ไม่อ้างใบสั่งชื่อฯ         | รหลพนท                                            | 1000 - สวามกลาง                            |                                       | นทผานรายการ               | 1 คุมภาพนธ 2554   |              |
| ขาบ03 » ขอเม็กเงินนอกุงบ                                   | รหัสหน่วยเบิกจ่าย                                 | 1200500001                                 | ٩                                     | הכי                       | 5                 |              |
| บระมาณทาเมอางเบสงชอฯ<br>ขบ05 » ขอดอนคินรายได้แผ่น          |                                                   | สำนักงานเลขานุการกรม                       |                                       |                           |                   |              |
| ดิน                                                        | การอ้างอิง                                        | P540102054                                 | 1                                     | ประเภทเอกสาร              | K8 - เงินอุดหนุน  |              |
| ชบบบ » ขอเบกเง่นงบบระมาณฑ<br>ต้องอ้างใบสั่งซื้อฯ การส่งมอบ |                                                   |                                            |                                       |                           |                   |              |
| เมแนนอน<br>หาย01 » ขอเบ็กเงินโครงการ                       | เลขที่ใบขอเบิก                                    | 3600000113 2011                            | ι                                     | ลขที่เอกสารกลับรายการ     |                   |              |
| ไทยเข้มแข็งอ้างอิงใบสั่งชื่อฯ                              | ผู้บันทึกรายการ                                   | 120050000110                               |                                       | anans Auto                | แสดงเอกสาร        |              |
| เมนูถัดไป  กลับหน้าหลัก                                    | ข้อมูลทั่วไป                                      | รา                                         | เขการขอเมิก                           |                           |                   |              |
|                                                            | ประเภทรายการขอเบิก / การว                         | I <del>าระเงิน</del>                       |                                       |                           |                   |              |
|                                                            | ประเภทรายการขอเบิก                                | รายการขอเบิกเงินอุดทนุน                    | · · · · · · · · · · · · · · · · · · · |                           |                   |              |
|                                                            | 1511152152101                                     | สายผานบรุญชนงนตากธนาด                      | คารของหนวยงาน                         |                           |                   |              |
|                                                            | รายละเอียดงบประมาณ                                |                                            |                                       |                           |                   |              |
|                                                            | แหล่งของเงิน                                      | 2554 💙 5411410                             |                                       |                           |                   |              |
|                                                            |                                                   | อุดพนุนทั่วไป /งบสรก                       |                                       |                           |                   |              |
|                                                            | เลขที่เอกสารสำรองเงิน                             |                                            |                                       |                           |                   |              |
|                                                            | ข้อมอยู่รับเวิม                                   |                                            |                                       |                           |                   |              |
|                                                            | เลขประจำตัวบัตรประชาชน/<br>เลขประจำตัวผู้เสียภาษ์ |                                            | ]                                     | เลขที่บัญชีเงินฝากธนาคาร  | 0013456789        |              |
|                                                            | ศาลธิบายเลกสาร                                    |                                            |                                       |                           |                   |              |
|                                                            |                                                   |                                            |                                       |                           |                   | ~            |
|                                                            |                                                   |                                            |                                       |                           |                   |              |
|                                                            |                                                   |                                            |                                       |                           |                   | $\sim$       |
|                                                            |                                                   |                                            |                                       |                           |                   | ตัดไป »      |
|                                                            |                                                   | ្តរុទ្ធ                                    | กงเอกสารใหม่ พิมพ์ราย                 | งาน Sap Log               |                   |              |
|                                                            |                                                   |                                            |                                       |                           |                   |              |

# การบันทึกรายการบัญชีแยกประเภท

| GFMIS<br>WEBIONLINE<br>HUNNARY SUBJECT                                    | S:U<br>GOVERN             | UUSK15                         | การเงินการดลังกาด<br>Iscal Management           | <mark>เร็ฐแบนอิเล็กทรอนิกส์</mark><br>เพ <sup>F</sup> ORMATION SYSTEM | ×                          |                     |                                 |                             |
|---------------------------------------------------------------------------|---------------------------|--------------------------------|-------------------------------------------------|-----------------------------------------------------------------------|----------------------------|---------------------|---------------------------------|-----------------------------|
| รหัสผู้ใช้: 120050000110                                                  | ผู้บันทึก :               |                                | ดำแหน่งงาน                                      | :- สิงกัด                                                             | :สำนักงานเตขานุการก        | รม กรมพัฒนาพลังงานเ | าดแทน                           | สร้าง  ค้นท                 |
| เข้าสู่ระบบเมือ: 10:55:11<br>ออกจากระบบ   ข้อมูลผู้ใช้  <br>แก้ไขรหัสค่าน | <b>ขอเ</b> รื่<br>สร้างขอ | <b>ນິກເຈົ້າ</b><br>ເນົກເຈົ້າຈາ | <b>เงบประมาณที่</b><br>ประมาณที่ไม่อ้างใบสั่งขึ | ไม่อ้างใบสั่งซื้อฯ (ข<br>อา                                           | ขบ. 02)                    |                     |                                 |                             |
| ระบบเบิกจ่าย                                                              | รนัสหน่า                  | ายงาน                          | 1205                                            |                                                                       | วันที่เอกเ                 | กร                  | 1 คุมภาพันธ์ 2554               |                             |
| ขบ01 » ขอเบิกเงินงบประมาณที่<br>ต้องอ้างใบสั่งชื่อๆ                       |                           |                                | กรมพัฒน                                         | าพลังงานทดแทน&อนุร                                                    |                            |                     |                                 |                             |
| ขบ02 » ขอเบ็กเงินงบประมาณที่<br>ไม่อ้างใบสั่งชื้อฯ                        | รหัสพื้น                  | ที                             | 1000 - a                                        | รามกลาง 💟                                                             | วันที่ผ่าน                 | รายการ              | 1 คุมภาพันธ์ 2554               |                             |
| ขบ03 » ขอเบิกเงินนอกงบ<br>ประมาณที่ไม่อ้างใบสั่งชื่อฯ                     | รหัสหน่                   | วยเบิกจ่าย                     | 1200500                                         | 001                                                                   | 47 <b>0</b>                |                     | 5                               |                             |
| ขบ05 » ขอถอนคืนรายได้แผ่น<br>ดิน                                          | การอ้าง                   | อิง                            | สำนักงาน<br>P540102                             | แลขานการกรม<br>0.54                                                   | ประเภท                     | อกสาร               | K8 - เงินอดทนน                  |                             |
| ชบll » ขอเบิกเงินงบประมาณที่<br>ต้องอ้างใบสั่งชื่อฯ การส่งมอบ             |                           |                                |                                                 |                                                                       |                            |                     |                                 |                             |
| ไมแนนอน<br>พช01 » ขอเบ็กเงินโครงการ                                       | <mark>เ</mark> ลขที่ใบ    | ขอเบิก                         | 3600000                                         | 113 2011                                                              | เลขที่เอก                  | เสารกลับรายการ      |                                 |                             |
| ไทยเขมแขงอางองไบสงชอา<br>///                                              | <mark>ผู้บันพึก</mark>    | รายการ                         | 1200500                                         | 00110                                                                 | เอกสาร.                    | Auto                | แสดงเอกสาร                      |                             |
| เมนูถัดไป  กลับหน้าหลัก                                                   |                           | ข้อมูลทั่วไ                    | ไป                                              | รายการขอเบิก                                                          |                            |                     |                                 |                             |
|                                                                           | รายละ                     | เอียดเอก                       | สาร 🗵                                           |                                                                       |                            |                     | ~                               | ก่อนหน้า 1/2 <b>ถัดไป</b> » |
|                                                                           | เลือก                     | ลำดับที่                       | ชื่อบัญชี                                       | รหัสบัญชีแยกประเภท                                                    | รหัสศูนย์ต้นทุน            | รหัสงบประมาณ        | รหัสกิจกรรมหลัก                 | จำนวนเงิน                   |
|                                                                           |                           | 2                              | สนง เลขานุการกรม<br>ขัดเมืองวินออหมม            | A120500001<br>5107030101                                              | 1200500001                 | 1200578001500001    | P1000<br>120051000D2179         | -100,000.00                 |
|                                                                           |                           | 2                              | инсансондогица                                  | 5107050101                                                            | 120030001                  | 12003/0001300001    | สำนวนเงินขอเบิก                 | 100,000.00                  |
|                                                                           |                           |                                |                                                 |                                                                       |                            |                     | จำนวนเงินภาษีหัก ณ ที่จ่าย      | 0.00                        |
|                                                                           |                           |                                |                                                 |                                                                       |                            |                     | จานวนเงนดาบรบ<br>จำนวนเงินขอรับ | 100,000.00                  |
|                                                                           | ศ่าอธิบาย                 | ย: 🗔 คลิเ                      | าเพื่อแสดงรายการขอเบิก                          |                                                                       |                            |                     |                                 |                             |
|                                                                           |                           |                                |                                                 |                                                                       | ระบุภาษีทัก ณ ที่จ่าย/ค่าป | รับ                 |                                 |                             |
|                                                                           |                           |                                |                                                 |                                                                       |                            |                     |                                 | < ก่อนหน้า                  |
|                                                                           |                           |                                |                                                 |                                                                       |                            | ·                   |                                 |                             |
|                                                                           |                           |                                |                                                 | สร้างเอกสารใหม่                                                       | พิมพ์รายงาน                | Sap Log             | J                               |                             |

- กดปุ่ม

## บทที่ 2

#### กระบวนการอนุมัติรายการขอเบิกเงิน

เมื่อส่วนราชการได้บันทึกรายการขอเบิกผ่าน GFMIS Web Online แล้วจะต้องได้รับการอนุมัติจากผู้ มีอำนาจโดยตรวจสอบเอกสารขอเบิกเงินหากถูกต้องให้บันทึกอนุมัติเอกสารขอเบิก (ขั้นที่ 1) และบันทึกอนุมัติ เอกสารเพื่อสั่งจ่าย (ขั้นที่ 2) ภายในระดับส่วนราชการหลังจากนั้นกรมบัญชีกลางหรือสำนักงานคลังจังหวัดจะ อนุมัติเอกสารขอเบิกต่อไปการอนุมัติรายการขอเบิกผ่าน Web Online เอกสารขอเบิกที่จะนำมาอนุมัติจะต้อง เป็นรายการที่บันทึกผ่าน Web Online เท่านั้นการอนุมัติรายการขอเบิกภายในส่วนราชการจะมีการอนุมัติ 2 ขั้นตอนคือ

#### 2.1 การบันทึกอนุมัติเอกสารขอเบิก (เปลี่ยนสถานะเอกสารจาก "0" เป็น "A")

- เลือกเมนูอม 01

 - ค้นหาเลขที่เอกสารขอเบิกที่ต้องการอนุมัติมีวิธีการค้นหา 2 วิธีคือค้นหาตามเงื่อนไขอื่นหรือค้นหา ตามเลขที่เอกสาร

 - เลือกเลขที่เอกสารขอเบิกที่ต้องการมาบันทึกอนุมัติเช่นอนุมัติรายการทั้งหมดอนุมัติบางรายการ และไม่อนุมัติบางรายการ

 หลังจากอนุมัติและทำการจัดเก็บข้อมูล (Save) เรียบร้อยแล้วรายการขอเบิกดังกล่าวจะเปลี่ยน สถานะจาก "0" เป็น "A" ซึ่งหมายถึงรออนุมัติขั้นที่ 2 ในส่วนราชการและเอกสารขอเบิก ดังกล่าวจะไปปรากฏในขั้นตอนของการอนุมัติเอกสารเพื่อสั่งจ่าย (อม 02)

## 2.2 การอนุมัติเอกสารเพื่อสั่งจ่าย (เปลี่ยนสถานะเอกสารจาก "A" เป็น "B")

- เลือกเมนูอม 02

- ค้นหาเอกสารขอเบิกที่ได้อนุมัติเอกสารขอเบิกผ่านอม 01 แล้วเท่านั้นมีวิธีการค้นหา 2 วิธี
 คือค้นหาตามเงื่อนไขอื่นหรือค้นหาตามเลขที่เอกสาร

 - เลือกเลขที่เอกสารขอเบิกที่ต้องการมาบันทึกอนุมัติเช่นอนุมัติรายการทั้งหมดอนุมัติบางรายการ และไม่อนุมัติบางรายการ

 หลังจากอนุมัติและทำการจัดเก็บข้อมูล (Save) เรียบร้อยแล้วรายการขอเบิกดังกล่าวจะเปลี่ยน สถานะจาก "A" เป็น "B" ซึ่งหมายถึงระงับการชำระเงินเพื่อรอการอนุมัติรายการเอกสารขอเบิก จากกรมบัญชีกลางหรือคลังจังหวัดในขั้นตอนต่อไป

#### 2.3 การค้นหาข้อมูลการอนุมัติ

หลังจากบันทึกอนุมัติ/ไม่อนุมัติรายการขอเบิกด้วยอม01 หรืออม02 เรียบร้อยแล้วหน่วยงาน สามารถติดตามผลการอนุมัติหรือไม่อนุมัติได้

- เลือกเมนูค้นหา

- ค้นหาตามเงื่อนไขอื่น

- ระบุวันเดือนปีที่บันทึกอนุมัติเพื่อค้นหา

#### 2.1 การอนุมัติเอกสารขอเบิก (เปลี่ยนสถานะเอกสารจาก "0" เป็น "A")

#### ขั้นตอนการเข้าสู่ระบบ

เมื่อ Log on โดยระบุรหัสผู้อนุมัติและรหัสผ่านแล้วระบบแสดงหน้าจอระบบงานต่างๆ

- กดปุ่ม ระบบเบิกจ่าย (ระบบเบิกจ่าย) เพื่อเข้าสู่ระบบเบิกจ่าย
- กดปุ่ม »อนมัติรายการ (อนุมัติรายการ) เพื่อเข้าสู่การอนุมัติ
- กดปุ่ม
   อนมัติเอกสารขอเบิก » (อม 01 อนุมัติเอกสารขอเบิก) เพื่อเข้าสู่หน้าจอการอนุมัติ เอกสารขอเบิกตามภาพ

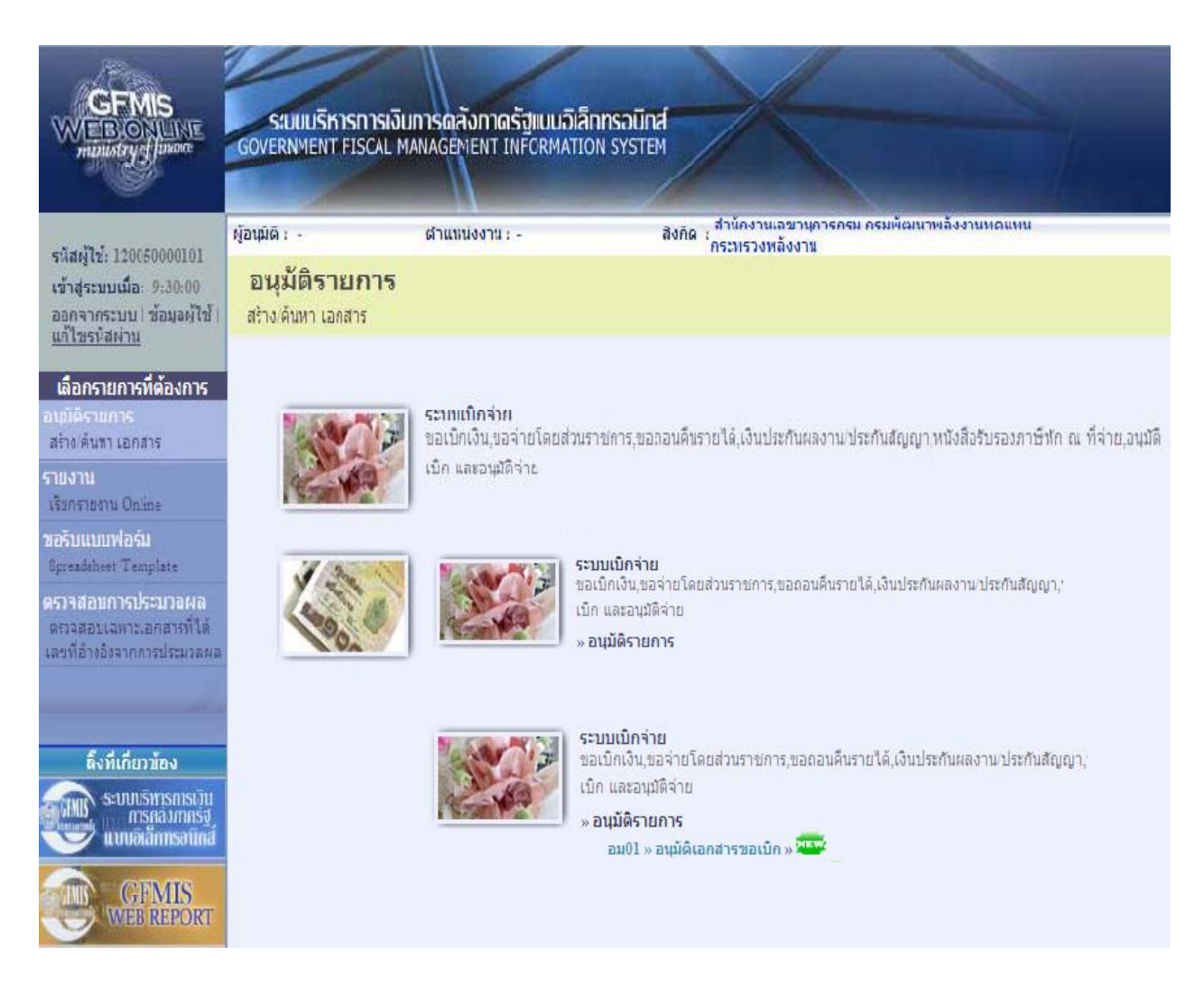

## ขั้นตอนการบันทึกรายการ

เมื่อเข้าสู่หน้าจออนุมัติเอกสารขอเบิก (อม 01) ระบบแสดงรายละเอียดข้อมูลส่วนหัวประกอบด้วย รหัสหน่วยงานรหัสพื้นที่รหัสหน่วยเบิกจ่ายให้เลือกเงื่อนไขการค้นหาเอกสารขอเบิกการบันทึกอนุมัติเอกสาร ขอเบิกต้องค้นหาเอกสารขอเบิกที่ต้องการอนุมัติโดยมีวิธีการค้นหา 2 วิธีคือค้นหาตามเงื่อนไขอื่นหรือค้นหา ตามเลขที่เอกสาร

|                                                                           | ระบบบริหารการเงิน<br>GOVERNMENT FISCAL MA         | าารดลังกาดรัฐแบบอิเล็กท<br>NAGEMENT INFORMATION | SOUND SYSTEM               |             |
|---------------------------------------------------------------------------|---------------------------------------------------|-------------------------------------------------|----------------------------|-------------|
| รหัสผ้ให้: 120050000101                                                   | หู้อนุมัติ เ                                      | ตำแหน่งงาน : -                                  | สังกัด เ<br>กระทรวงพลังงาน | สร้าง ดันหา |
| เข้าสู่ระบบเมือะ 9:30:00<br>ออกจากระบบ   ข้อมูลผู้ใช้  <br>แก้ไขระรัสผ่าน | <b>อนุมัติเอกสารข</b><br>สร้างอนุมัติเอกสารขอเบิก | อเบิก (อม. 01)                                  |                            |             |
| ระอทเบิกร่วย                                                              | รหัสหน่วยงาน                                      | 1205                                            |                            |             |
| อม01 » อนุมัติเอกสารขอเบิก<br>อม02 » อนุมัติเอกสารเพื่อสั่ง               | รหัสพันที                                         | กรมพัฒนาพลังงานทด<br>1000 - ส่วนคลาง            | אוואא<br>רואא              |             |
| สาย                                                                       | รหัสหน่วยเบิกจ่าย                                 | 1200500001                                      |                            |             |
|                                                                           |                                                   | สำนักงานเลขานุการก <sup>ะ</sup>                 | 51                         |             |
| TINE M & TAWA                                                             | เงื่อนไข                                          | รายกา                                           | ารรอการอนุมัติ             |             |
|                                                                           | ด้นหาตามเลขที่เอกสาร                              |                                                 | ด้นหาตามเงือนไซอื่น        |             |
|                                                                           | <u>เลขที่เอกสารขอเบิก</u>                         |                                                 | ถึง                        |             |
|                                                                           | <u>ปึงบประมาณ</u>                                 | 2554 🛩                                          | ถึง 2554 💌                 |             |
|                                                                           |                                                   |                                                 |                            |             |
|                                                                           |                                                   |                                                 | แสดงรายการ                 |             |

#### ข้อมูลส่วนหัว

- รหัสหน่วยงานระบบแสดงรหัสหน่วยงานจำนวน 4 หลักให้อัตโนมัติตามสิทธิบัตรที่ใช้บันทึกข้อมูล
- รหัสพื้นที่ระบบแสดงรหัสพื้นที่จานวน 4 หลักให้อัตโนมัติตามสิทธิบัตรที่ใช้บันทึกข้อมูล

 รหัสหน่วยเบิกจ่ายระบบแสดงรหัสหน่วยเบิกจ่ายจำนวน 10 หลักให้อัตโนมัติตามสิทธิบัตรที่ใช้ บันทึกข้อมูล

## เงื่อนไข

 - เลือกวิธีการค้นหาเลขที่เอกสารขอเบิกเพื่อบันทึกอนุมัติขอเบิก(ขั้นที่1) โดยการค้นหาตามเงื่อนไขอื่น ตามภาพหรือค้นหาตามเลขที่เอกสารตามภาพ

## 2.1.1 ค้นหาตามเงื่อนไขอื่น

|                                                                           | S:UUUSKISNISIJI<br>GOVERNMENT FISCAL M            | นการดลังกาดรัฐแน<br>IANAGEMENT INFOR | <mark>มนอิเล็กทรอนิกส์</mark><br>MATION SYSTEM | X                                      |         |                      |              |
|---------------------------------------------------------------------------|---------------------------------------------------|--------------------------------------|------------------------------------------------|----------------------------------------|---------|----------------------|--------------|
| eviate 120020000101                                                       | ผู้อนุมัติ: -                                     | ตำแหน่งงาน : -                       | สังก่                                          | iด : สำนักงานเลขานุก<br>กระทรวงพลังงาน | ารกรม ก | ารมพัฒนาพลังงานทดแทน | สร้าง  ด้นหา |
| เข้าสู่ระบบเมื่อ: 9:30:00<br>ออกจากระบบ   ข้อมูลผู้ใช้  <br>แก้ไขรหัสผ่าน | <b>อนุมัติเอกสารว</b><br>สร้างอนุมัติเอกสารขอเบิก | มอเบิก (อม <b>.</b> 0)               | 1)                                             |                                        |         |                      |              |
| ດາາຫມູນີຄລ່າຍ                                                             | รหัสหน่วยงาน                                      | 1205                                 |                                                |                                        |         |                      |              |
| ระบบเอกาาอ<br>อม01 » อนุมัติเอกสารขอเบิก<br>อม02 » อนุมัติเอกสารเพื่อสั่ง | รหัสพื้นที่                                       | กรมพัฒน<br>1000 - ส่                 | ทหลังงานทดแทน<br>มนกลาง                        |                                        |         |                      |              |
| จ่าย                                                                      | รหัสหน่วยเบิกจ่าย                                 | 12005000                             | 01                                             |                                        |         |                      |              |
|                                                                           |                                                   | สำนักงาน                             | เลขานุการกรม                                   |                                        |         |                      |              |
| กลบทนาทลก                                                                 | เงื่อนไข                                          |                                      | รายการรอการอนุม้                               | ด้                                     |         |                      |              |
|                                                                           | ด้นหาตามเลขที่เอกสาร                              | i                                    | ค้นหาดา                                        | เมเงือนไขอื่น                          |         |                      |              |
|                                                                           | วันที่บันทึกรายการ                                | *                                    | 15 กุมภาพันธ์ 2554                             |                                        | ถึง     | 15 กุมภาพันธ์ 2554   |              |
|                                                                           | <u>รหัสผู้ขายในระบบ GFI</u>                       | <u>MIS</u>                           |                                                |                                        | ถึง     |                      |              |
|                                                                           | <u>ประเภทเอกสาร</u>                               |                                      | ไม่กำห                                         | นด 🚩                                   | ถึง     | ไม่กำหนด 🍸           |              |
|                                                                           | <u>วิธีการชำระเงิน</u>                            |                                      | ไม่กำห                                         | นด 🍸                                   | ถึง     | ไม่กำหนด 🍾           |              |
|                                                                           |                                                   |                                      |                                                |                                        |         |                      |              |
|                                                                           |                                                   |                                      |                                                | แสดงรายก                               | าร      | ]                    |              |

- กดปุ่ม <mark>ค้นหาตามเงือนไขอืน</mark>เพื่อระบุเงื่อนไขการค้นหาเอกสารขอเบิกตามวันที่บันทึกรายการหรือรหัส ผู้ขายในระบบ GFMIS หรือประเภทเอกสารขอเบิกเงิน

 - วันที่บันทึกรายการเลือกวันเดือนปีที่ต้องการค้นหาเป็นวันเดือนปีที่ได้บันทึกเอกสารขอเบิกเป็นวัน เริ่มค้นหา

- ถึงเลือกวันเดือนปีที่สิ้นสุดการค้นหา

- กดปุ่ม ระบบแสดงข้อมูลที่ได้บันทึกเอกสารขอเบิกตามวันเดือนปีดังกล่าว ตามภาพ

#### รายการรอการอนุมัติ

ระบบแสดงเอกสารขอเบิกที่ยังไม่ได้ผ่านการอนุมัติตามวันเดือนปีที่ได้เลือกข้างต้นประกอบด้วย คอลัมน์เลือกอนุมัติไม่อนุมัติเลขที่เอกสารปีงบประมาณเลขที่ใบกำกับสินค้าประเภทเอกสารวิธีชำระเงิน กำหนดชำระเงินจำนวนเงินขอรับผู้ขายและเลขที่บัญชีธนาคาร

|                                                                         | SIUUUSK                              | nsn nsi<br>Fiscal       | งินการดลังก<br>MANAGEMEN | า <mark>ดรัฐแบบ</mark><br>TINFORM | อิเล็กทรอนิกส์<br>ATION SYSTEM | X                       |                        |                                     |                               |                         |
|-------------------------------------------------------------------------|--------------------------------------|-------------------------|--------------------------|-----------------------------------|--------------------------------|-------------------------|------------------------|-------------------------------------|-------------------------------|-------------------------|
| รมัสน์ใช้: 120050000101                                                 | ผู้อนุมัติ : -                       |                         | ตำแหน่งงา                | u : -                             | สังกัด                         | สำนักงานเลขา<br>อนุร    | านการกรม กา            | รมพัฒนาพลังงานทดแท                  | u&                            | สร้าง ∣คันทา            |
| เข้าสู่ระบบเมื่อ: 8:26:12<br>ออกจากระบบ (ข้อมูลผู้ใช้)<br>แก้ไขรหัสผ่าน | <b>อนุมัติเอ</b><br>สร้างอนุมัติเอกะ | <b>กสาร</b><br>สารขอเบิ | <b>เขอเบิก (อ</b><br>ก   | มม. 01)                           | l.                             |                         |                        |                                     |                               |                         |
| ດານນານີ້ຄວ່າຍ                                                           | รหัสหน่วยงาน                         |                         | 1                        | 205                               |                                |                         |                        |                                     |                               |                         |
| รอบบบทากอ<br>อม01 » อนุมัติเอกสารขอเบิก                                 | รหัสพื้นที่                          |                         |                          | ารมพัฒนาพล<br>1000 – ส่วนเ        | ลังงานทดแทน&อนุร<br>กลาง 🕑     |                         |                        |                                     |                               |                         |
| กลับหน้าหลัก                                                            | รหัสหน่วยเบิกร                       | ่าย                     | 1                        | 200500001                         |                                |                         |                        |                                     |                               |                         |
|                                                                         |                                      |                         | i                        | ส่านักงานเลร                      | ขานุการกรม                     |                         |                        |                                     |                               |                         |
|                                                                         | เงื่อน                               | เไข                     |                          |                                   | รายการรอการอนุมัติ             |                         |                        |                                     |                               |                         |
|                                                                         | จัดสำดับตาม เส<br>หน้าที่ 1 จากทั้ง  | าขที่เอกส<br>หมด 1      | กร จาก น้อยไปม           | าก                                |                                |                         |                        |                                     |                               |                         |
|                                                                         | ເລືອກ ອນຸມັທີ                        | ไม่อนุมัติ              | ี่ <u>เลขทีเอกสาร</u> ไ  | ป้งบประมา                         | <u>ณ เลขที่ใบกำกับสิน</u> ส    | <u>ล้า ประเภทเอกส</u> า | <u>าร วิธีช่าระเงี</u> | <u>งัน กำหนดชำระเงิน จำ</u>         | <u>านวนเงินขอรับ ผู้ขาย เ</u> | <u>ลขที่บัญชีธนาคาร</u> |
|                                                                         |                                      |                         | 340000020                | 2011                              |                                | KI                      | 4                      | 15 กุมภาพนธ 2554                    | 3452.00 V120500001            | 0001111111              |
|                                                                         |                                      |                         | 3600000130               | 2011                              |                                | KI<br>V1                | 4                      | 15 กุมภาพนธ์ 2554                   | 2345.00 A120500001            | 0013456780              |
|                                                                         |                                      |                         | 3700000041               | 2011                              |                                | КО                      | T L                    | 15 กุมภาพ นธ 2554<br>8 ธันวาคม 2553 | 4300.00 A120500001            | 0013456789              |
|                                                                         | ศาอธิบาย: 1.ค                        | <br>ลิกที่คอลั          | มน์ที่มีเส้นใต้เพื่อจ่   | <br>โดเรียงสำดับ                  |                                |                         | -                      | 0.0 411114 2000                     |                               | 0010 100/00             |
|                                                                         | 2.                                   |                         | พื่อแสดงเอกสาร           |                                   |                                |                         |                        |                                     |                               |                         |
|                                                                         |                                      |                         |                          |                                   | อนุมัติทุกรายการ               | ยกเลิกอนุมัติง          | ฟุกรายการ              | ยกเลิกไม่อนุมัติทุกรายกา            | 15                            |                         |
|                                                                         |                                      |                         |                          |                                   |                                | บันทึกรา                | ายการ                  |                                     |                               |                         |
|                                                                         |                                      |                         |                          |                                   |                                |                         |                        |                                     |                               | ( ก่อนหน้า              |

## 2.1.2 ค้นหาตามเลขที่เอกสาร

การค้นหาเลขที่เอกสารเพื่ออนุมัติโดยเลือกค้นหาตามเลขที่เอกสารที่ผู้บันทึกได้แจ้งเลขที่เอกสารขอ เบิกให้ผู้อนุมัติ

| GFMIS<br>WEBONLINE<br>manistry of page                                  | SIUUUSHISHISHISUU<br>GOVERNMENT FISCAL MA            | กรดสังกาดรัฐแบบอิเล็ก<br>NAGEMENT INFORMATION | <b>nsəüna</b><br>İ System |                                                              |              |  |  |  |  |  |
|-------------------------------------------------------------------------|------------------------------------------------------|-----------------------------------------------|---------------------------|--------------------------------------------------------------|--------------|--|--|--|--|--|
| รหัสผู้ใช้: 120050000101                                                | ผู้อนุมัติ: -                                        | ดำแหน่งงาน : -                                | สังกัด                    | ู้สำนักงานเฉขานการกรม กรมพัฒนาพลังงานทดแทน<br>กระพรวงพลังงาน | สร้าง  ด้นทา |  |  |  |  |  |
| เข้าสู่ระบบเมือง 16/16/48<br>ออกจากระบบ (ข้อมูลผู้ใช้)<br>แก้ไขรนัสผ่าน | <b>อนุมัติเอกสารขอ</b><br>สร้างอนุมัติเอกสารขอเบ็ก   | มเบิก (อม. 01)                                |                           |                                                              |              |  |  |  |  |  |
| ระบบเมิกจ่าย                                                            | รนีสหน่วยงาน                                         | 1205                                          |                           |                                                              |              |  |  |  |  |  |
| อม01 » อนุมัติเอกสารขอเม็ก<br>อน02 » อนุมัติเอกสารเพื่อสัง              | กรมพัฒนาพลังงานทดแทน<br>รษัสทั้นที่ 1000 - ส่วนกลาง  |                                               |                           |                                                              |              |  |  |  |  |  |
| จ่าย                                                                    | รหัสหน่วยเบิกจ่าย 1200500001<br>สำนักงานเลขานุการกรม |                                               |                           |                                                              |              |  |  |  |  |  |
|                                                                         | เงื่อนไข                                             | ราย                                           | รายการรอการอนุมัติ        |                                                              |              |  |  |  |  |  |
|                                                                         | <mark>ด้นหาตามเลขที่เอกสาร</mark>                    |                                               | ด้นหาดามเงื               | อนไขอ็น                                                      |              |  |  |  |  |  |
|                                                                         | <u>เลขทีเอกสารขอเบิก</u>                             | 310000052                                     | ถึง                       | 310000080                                                    |              |  |  |  |  |  |
|                                                                         | <u>ปึงบประมาณ</u>                                    | 2554 💌                                        | ถึง                       | 2554 💙                                                       |              |  |  |  |  |  |
|                                                                         |                                                      |                                               |                           |                                                              |              |  |  |  |  |  |
|                                                                         |                                                      |                                               |                           | แสดงรายการ                                                   |              |  |  |  |  |  |
|                                                                         |                                                      |                                               |                           |                                                              | ตัดไป »      |  |  |  |  |  |
|                                                                         |                                                      |                                               |                           |                                                              |              |  |  |  |  |  |

- กดปุ่ม ค่นหาดามเลขที่เอกสาร เพื่อระบุเลขที่เอกสารขอเบิก
- เลขที่เอกสารขอเบิกระบุเลขที่เอกสารขอเบิกเงินที่ได้บันทึกผ่าน Web Onlineจำนวน 10 หลัก

- ถึงระบุเลขที่เอกสารขอ<sup>่</sup>เบิกเงินที่ได้บันทึกผ่าน Web Onlineจำนวน 10 หลักที่ต้องการค้นหา มากกว่า 1 รายการกรณีต้องการค้นหาเพียง 1 รายการให้ระบุเฉพาะเลขที่ขอเบิกเงินในช่องแรก

- กดปุ่ม 💶 แสดงรายการ ระบบแสดงเอกสารขอเบิกตามเลขที่เอกสารที่ระบุตามภาพ

#### รายการรอการอนุมัติ

ระบบแสดงเอกสารขอเบิกที่ยังไม่ได้ผ่านการอนุมัติตามเลขที่เอกสารขอเบิกที่ระบุข้างต้นประกอบด้วย คอลัมน์เลือกอนุมัติไม่อนุมัติเลขที่เอกสารปีงบประมาณเลขที่ใบกำกับสินค้าประเภทเอกสารวิธีชำระเงิน กำหนดชำระเงินจำนวนเงินขอเบิกผู้ขายและเลขที่บัญชีธนาคาร

ให้ตรวจสอบรายละเอียดรายการขอเบิกเงินแล้วเลือกเลขที่เอกสารขอเบิกที่ต้องการอนุมัติหรือไม่ อนุมัติ (กรณีที่บันทึกข้อมูลผิดพลาด) โดยคลิกเลือกในคอลัมน์อนุมัติหรือคอลัมน์ไม่อนุมัติในแต่ละบรรทัด รายการเอกสารขอเบิกโดยมีรายละเอียดดังนี้

| 120020000101 ผู้อนุมัติ                                                                                                    | ผู้อนุมัติ : - ตำแหน่งงาน : - สิ่งกัด : สำนักงานเลขานุการกรม กรมพัฒนาพลังงานทดแทน<br>กระทรวงพลังงาน                                     |                                                    |                                                                                                    |                                                                                       |                                                                                                    |                                                                               |                                           |                                                                                                    |                                                                                                    | สร้า                                                                                             |
|----------------------------------------------------------------------------------------------------|----------------------------------------------------------------------------------------------------|----------------------------------------------------|----------------------------------------------------------------------------------------------------|---------------------------------------------------------------------------------------|----------------------------------------------------------------------------------------------------|-------------------------------------------------------------------------------|-------------------------------------------|----------------------------------------------------------------------------------------------------|----------------------------------------------------------------------------------------------------|--------------------------------------------------------------------------------------------------|
| นเมือ: 15:16:45<br><u>ะบบ (ข้อมูลผู้ใช้  </u> สร้างอ<br>เห่าน                                                                                                    | <b>ມຸນັຕິເວ</b> າ<br>ນວນນີທິເວກສ                                                                                                    | <b>กสาร</b><br>สารขอเบิ                            | รขอเบิก (อ                                                                                                    | าม. 01)                                                                               |                                                                                                    |                                                                               |                                           |                                                                                                    |                                                                                                    |                                                                                                  |
| รหัสห                                                                                                    | <mark>หน่วยงา</mark> น                                                                                                    |                                                    | 1                                                                                                    | 205                                                                                   |                                                                                                    |                                                                               |                                           |                                                                                                    |                                                                                                    |                                                                                                  |
| กแบกจาย                                                                                                    |                                                                                                    |                                                    | r                                                                                                    | ารมพัฒนา <mark>พ</mark> ลัง                                                           | งานทดแทน                                                                                                    |                                                                               |                                           |                                                                                                    |                                                                                                    |                                                                                                  |
| มดเอกสารขอเบก<br>รหัสพื้                                                                                                    | เพ้นที                                                                                                    |                                                    |                                                                                                    | 1000 - ส่วนกล                                                                         | 10 V                                                                                                    |                                                                               |                                           |                                                                                                    |                                                                                                    |                                                                                                  |
| วิติเอกสารเพื่อสิง                                                                                                    |                                                                                                    |                                                    |                                                                                                    | 222522224                                                                             |                                                                                                    |                                                                               |                                           |                                                                                                    |                                                                                                    |                                                                                                  |
| รนสน                                                                                                    | หน่วยเบกจ                                                                                                    | าย                                                 | 1.                                                                                                    | 200500001                                                                             | 0000000                                                                                                    |                                                                               |                                           |                                                                                                    |                                                                                                    |                                                                                                  |
|                                                                                                    |                                                                                                    |                                                    |                                                                                                    |                                                                                       |                                                                                                    |                                                                               |                                           |                                                                                                    |                                                                                                    |                                                                                                  |
| กลับหน้าหลัก                                                                                                    |                                                                                                    |                                                    |                                                                                                    | THEFT THE PLAT                                                                        |                                                                                                    |                                                                               |                                           |                                                                                                    |                                                                                                    |                                                                                                  |
| กลับหน้าหลัก                                                                                                    | เงื่อน                                                                                                    | เไข                                                |                                                                                                    | THITTIE                                                                               | รายการรอการอนุมัติ                                                                                                    |                                                                               |                                           |                                                                                                    |                                                                                                    |                                                                                                  |
| กลับหน้าหลัก<br>จัดสำ<br>หน้าพื                                                                                                    | เงื่อน<br>ว่าดับตาม เล<br>บที่ 1 จากทั้ง                                                                                                | เไข<br>เขทีเอกส<br>พบค.ไ                           | ้<br>การ จาก น้อยไปมา                                                                                                    | าก                                                                                    | รายการรอการอนุมัติ                                                                                                    |                                                                               |                                           | r                                                                                                    |                                                                                                    |                                                                                                  |
| กลับหน้าหลัก<br>จัดสำ<br>หน้าที<br>เ <b>ลือ</b> เ                                                                                                    | เงื่อน<br>จำดับตาม เล<br>เที 1 จากทั้ง<br>อ <b>ก อนุมัต</b> ์ 1                                                                         | เไข<br>เขทีเอกส<br>หมด 1<br><b>ไม่อนุมัต</b> ิ     | ราร จาก น้อยไปม <sub>้</sub><br>วิ <u>เลขทีเอกสาร โ</u>                                                                                                    | าก<br>วงบประมาณ                                                                       | รายการรอการอนุมัติ<br>เลขที่ใบกำกับลินค่                                                                                 | ้า ประเภทเอกสาร                                                               | วิธีชำระเ                                 | <u>จิน กำหนดข่าระเงิน จำนว</u>                                                                                                    | นเงินขอรั <u>บ ผู้ขาย เ</u>                                                                                                    | ลขที่บัญชีธนา                                                                                    |
| กลับหน้าหลัก<br>จัดสำ<br>หน้าที่<br>เลือก<br>โฮ                                                                                                    | เงื่อน<br>จำดับตาม เล<br>เที 1 จากทั้ง<br>อก อนุมัติ 1<br>เมิ 🔽                                                                         | มไข<br>มขทีเอกส<br>ทมด 1<br><b>ไม่อนุมัติ</b>      | ราร จาก น้อยไปม <sub>้</sub><br>วิ <b>เฉขทีเอกสาร 1</b><br>310000052                                                                                                    | าก<br>10<br>2011                                                                      | รายการรอการอนุมัติ<br>เลขที่ใบกำกับสินค่                                                                                 | <u>้า <b>ประเภทเอกสาร</b></u><br>KC                                           | <u>วิธีชำระเ</u><br>1                     | <u>งิน กำหนดข่าระเงิน จำนา</u><br>6 มกราคม 2554                                                                                                    | <u>นเงินขอรับ ผู้ขาย เ</u><br>890.00 100000011                                                                                                    | <u>ลขที่บัญชีธนา</u><br>0361051465                                                               |
| กลับหน้าหลัก<br>จัดสำ<br>หน้าที่<br>เลือก<br>เมือ<br>เม                                                                                                    | ເຈື້ອນ<br>ຈຳດັນຕາມ ເລ<br>ເກີ 1 ຈາກທັ້ນ<br>ອ <b>ກ ອນຸມັດີ</b> 1<br>ສີ. 🔽                                                                 | เไข<br>เขทีเอกส<br>ทมด 1<br><b>ไม่อนุมัติ</b><br>□ | สาร จาก น้อยไปมา<br>ดิ <mark>เลขทีเอกสาร มี</mark><br>310000052<br>310000057                                                                                            | าก<br>2011<br>2011                                                                    | รายการรอการอนุมัติ<br><u>เลขที่ใบกำกับสินค่</u><br>9000000066                                                            | <u>ำ ประเภทเอกสาร</u><br>KC<br>KB                                             | <u>ງີຣີນຳຣະເ</u><br>1<br>1                | <mark>งิน <u>กำหนดขำระเงิน จำนว</u><br/>6 มกราคม 2554<br/>15 ตุลาคม 2553</mark>                                                                                                    | <mark>นเงินขอรับ ผู้ขาย แ</mark><br>890.00 1000000011<br>500.00 1000000011                                                                                                    | <mark>ลขที่บัญชีธนา</mark><br>0361051469<br>0148803486                                           |
| ດສັນຫນັດແລັດ<br>ລັດສາ<br>ແນ້ດນີ້<br>ເພື່ອນ<br>ເພື່ອນ<br>ເພື່ອນ<br>ເພື່ອນ<br>ເພື່ອນ<br>ເພື່ອນ<br>ເພື່ອນ<br>ເພື່ອນ<br>ເພື່ອນ<br>ເພື່ອນ<br>ເພື່ອນ<br>ເພື່ອນ<br>ເຫັດ<br>ເຫັດ<br>ເຫັດ<br>ເຫັດ<br>ເຫັດ<br>ເຫັດ<br>ເຫັດ<br>ເຫັດ                                                                                                    | ເຈື້ອນ<br>ຈຳດັນຕາມ ເລ<br>ເກີ 1 ຈາກກ້ອງ<br>ອກ ອນ,ມີດີ 1<br>ອີກ ອນ,ມີດີ 1<br>ອີມ 💌                                                        | เไข<br>มขทีเอกส<br>ทมด 1<br><b>ไม่อนุมัติ</b><br>□ | สาร จาก น้อยไปมา<br><b>ล้ เอชท์เอกสาร 1</b><br>3100000052<br>3100000057<br>3100000076                                                                                   | 10<br>2011<br>2011<br>2011<br>2011                                                    | รายการรอการอนุมัติ<br><b>เฉขที่ในกำกับสินต่</b><br>900000066<br>900000076                                                | <mark>า ประเภทเอกสาร</mark><br>KC<br>KB<br>KB                                 | <b>ງຣັນຳຣະເ</b><br>1<br>1                 | <mark>อิน (ภำหนดข่าระเงิน (ร่านว</mark><br>6 มกราคม 2554<br>15 ตุลาคม 2553<br>19 ตุลาคม 2553                                                                                                    | <mark>นเงินขอรับ ยัขาย ผ</mark><br>890.00 1000000011<br>500.00 1000000011<br>3345.00 1000000011                                                                                                    | <b>ลบที่บัญชีธนา</b><br>0361051465<br>0148803486<br>0148803486                                   |
| ດສັນຫນັກແລັດ<br>ເຈົ້ອສາກ<br>ແນ້າທີ່<br>ເພື່ອ<br>ເພື່ອ<br>ເພື່ອ<br>ເພື່ອ<br>ເພື່ອ<br>ເພື່ອ<br>ເພື່ອ                                                                                                    | เงื่อน<br>สำดับตาม เล<br>เที 1 จากทั้ง<br>อ <b>กอนุมัติ 1</b><br>อี 🗹<br>อี 🗹<br>อี 🔽                                                   | เไข<br>เขทีเอกส<br>หมด 1<br>ไม่อนุมัติ<br>         | ราค น้อยไปมา<br><b>โดยที่เอกสาร โ</b><br>310000052<br>310000057<br>310000076<br>310000077                                                                               | 2011<br>2011<br>2011<br>2011<br>2011<br>2011                                          | รายการรอการอนุมัติ<br>เฉขที่ในกำกับสินด์<br>900000066<br>900000076<br>900000077                                          | <mark>า ประเภทเอกสาร</mark><br>KC<br>KB<br>KB<br>KB                           | <mark>วิธีชาระเ</mark><br>1<br>1<br>1     | <mark>อิน (ภาพนดชาระเอิน (ภามว</mark><br>6 มกราคม 2554<br>15 ตุลาคม 2553<br>19 ตุลาคม 2553<br>20 ตุลาคม 2553                                                                                                    | <u>ນເປັນສອວັນ ຢູ່ສາຍ ແ</u><br>890.00 1000000011<br>500.00 1000000011<br>3345.00 1000000011<br>2675.00 1000000411                                                                                                    | <mark>ลบที่บัญชีธนา</mark><br>0361051469<br>0148803486<br>0148803486<br>0123456785               |
| ດສັນຫນັດແລັດ<br>ເຈົ້ອສາ<br>ແມ່ດນີ້<br>ເພື່ອ<br>ເພື່ອ<br>ເພື່ອ<br>ເພື່ອ<br>ເພື່ອ<br>ເພື່ອ<br>ເພື່ອ<br>ເພື່ອ<br>ເພື່ອ<br>ເພື່ອ<br>ເພື່ອ<br>ເພື່ອ<br>ເພື່ອ<br>ເພື່ອ<br>ເພື່ອ<br>ເຫຼັດ<br>ເຫຼັດ<br>ເຫຼີ<br>ເຫຼີ<br>ເຫຼີ<br>ເຫຼີ<br>ເຫຼີ<br>ເຫຼີ<br>ເຫຼີ<br>ເຫຼີ | เงื่อน<br>สำดับตาม เล<br>เที 1 จากทั้ง<br>อ <b>กอนุมัติ 1</b><br>อิ 🗹<br>อิ 🗹<br>อิ 🗹<br>อิ 🗹                                           | เไข<br>เขทีเอกส<br>ทมด 1<br><b>ไม่อนมัติ</b><br>   | ราร จาก น้อยไปมะ<br>ส <mark>. เอาห์เอกสาร โ</mark><br>310000052<br>310000057<br>310000076<br>310000077<br>310000080                                                     | 2011<br>2011<br>2011<br>2011<br>2011<br>2011<br>2011<br>2011                          | รายการรอการอนุมัติ<br>เฉขที่ในกำกับสินด์<br>900000066<br>900000076<br>900000077<br>900000077                             | <mark>ำ ประเภทเอกสาร</mark><br>KC<br>KB<br>KB<br>KB<br>KA                     | <u>ີງຮັນໄາຣະເ</u><br>1<br>1<br>1<br>1     | <mark>อิน ศาหนดชาระเอน รานว</mark><br>6 มกราคม 2554<br>15 ตุลาคม 2553<br>19 ตุลาคม 2553<br>20 ตุลาคม 2553<br>13 ตุลาคม 2553                                                                                               | มเงินขอรับ         มัขาย         ม           890.00         1000000011           500.00         1000000011           345.00         1000000011           2675.00         100000011                                                                      | <b>ລາງທີ່ມັດເຊັຣນາ</b><br>0361051469<br>0148803486<br>0148803486<br>0123456785<br>0148803486     |
| ດສັນຫນ່ານເລັກ<br>ຈັດສາງ<br>ແລ້ວ<br>ເລືອດ<br>ເວລ<br>ເວລ<br>ເວລ<br>ເວລ<br>ເວລ<br>ເວລ<br>ເວລ<br>ເວລ<br>ເວລ<br>ເວລ                                                                                                    | ເຈັອນ<br>ຄຳດັນຕາມ ເລ<br>ເກີ 1 ຈາກທັ້ນ<br>ອກ ອນມັດີ 1<br>ອີ 🖌<br>ອີ 🖌<br>ອີ 🖌<br>ອີ 🖌<br>ອີ 🖌<br>ອີ ອີນາຍ: 1.ຄຄໍ                         | เไข<br>เขทีเอกส<br>ทมด 1<br>ไม่อนุมัติ<br>         | ราร ลาก น้อยไปมา<br>สิ <mark>เอชม์เอกสาร 1<br/>310000052<br/>310000057<br/>3100000076<br/>3100000077<br/>3100000080<br/>มาน์ที่มีเส้นใต้เพื่อลื</mark>                  | <mark>ไงบประมาณ</mark><br>2011<br>2011<br>2011<br>2011<br>2011<br>2011<br>2011<br>201 | รายการรอการอนุมัติ<br>เตมที่ไม่กำกับสินต์<br>9000000066<br>9000000076<br>9000000077<br>9000000085                        | n <mark>Useunnianans</mark><br>KC<br>KB<br>KB<br>KB<br>KA                     | <u>ີງຮັນໄຈຣະເ</u><br>1<br>1<br>1<br>1     | <mark>งิน กำหนดช่าระเงิน ร้านว</mark><br>6 มกราคม 2554<br>15 ตุลาคม 2553<br>19 ตุลาคม 2553<br>20 ตุลาคม 2553<br>13 ตุลาคม 2553                                                                                            | រแจ้าเพอรัน         มัพาย         เส           890.00         1000000011         500.00         1000000011           3345.00         1000000011         2675.00         10000000411           13.00         1000000011         13.00         1000000011 | <mark>ลบที่มัญชีธนา</mark><br>0361051465<br>0148803486<br>0148803486<br>0123456785<br>0148803486 |
| ດສັນຫນ່ານເລັກ<br>ຈັດສາງ<br>ແດ້ນທີ<br>ເລື້ອ<br>ເວັດ<br>ເດີ<br>ສາວອີ<br>ສາວອີ                                                                                                    | เรื่อน<br>สำดับตาม เล<br>เท็ 1 จากทั้ง<br><b>อก อนุมัติ 1</b><br>มี 🕑<br>มี 🕑<br>มี 🕑<br>มี 🕑<br>มี 🕑<br>มี 🖉<br>มี 🖉<br>2. โลยาย: 1.ค8 | เไข<br>อาขทีเอกส<br>ทมด 1<br>ไม่อนุมัติ<br>        | ราร ลาก น้อยไปมา<br>จั <mark>เอชทีเอกสาร 1<br/>310000052<br/>310000057<br/>310000076<br/>3100000077<br/>310000080<br/>มาน์ที่มีเส้นใต้เพื่อจั<br/>พื่อแสดงเอกสาร</mark> | 10<br>2011<br>2011<br>2011<br>2011<br>2011<br>2011<br>2011<br>2                       | รายการรอการอนุมัติ<br><b>เอมที่ใบกำกับสินต์</b><br>9000000066<br>900000076<br>900000077<br>900000005                     | <mark>n Uselonnionans</mark><br>KC<br>KB<br>KB<br>KB<br>KA                    | <b>ງີຣ໌ປາຣະເ</b><br>1<br>1<br>1<br>1      | <mark>อัน ทำหนดช่าระเงัน ร้านว</mark><br>6 มกราคม 2554<br>15 ตุลาคม 2553<br>19 ตุลาคม 2553<br>20 ตุลาคม 2553<br>13 ตุลาคม 2553                                                                                            | มเงินขอรับ         มีขาย         ม           890.00         1000000011           500.00         1000000011           3345.00         1000000011           2675.00         1000000011           13.00         1000000011                                 | <b>ລະນາົນັດເຊື່ອນາ</b><br>0361051469<br>0148803486<br>0148803486<br>0123456785<br>0148803486     |
| ດສັນຫນ່ານເລັກ<br>ຈົດສັກ<br>ແມ່ນທີ<br>ເລື້ອ<br>ເວັດ<br>ເດືອ<br>ອ້ານອໍລິ<br>ອ້ານອໍລິ                                                                                                    | เรือน<br>สำดับตาม เล<br>เท็ 1 จากทั้ง<br><b>อก อนุมัติ 1</b><br>มี 🕑<br>มี 🗹<br>มี 🗹<br>มี 🗹<br>มี 🗹<br>มี 2. โ                         | เไข<br>เขทีเอกส<br>ทมด 1<br>ไม่อนุมัติ<br>         | ราร จาก น้อย <b>ไปม</b><br>ส <b>่ เอชทีเอกสาร โ</b><br>310000052<br>3100000057<br>3100000076<br>3100000076<br>3100000000<br>มาย์คมส์สาร์<br>มาย์คมส์ตงเอกสาร            | าค<br>2011<br>2011<br>2011<br>2011<br>2011<br>2011<br>2011<br>201                     | รายการรอการอนุมัติ<br><b>เตมที่ใบกำกับสินต์</b><br>9000000066<br>900000076<br>900000077<br>900000005<br>อนุมัติหุกรายการ | <mark>ว ประเภทเอกสาร</mark><br>KC<br>KB<br>KB<br>KB<br>KA<br>Enเล็กอนุมัติบุก | <u>วิธีชาระเ</u><br>1<br>1<br>1<br>1<br>1 | <ul> <li>อัน //าหมดชาระเงิน ร่านว<br/>6 มกราคม 2554</li> <li>15 ตุลาคม 2553</li> <li>19 ตุลาคม 2553</li> <li>20 ตุลาคม 2553</li> <li>13 ตุลาคม 2553</li> <li>13 ตุลาคม 2553</li> <li>ยกเล็กไม่อนมัติทุกรายการ)</li> </ul> | <b>นเงินขอรับ ยัขาย แ</b><br>890.00 1000000011<br>500.00 1000000011<br>3345.00 1000000011<br>2675.00 1000000411<br>13.00 1000000011                                                                                                    | <b>ລະນາົ້ານັດເນື້ອນາ</b><br>0361051469<br>0148803486<br>0148803486<br>0123456785<br>0148803486   |

กดปุ่ม <u>อนมัติทุกรายการ</u>กรณีต้องการอนุมัติเอกสารขอเบิกทุกรายการ

- กดปุ่ม แก่เลือนมัติทุกรายการ
 กรณีต้องการยกเลิกเอกสารขอเบิกที่เลือกอนุมัติไว้ระบบจะ
 ยกเลิกให้ทั้งหมดทุกรายการ

กดปุ่ม ยกเลิกไม่อนมัติทุกรายการ
 กรณีต้องการยกเลิกเอกสารขอเบิกที่เลือกไม่อนุมัติไว้ระบบ
 จะยกเลิกให้ทั้งหมุดทุกรายการ

 คลิกเลือก หรือ อนมัติทุกรายการกรณีอนุมัติสำหรับเลขที่เอกสารบางรายการหรือ ทุกรายการ

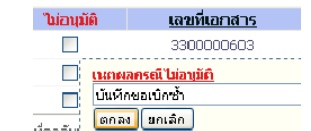

คลิกเลือก (คอส์แน่ คอส์แน่ คอส์แน่ คอส์และอาการณีเลือกไม่อนุมัติสำหรับเลขที่เอกสารขอเบิกที่ไม่ ต้องการอนุมัติต้องระบุเหตุผลที่ไม่อนุมัติและกดปุ่มตกลงแล้วจึงคลิกเลือกไม่อนุมัติได้
 กดปุ่ม บันทึกรายการเพื่อบันทึกรายการอนุมัติและไม่อนุมัติหลังจากเลือกอนุมัติหรือไม่ อนุมัติเรียบร้อยแล้ว

#### 2.2 การอนุมัติเอกสารเพื่อสั่งจ่าย (เปลี่ยนสถานะเอกสารจาก "A" เป็น "B")

ขั้นตอนการเข้าสู่ระบบ

เมื่อ Log on โดยใส่รหัสผู้อนุมัติจ่ายและรหัสผ่านแล้วระบบแสดงหน้าจอระบบงานต่างๆ

- กดปุ่ม ระบบเบิกจ่าย (ระบบเบิกจ่าย) เพื่อเข้าสู่ระบบเบิกจ่าย
- กดปุ่ม <mark>»อนมัตรายการ</mark> (อนุมัติรายการ) เพื่อเข้าสู่การอนุมัติ

 - กดปุ่ม อม02 » อนมีดิเอกสารเพื่อสิ่งจ่าย » (อม 02 อนุมัติเอกสารขอเบิก) เพื่อเข้าสู่หน้าจอการอนุมัติ เอกสารเพื่อสั่งจ่าย

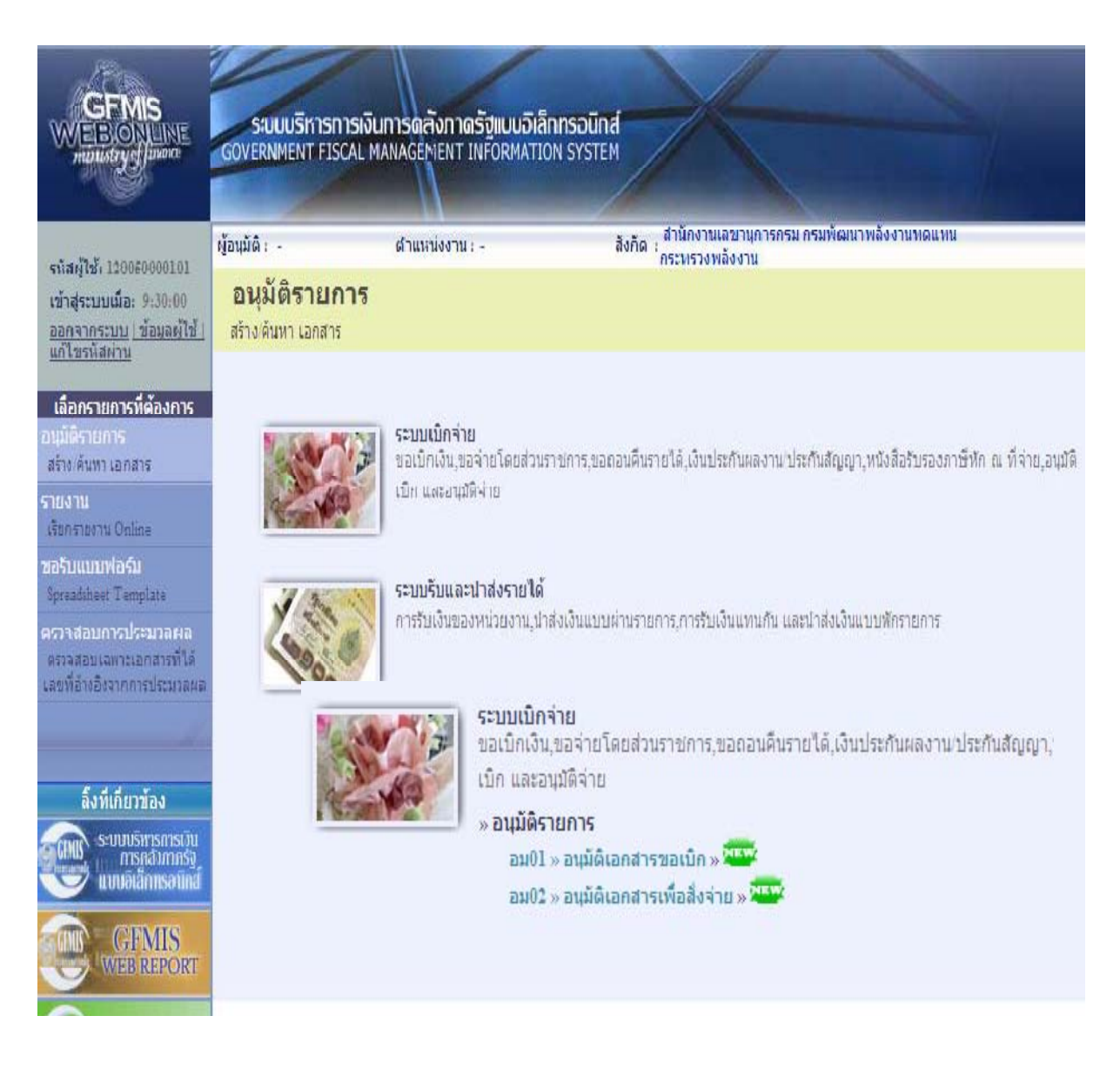

## ขั้นตอนการบันทึกรายการ

เมื่อเข้าสู่หน้าจออนุมัติเอกสารเพื่อสั่งจ่าย (อม02) ระบบแสดงรายละเอียดข้อมูลส่วนหัว ประกอบด้วยรหัสหน่วยงานรหัสพื้นที่รหัสหน่วยเบิกจ่ายและเงื่อนไขวิธีการค้นหาการบันทึกอนุมัติเอกสารเพื่อ อนุมัติเลขที่เอกสารโดยวิธีการค้นหามี 2 วิธีคือค้นหาตามเงื่อนไขอื่นหรือค้นหาตามเลขที่เอกสาร

|                                                                          | ระบบบริหารการเงินกา<br>Government Fiscal Man                 | ISดลังกาดรัฐแบบอิเล็ก<br>AGEMENT INFORMATION | nsəūna<br>I SYSTEM                     |              |
|--------------------------------------------------------------------------|--------------------------------------------------------------|----------------------------------------------|----------------------------------------|--------------|
| รหัสผ้ใช้: 120050000101                                                  | ผู้อนุมัติ: -                                                | สาแหน่งงาน : -                               | ส้งกัด :<br>สังกัด :<br>กระทรวงพลังงาน | สร้าง (ดันทา |
| เข้าสู่ระบบเมือะ 10:43:12<br>ออกจากระบบ  ข้อมูลผู้ใช้  <br>แก้ไขรหัสผ่าน | <b>อนุมัติเอกสารเพื่อ</b><br>สร้างอนุมัติเอกสารเพื่อสั่งจ่าย | อสั่งจ่าย (อม. 02)                           |                                        |              |
| ระบบเบิกจ่าย                                                             | รนัสนบ่วยงาน                                                 | 1205                                         |                                        |              |
| อม01 » อนุมัติเอกสารขอเบิก<br>อม02 » อนุมัติเอกสารเพื่อสั่ง              | รหัสพื้นที่                                                  | กรมพัฒนาพลังงานร<br>1000 - ส่วนกลาง          | 1911 911                               |              |
| 110                                                                      | รหัสหน่วยเบิกจ่าย                                            | 1200500001                                   |                                        |              |
| กลับหน้าหลัก                                                             |                                                              | สำนักงานเลขานุการ                            | กรม                                    |              |
|                                                                          | เงื่อนไข                                                     | ราย                                          | การรอการอนุมัติ                        |              |
|                                                                          | ด้นหาตามเลขที่เอกสาร                                         |                                              | ด้นหาตามเงือนไขอื่น                    |              |
|                                                                          | <u>เลขที่เอกสารขอเบิก</u>                                    |                                              | ถึง                                    |              |
|                                                                          | <u>ปีงบประมาณ</u>                                            | 2554 💌                                       | ถึง 2554 💌                             |              |
|                                                                          |                                                              |                                              |                                        |              |
|                                                                          |                                                              |                                              | แสดงรายการ                             |              |
|                                                                          |                                                              |                                              |                                        |              |

## ข้อมูลส่วนหัว

- รหัสหน่วยงานระบบแสดงรหัสหน่วยงานจำนวน 4 หลักให้อัตโนมัติตามสิทธิบัตรที่ใช้บันทึกข้อมูล

- รหัสพื้นที่ระบบแสดงรหัสพื้นที่จำนวน 4 หลักให้อัตโนมัติตามสิทธิบัตรที่ใช้บันทึกข้อมูล

 รหัสหน่วยเบิกจ่ายระบบแสดงรหัสหน่วยเบิกจ่ายจำนวน 10 หลักให้อัตโนมัติตามสิทธิบัตรที่ใช้ บันทึกข้อมูล

## เงื่อนไข

- เลือกวิธีการค้นหาเลขที่เอกสารขอเบิกที่ผ่านการอนุมัติขอเบิก(ขั้นที่1) เพื่อทำอนุมัติสั่งจ่าย(ขั้นที่ 2) โดยการค้นหาตามเงื่อนไขอื่นหรือค้นหาตามเลขที่เอกสารตามภาพ

#### 2.2.1 ค้นหาตามเงื่อนไขอื่น

| GFMIS<br>WEBONLINE<br>ministry                                                                      | ระบบบริหารการเงิน<br>Government Fiscal M                 | <mark>เการดลังกาดรัฐแ</mark><br>ANAGEMENT INFOR | <mark>ขนอิเล็กทรอนิกส์</mark><br>MATION SYSTEM | X                                      |        |                    |       |              |  |  |
|----------------------------------------------------------------------------------------------------|----------------------------------------------------------|-------------------------------------------------|------------------------------------------------|----------------------------------------|--------|--------------------|-------|--------------|--|--|
| evister, 120020000101                                                                               | ผู้อนุมัติ: -                                            | ดำแหน่งงาน : -                                  | สังกัด                                         | ู้สำนักงานเฉขานุการศ<br>กระทรวงพลังงาน | ารม กร | มพัฒนาพลังงานทดแ   | ทน    | สร้าง (ค้นทา |  |  |
| าสมสูงมี: 120030000001<br>เข้าสู่ระบบเมื่อ: 9:30:00<br>ออกจากระบบ   ข้อมูลผู้ใช้  <br>แก้ไขรหัสผ่าน | อนุมัติเอกสารขอเบิก (อม. 01)<br>สร้างอนุมัติเอกสารขอเบิก |                                                 |                                                |                                        |        |                    |       |              |  |  |
| ດາາຫເບື້ອວ່າຍ                                                                                       | รหัสหน่วยงาน                                             | 1205                                            |                                                |                                        |        |                    |       |              |  |  |
| ระบบเบกราย<br>อม01 » อนุบัติเอกสารขอเบิก<br>อม02 » อนุบัติเอกสารเพื่อสั่ง                           | รหัสพื้นที                                               | กรมพัฒน<br>1000 - ส่                            | เหล้งงานทดแทน<br>วนกลาง                        |                                        |        |                    |       |              |  |  |
| จ่าย                                                                                                | รหัสหน่วยเบิกจ่าย                                        | 12005000                                        | 101                                            |                                        |        |                    |       |              |  |  |
|                                                                                                    |                                                          | สำนักงาน                                        | เลขานุการกรม                                   |                                        |        |                    |       |              |  |  |
| กลบหนาหลก                                                                                           | เงื่อนไข                                                 |                                                 | รายการรอการอนุมัติ                             |                                        |        |                    |       |              |  |  |
|                                                                                                    | ด้นหาตามเลขที่เอกสาร                                     |                                                 | ค้นหาตามเรื                                    | ม่อนไขอื่น                             |        |                    |       |              |  |  |
|                                                                                                    | วันที่บันทึกรายการ                                       | *                                               | 15 กุมภาพันธ์ 2554                             | i                                      | ถึง    | 15 กุมภาพันธ์ 2554 |       |              |  |  |
|                                                                                                    | รหัสผู้ขายในระบบ GFM                                     | <u>15</u>                                       | Na: 2000                                       |                                        | ถึง    | 9.1.00             |       |              |  |  |
|                                                                                                    | <u>วิธีการชำระเงิน</u>                                   |                                                 | ไม่กำหนด<br>ไม่กำหนด                           |                                        | ถึง    | ไม่กำ<br>ไม่กำ     | ทนต 🍸 |              |  |  |
|                                                                                                    |                                                          |                                                 |                                                |                                        |        |                    |       |              |  |  |
|                                                                                                    |                                                          |                                                 |                                                | แสดงรายการ                             |        |                    |       |              |  |  |
|                                                                                                    |                                                          |                                                 |                                                |                                        |        |                    |       |              |  |  |

กดปุ่ม ค่าหาดามเงือนไขอ้น</mark>เพื่อระบุเงื่อนไขการค้าหาเอกสารขอเบิกระบุตามวันที่บันทึกรายการหรือ
 รหัสผู้ขายในระบบ GFMIS หรือประเภทเอกสารขอเบิกเงิน

 - วันที่บันทึกรายการเลือกวันเดือนปีที่ต้องการค้นหาเป็นวันเดือนปีที่ได้บันทึกเอกสารขอเบิกเป็นวัน เริ่มค้นหา

- ถึงเลือกวันเดือนปีที่สิ้นสุดการค้นหา

กดปุ่ม \_\_\_\_\_\_\_\_\_\_\_\_\_\_\_\_\_\_\_\_\_\_\_ระบบแสดงข้อมูลที่ได้บันทึกเอกสารขอเบิกตามวันเดือนปีดังกล่าว ตามภาพ

## รายการรอการอนุมัติ

ระบบแสดงเอกสารขอเบิกที่ผ่านการอนุมัติขอเบิก(ขั้นที่ 1) ตามวันเดือนปีที่ได้เลือกข้างต้น ประกอบด้วยคอลัมน์เลือกอนุมัติไม่อนุมัติเลขที่เอกสารปีงบประมาณเลขที่ใบกำกับสินค้าประเภทเอกสารวิธี ชำระเงินกำหนดชาระเงินจำนวนเงินขอเบิกผู้ขายและเลขที่บัญชีธนาคาร

|                                                                          | S:I<br>GOVER            | JUUSI<br>NMENT                | n <b>snns</b><br>Ffiscai     | เงินการดลังภ<br>MANAGEMENT                | <b>เดรัฐแบ</b><br>ๆ เทศอ <sub>ิ</sub> ณ | ม <mark>อิเล็กทรอนิกส์</mark><br>MATION SYSTEM | X                                     |                   |                        | /                    |                  |
|--------------------------------------------------------------------------|-------------------------|-------------------------------|------------------------------|-------------------------------------------|-----------------------------------------|------------------------------------------------|---------------------------------------|-------------------|------------------------|----------------------|------------------|
| CT. 12005000101                                                          | ผู้อนุมัติ :            | -                             |                              | สาแหน่งงา                                 | u : -                                   | สังกัด                                         | ุสำนักงานเลข<br>กระทรวงพลังง          | านการกรม (<br>วาน | ารมพัฒนาพลังงานทดแทน   |                      | สร้าง ∣ค้นหา     |
| เข้าสู่ระบบเมื่อ: 15:16:45<br>ออกจากระบบ  ข้อมูลผู้ใช้ <br>แก้ไขรหิสผ่าน | <b>อนุ</b> มี<br>สร้างอ | ມ <b>ັທີເວ</b> ຄ<br>ນຸນັສິເວຄ | <b>เกาสาร</b><br>เสารเพื่อส่ | <b>รเพื่อสั่งจ่า</b><br><sub>ไงจ่าย</sub> | ย (อม                                   | . 02)                                          |                                       |                   |                        |                      |                  |
| ระบบเบิกจ่าย                                                             | รหัสหา                  | ่วยงาน                        |                              | 1                                         | 205                                     |                                                |                                       |                   |                        |                      |                  |
| อม01 » อนุมัติเอกสารขอเบิก<br>อม02 » อนุมัติเอกสารเพื่อสัง<br>ว่าย       | รหัสพื้                 | แที่                          |                              |                                           | ารมพัฒนาห<br>1000 - ส่วา                | งลังงานทดแทน<br>มกลาง                          |                                       |                   |                        |                      |                  |
|                                                                          | รหัสหเ                  | ่วยเบิก                       | จ่าย                         | 1                                         | 20050000                                | 1                                              |                                       |                   |                        |                      |                  |
| กลับหน้าหลัก                                                             |                         |                               |                              | i                                         | สำนักงานเส                              | งขานุการกรม                                    |                                       |                   |                        |                      |                  |
|                                                                          |                         | เงื่อ                         | นไข                          |                                           |                                         | รายการรอการอนุมัติ                             |                                       |                   |                        |                      |                  |
|                                                                          | จัดสาด                  | โบตาม <b>เ</b><br>∙ *         | ลขที่เอกเ                    | ส <b>าร</b> จาก น้อยไปม                   | าก                                      |                                                |                                       |                   |                        |                      |                  |
|                                                                          | ู<br>เลือก              | 1 จากท<br>อนมัติ              | งหมด 1<br><b>ไม่อนม</b> ัต   | จ เลขที่เอกสาร โ                          | ปังบประม                                | าณ เลขที่ใบกำกับสินค้                          | าประเภทเอกส                           | ารวิธีชาระ        | เงิน กำหนดชำระเงิน จำน | วนเงินขอรับ ผ้ขาย เล | ลขที่บัญชีธนาคาร |
|                                                                          |                         |                               |                              | 3100000057                                | 2011                                    | 900000066                                      | KB                                    | 1                 | 15 ตุลาคม 2553         | 500.00 1000000011    | 0148803486       |
|                                                                          |                         |                               |                              | 3100000076                                | 2011                                    | 900000076                                      | KB                                    | 1                 | 19 ตุลาคม 2553         | 3345.00 1000000011   | 0148803486       |
|                                                                          |                         |                               |                              | 3100000077                                | 2011                                    | 900000077                                      | KB                                    | 1                 | 20 ตุลาคม 2553         | 2675.00 1000000411   | 0123456789       |
|                                                                          |                         |                               |                              | 310000078                                 | 2011                                    | 900000083                                      | KA                                    | 1                 | 20 ตุลาคม 2553         | 1100.00 1000000011   | 0148803486       |
|                                                                          |                         |                               |                              | 310000080                                 | 2011                                    | 900000085                                      | KA                                    | 1                 | 13 ตุลาคม 2553         | 13.00 1000000011     | 0148803486       |
|                                                                          | ศาอธิบ                  | มาย: 1.ศ                      | เลิกทีคอ <i>ล</i> ่          | มันที่มีเส้นใต้เพื่อร่                    | โดเรียงสำดั                             | Л                                              |                                       |                   |                        |                      |                  |
|                                                                          | l —                     | 2.                            | เซิป คลิกเ                   | พื่อแสดงเอกสาร                            |                                         |                                                |                                       |                   | • • •                  |                      |                  |
|                                                                          |                         |                               |                              |                                           |                                         | อนุมตทุกรายการ                                 | ยกเลกอนุมตร                           | (กรายการ          | อยเขยเทองทองประกอบร    |                      |                  |
|                                                                          |                         |                               |                              |                                           |                                         |                                                | L L L L L L L L L L L L L L L L L L L |                   |                        |                      | 2                |
|                                                                          |                         |                               |                              |                                           |                                         |                                                |                                       |                   |                        |                      | < ก่อนหน้า       |

## 2.2.2 ค้นหาตามเลขที่เอกสาร

การค้นหาเลขที่เอกสารเพื่ออนุมัติโดยเลือกค้นหาตามเลขที่เอกสารที่ผู้บันทึกอนุมัติขอเบิก (ขั้นที่ 1) ได้แจ้งเลขที่เอกสารขอเบิกให้ผู้อนุมัติสั่งจ่าย

| GFMIS<br>WEBIONLINE<br>munistry of langue                             | ระบบบริหารการเงิน<br>GOVERNMENT FISCAL MA    | การดลังกาดรัฐแบบอิเล็กท<br>NAGEMENT INFORMATION | SDUINA<br>SYSTEM             |                                             |              |
|-----------------------------------------------------------------------|----------------------------------------------|-------------------------------------------------|------------------------------|---------------------------------------------|--------------|
| รหัสผู้ใช้: 120050000101                                              | ผู้อนุมัติ: -                                | สาแหน่งงาน : -                                  | สังกัด : สานกงาน<br>กระทรวงเ | นเลขานุการกรม กรมพฒนาพลงงานทดแทน<br>พลังงาน | สร้าง (ดันหา |
| เขาสูระบบเมอ: 15:16:45<br>ออกจากระบบ  ข้อมูลผู้ใช้  <br>แก้ไขรนัสผ่าน | อนุมตเอกสารเท<br>สร้างอนุมติเอกสารเทือสังจ่า | งอสงจาย (อม. 02)<br>"                           |                              |                                             |              |
| ระบบเบิกจ่าย                                                          | รหัสหน่วยงาน                                 | 1205                                            |                              |                                             |              |
| อม01 » อนุมัติเอกสารขอเบิก                                            | ะกังนั้นเนื่                                 | กรมพัฒนาพลังงานท                                | 111111                       |                                             |              |
| อม02 » อนุมัติเอกสารเพื่อสัง<br>จ่าย                                  | SHEMUN                                       | 1000 - 81101616                                 |                              |                                             |              |
|                                                                       | รหัสหน่วยเบิกจ่าย                            | 1200500001                                      |                              |                                             |              |
|                                                                       |                                              | สำนักงานเลขานุการก                              | รม                           |                                             |              |
|                                                                       | เงื่อนไข                                     | ទាយក                                            | ารรอการอนุมัติ               |                                             |              |
|                                                                       | ด้นหาตามเลขที่เอกสาร                         |                                                 | ด้นหาตามเงื่อนไขอื่น         |                                             |              |
|                                                                       | <u>เลขที่เอกสารขอเบิก</u>                    | 310000081                                       | ถึง 3100000                  | 100                                         |              |
|                                                                       | <u>ปีงบประมาณ</u>                            | 2554 💌                                          | ถึง 2554 🗈                   | ~                                           |              |
|                                                                       |                                              |                                                 |                              | -                                           |              |
|                                                                       |                                              |                                                 | a                            | ดงรายการ                                    |              |
|                                                                       |                                              |                                                 |                              |                                             | ถัดไป »      |

- กดปุ่ม ค้นหาดามเลขที่เอกสาร เพื่อระบุเลขที่เอกสารขอเบิก
- เลขที่เอกสารขอเบิกระบุเลขที่เอกสารข<sup>้</sup>อเบิกเงินที่ได้บันทึกผ่าน Web Onlineจำนวน 10 หลัก
- ถึงระบุเลขที่เอกสารขอเบิกเงินที่ได้บันทึกผ่าน Web Onlineจำนวน 10 หลักที่ต้องการค้นหา
- มากกว่า 1 รายการกรณีต้องการค้นหาเพียง 1 รายการให้ระบุเฉพาะเลขที่ขอเบิกเงินช่องแรก
- กดปุ่ม 
   แสดงรายการ
   ระบบแสดงเอกสารขอเบิกตามเลขที่เอกสารที่ระบุตามภาพ

#### รายการรอการอนุมัติ

ระบบแสดงเอกสารขอเบิกผ่านการอนุมัติขอเบิก(ขั้นที่ 1) ตามเลขที่เอกสารขอเบิกที่ระบุข้างต้น ประกอบด้วยคอลัมน์เลือกอนุมัติไม่อนุมัติเลขที่เอกสารปีงบประมาณเลขที่ใบกำกับสินค้าประเภทเอกสารวิธี ชำระเงินกำหนดชำระเงินจำนวนเงินขอเบิกผู้ขายและเลขที่บัญชีธนาคาร

ให้ตรวจสอบรายละเอียดรายการขอเบิกเงินแล้วเลือกเลขที่เอกสารขอเบิกที่ต้องการอนุมัติหรือไม่ อนุมัติ(กรณีที่บันทึกข้อมูลผิดพลาด) โดยคลิกเลือกในคอลัมน์อนุมัติหรือคอลัมน์ไม่อนุมัติในแต่ละบรรทัด รายการเอกสารขอเบิกโดยมีรายละเอียดดังนี้

| GFMIS<br>WEBONUNE<br>manufryglawore                                        | S:UU<br>GOVERNM              | <mark>บริหา</mark> ร<br>IENT F    | SN150<br>ISCAL            | งินการดลังกา<br>MANAGEMENT       | <b>เดรัฐแบเ</b><br>INFORM        | ม <mark>อิเล็กทรอนิกส์</mark><br>IATION SYSTEM | ×                              |                                 |                                       | 1                             |                          |
|----------------------------------------------------------------------------|------------------------------|-----------------------------------|---------------------------|----------------------------------|----------------------------------|------------------------------------------------|--------------------------------|---------------------------------|---------------------------------------|-------------------------------|--------------------------|
| รนัสต้ให้: 120050000101                                                    | ผู้อนุมัติ : -               |                                   |                           | สาแหน่งงา                        | u : -                            | สังกั                                          | ด สำนักงานเลขา<br>กระทรวงพลังง | เน <mark>ุการกรม</mark> ก<br>าน | เรมพัฒนาพลังงานทดแห                   | nu                            | สร้าง (ดันหา             |
| เข้าสู่ระบบเมื่อ: 15:16:45<br>ออกจากระบบ   ข้อมูลผู้ใช้  <br>แก้ไขรหัสผ่าน | <b>อนุมัต์</b><br>สร้างอนุมั | <b>จ้เอก</b><br>ดีเอกสา           | <b>เสาร</b><br>รเพื่อสั่ง | เพื่อสั่งจ่า<br><sup>งจ่าย</sup> | ย (อม                            | . 02)                                          |                                |                                 |                                       |                               |                          |
| ระบบเบิกจ่าย                                                               | รหัสหน่วย                    | มงาน                              |                           | 1                                | 205                              |                                                |                                |                                 |                                       |                               |                          |
| อม01 » อนุมัติเอกสารขอเบิก<br>อม02 » อนุมัติเอกสารเพื่อสัง                 | รหัสพื้นที่                  |                                   |                           | f                                | ารมพัฒนาท<br>1000 - ส่วน         | เล้งงานทดแทน<br>เกลาง 🔗                        |                                |                                 |                                       |                               |                          |
|                                                                            | รหัสหน่วย                    | มเมิกจ่าย                         | ម                         | 1                                | 20050000                         | 1                                              |                                |                                 |                                       |                               |                          |
| กลับหน้าหลัก                                                               |                              |                                   |                           | C a                              | สำนักงานเล                       | ขานุการกรม                                     |                                |                                 |                                       |                               |                          |
|                                                                            |                              | เงื่อนไร                          | 2                         |                                  |                                  | รายการรอการอนุมัง                              | ì                              |                                 |                                       |                               |                          |
|                                                                            | จัดสำดับต<br>หน้าที่ 1 จ     | งาม <mark>เลข</mark><br>มากทั้งหร | เที่เอกส<br>มด 1          | าร จาก น้อยไปม                   | าก                               |                                                |                                |                                 |                                       |                               |                          |
|                                                                            | เลือก อา                     | นมัติ ไม่                         | ່ອນຸນັດ                   | <u>เลขที่เอกสาร 1</u>            | ไงบประมา                         | <u>าณ เลขที่ใบกำกับสิน</u>                     | <u>เค้า ประเภทเอกส</u> า       | <u>าร วิธีชาระเ</u>             | <u>เงิน กำหนดชำระเงิน</u>             | <u> สำนวนเงินขอรับ ผู้ขาย</u> | <u>เลขที่บัญชีธนาคาร</u> |
|                                                                            |                              |                                   |                           | 310000081                        | 2011                             | 900000086                                      | KA                             | 1                               | 12 ตุลาคม 2553                        | 13.00 1000000011              | 0148803486               |
|                                                                            |                              |                                   |                           | 3100000088                       | 2011                             |                                                | KD                             | 1                               | 24 พฤศจกายน 2000<br>14 อนอาพันธ์ 2554 | 1600.00 1000000011            | 0361051469               |
|                                                                            | สายธิบาย                     | . โคลีก                           | บที่ดอลัง                 | มน์ที่มีเส้นใต้เพื่อจ้           | 2011<br>โดเรียงสำด้ <sup>1</sup> |                                                | KD.                            | -                               | 14 (MAR 18 AD 2004                    | 1000.00 100000011             | 0501051409               |
|                                                                            |                              | 2 🗔                               | ไดลิกเที                  | งื่อแสดงเอกสาร                   |                                  |                                                |                                |                                 |                                       |                               |                          |
|                                                                            |                              |                                   |                           |                                  | [                                | อนุมัติทุกรายการ                               | ยกเลิกอนุมัติ                  | ทุกรายการ                       | ยกเลิกไม่อนุมัติทุกรายเ               | 115                           |                          |
|                                                                            |                              |                                   |                           |                                  |                                  |                                                | บันทึกรา                       | เยการ                           |                                       |                               |                          |
|                                                                            |                              |                                   |                           |                                  |                                  |                                                |                                |                                 |                                       |                               | < ก่อนหน้า               |

กดปุ่ม <u>อนหัติขณายณา</u>กรณีต้องการอนุมัติเอกสารขอเบิกทุกรายการ

 กดปุ่ม แก่เลือนมัติทุกรายการ
 กรณีต้องการยกเลิกเอกสารขอเบิกที่เลือกอนุมัติไว้ระบบจะยกเลิกให้ ทั้งหมดทุกรายการ

 กดปุ่ม <sup>โยกเลิกไม่อนุมัติทุกรายการ</sub>กรณีต้องการยกเลิกเอกสารขอเบิกที่เลือกไม่อนุมัติไว้ระบบจะยกเลิกให้ ทั้งหมดทุกรายการ
</sup>

คลิกเลือก หรือ จนมัติทุกรายการกรณีอนุมัติสาหรับเลขที่เอกสารบางรายการหรือทุกรายการ

 คลิกเลือก การณีเลือกไม่อนุมัติสาหรับเลขที่เอกสารขอเบิกที่ไม่ต้องการอนุมัติต้อง ระบุเหตุผลที่ไม่อนุมัติและกดปุ่มตกลงแล้วจึงคลิกเลือกไม่อนุมัติได้

 กดปุ่ม <u>มันที่กรายการ</u>เพื่อบันทึกรายการอนุมัติและไม่อนุมัติหลังจากเลือกอนุมัติหรือไม่อนุมัติ เรียบร้อยแล้ว

#### 2.3 การค้นหาข้อมูลการอนุมัติ

หลังจากบันทึกอนุมัติหรือไม่อนุมัติรายการขอเบิกด้วยอม01 หรืออม02 สามารถค้นหาเลขที่เอกสาร ขอเบิกเพื่อตรวจสอบผลการอนุมัติหรือไม่อนุมัติมีวิธีการค้นหา 2 วิธีคือค้นหาตามเลขที่เอกสารหรือ ค้นหาตามเงื่อนไขอื่น

## ขั้นตอนการเข้าสู่ระบบ

เมื่อ Log on โดยระบุรหัสผู้อนุมัติและรหัสผ่านแล้วระบบแสดงหน้าจอระบบงานต่างๆ

- กดปุ่ม ระบบเบิกจ่าย (ระบบเบิกจ่าย) เพื่อเข้าสู่ระบบเบิกจ่าย
- กดปุ่ม <sup>» อนมัดรายการ</sup> (อนุมัติรายการ) เพื่อเข้าสู่การอนุมัติ
- กดปุ่ม **อนขางอนมัดเอกสารขอเบิก**» (อม 01 อนุมัติเอกสารขอเบิก) เพื่อเข้าสู่หน้าจอการอนุมัติเอกสารขอเบิกตาม

#### ภาพ

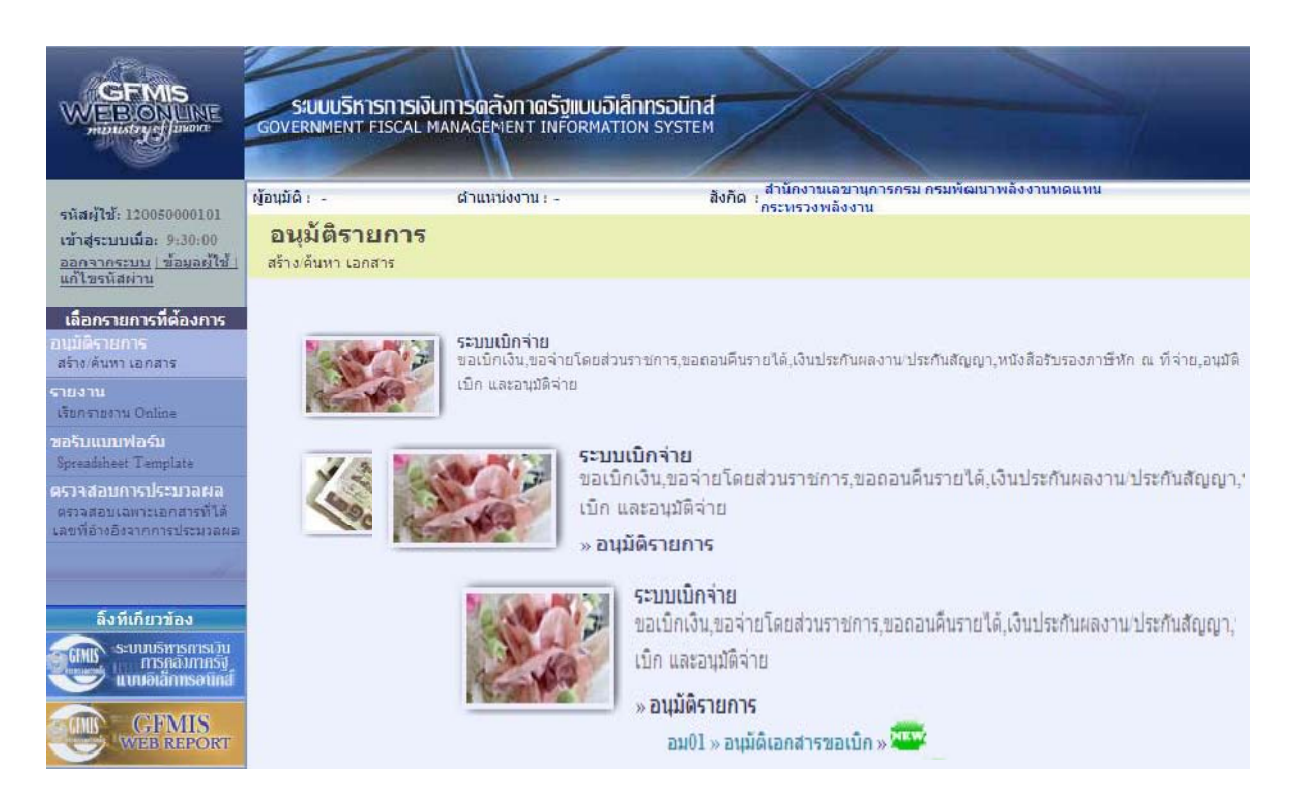

## บทที่ 3

## กระบวนการค้นหารายการขอเบิกเงินและขอจ่ายชำระเงิน

เมื่อบันทึกรายการขอเบิกเงินหรือบันทึกรายการขอจ่ายชำระเงินในระบบ GFMIS ผ่าน Web Online และได้เลขที่เอกสารจากระบบเรียบร้อยแล้วหน่วยงานสามารถตรวจสอบรายละเอียดข้อมูลการบันทึกได้โดย การค้นหาเลขที่เอกสารขอเบิกดังกล่าวสำหรับการค้นหารายการขอเบิกเงินหรือรายการขอจ่ายชำระเงินให้ เลือกเมนูตามแบบของการบันทึกรายการก่อนที่จะเลือกปุ่มค้นหาโดยแบ่งการค้นหาตามเมนูการค้นหาเอกสาร ให้เข้าสู่เมนูของการบันทึกรายการในแต่ละประเภทเอกสารที่ต้องการค้นหาแล้วจึงเลือกเมนูการค้นหาซึ่งมี วิธีการค้นหาแบ่งออกเป็น 2 ลักษณะคือ

#### 3.1 การค้นหารายการขอเบิกเงิน

3.1.1 การค้นหาตามเลขที่เอกสารใช้สำหรับการค้นหากรณีที่ทราบเลขที่เอกสารโดยต้องระบุเลขที่ เอกสารจำนวน 10 หลัก

3.1.2 การค้นหาตามเงื่อนไขอื่นใช้สำหรับการค้นหากรณีที่หน่วยงานไม่ทราบเลขที่เอกสารแต่ทราบ วันที่ที่บันทึกรายการหรือกรณีที่ต้องการแสดงรายการเอกสารเป็นรายวันรายสัปดาห์หรือราย เดือนโดยระบุวันเดือนปีที่ต้องการค้นหารายการขอเบิก

#### 3.2 การค้นหารายการขอจ่ายชำระเงิน (ขจ05)

3.2.1 การค้นหาตามเลขที่เอกสารใช้สำหรับการค้นหากรณีที่ทราบเลขที่เอกสารโดยต้องระบุเลขที่ เอกสารจำนวน 10 หลัก

3.2.2 การค้นหาตามเงื่อนไขอื่นใช้สำหรับการค้นหากรณีที่หน่วยงานไม่ทราบเลขที่เอกสารแต่ทราบ วันที่ที่บันทึกรายการหรือกรณีที่ต้องการแสดงรายการเอกสารเป็นรายวันรายสัปดาห์หรือราย เดือนโดยระบุวันเดือนปีที่ต้องการค้นหารายการขอจ่ายชำระเงิน

#### 3.1 การค้นหารายการขอเบิกเงิน

## ขั้นตอนการเข้าสู่ระบบ

เมื่อ Log on โดยระบุรหัสผู้ใช้และรหัสผ่านแล้วระบบแสดงหน้าจอระบบงานต่างๆ

กดปุ่ม ระบบเบิกจ่าย (ระบบเบิกจ่าย) เพื่อเข้าสู่ระบบเบิกจ่าย

กดปุ่ม ขอเบิกเงิน (ขอเบิกเงิน) เพื่อเข้าสู่ประเภทการขอเบิก

- กดปุ่ม ขบ02 » ขอเบิกเงินงบประมาณที่ไม่อ้างใบสิ่งชื่อฯ (ขบ 02 ขอเบิกเงินงบประมาณที่ไม่อ้างใบสั่ง

ซื้อฯ)เพื่อเข้าสู่หน้าจอการบันทึกขบ02 ขอเบิกเงินงบประมาณที่ไม่ต้องอ้างอิงใบสั่งซื้อฯตามภาพ

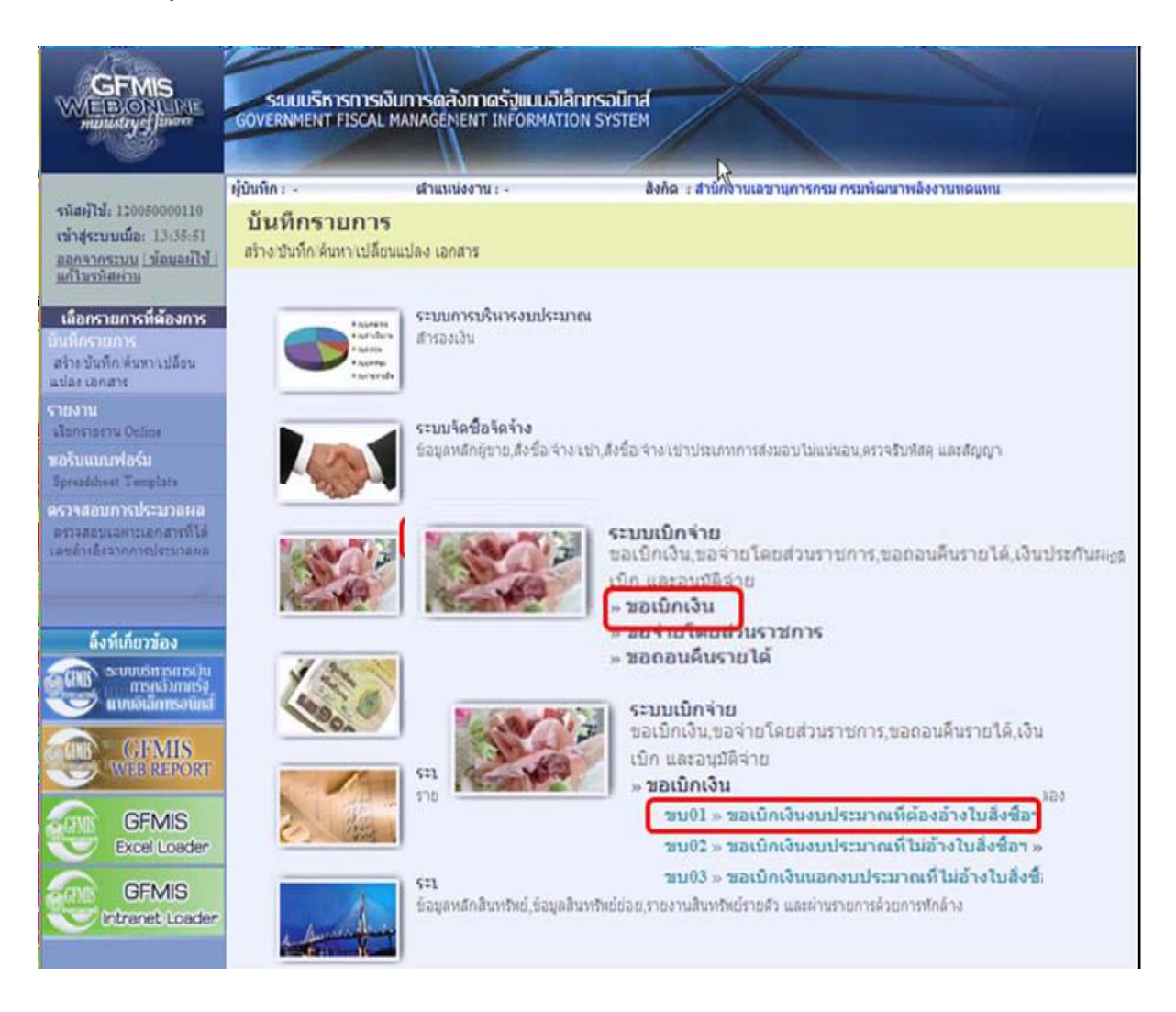

# ขั้นตอนเข้าสู่การค้นหา

- กดปุ่ม คนทา (ค้นหา) เพื่อเข้าสู่หน้าจอการค้นหาตามเลขที่เอกสารขอเบิกเงินตามภาพ

| GFMIS<br>WEB ONUNE<br>munistry of funance                                                               | ระบบบริหารการเงินการดลัง<br>GOVERNMENT FISCAL MANAGEME           | ทาดรัฐแบบอิเล็กทรอนิท<br>NT INFORMATION SYSTE       | d M                          |                         |                |              |
|----------------------------------------------------------------------------------------------------|------------------------------------------------------------------|-----------------------------------------------------|------------------------------|-------------------------|----------------|--------------|
| รหัสต์ใช้: 120050000110                                                                                 | ผู้บันทึก: - ตำแหน่ง                                             | งาน : -                                             | สังกัด : สำนักงานเลขานุการกร | รม กรมพัฒนาพลังงานท     | าดแหน          | สร้าง (ดันหา |
| เข้าสู่ระบบเมื่อ: 11:46:11<br><u>ออกจากระบบ   ข้อมูลผู้ใช้  </u><br><u>แก้ไขรหัสผ่าน</u>                | <b>ขอเบิกเงินงบประมาณ</b><br>สร้างขอเบิกเงินงบประมาณที่ต้องอ้างใ | เที่ต้องอ้างใบสั่งชื่<br><sup>มส่งชื่อฯ</sup>       | <b>โอ</b> ฯ (ขบ. 01)         |                         |                |              |
| ระบบเบิกจ่าย                                                                                            | <u>รหิสหน่วยงาน</u>                                              | 1205                                                | ٩                            | <u>วันที่เอกสาร</u>     | 13 มกราคม 2554 |              |
| ขบ01 » ขอเบิกเงินงบประมาณที่<br>ต้องอ้างใบสังชื่อฯ<br>ขบ02 » ขอเบิกเงินงบประมาณที่<br>ไม่อ้างใบสังชื่อฯ | <u>รนัสพื้นที่</u>                                               | กรมพัฒนาพลังงานทดแทน<br>1000 - ส่วนกลาง             | v                            | <u>วันที่ผ่านรายการ</u> | 13 มกราคม 2554 |              |
| ขบ03 » ขอเบ็กเงินนอกงบ<br>ประมวณที่ไปอ้างในฮั่งชื่อข                                                    | <u>รหัสหน่วยเบิกจ่าย</u>                                         | 1200500001                                          | ٩                            | <u>การอ้างอิง</u>       |                |              |
| ขบ05 » ขอลอนคืนรายได้แผ่น<br>ดิน                                                                        | เลขที่ใบสิ่งชื่อสิ่งจ้างระบบ CFMIS                               | สำนักงานเลขานุการกรม<br>ด้นหาเลขที่ใบสั่งชื้อระบบ G | FMIS                         |                         |                |              |
| ขบ11 » ขอเบิกเงินงบประมาณที่<br>ต้องอ้างใบสั่งชื้อฯ การส่งมอบ<br>ไม่แน่นอน                              | ข้อมูลทั่วไป                                                     | ราชการขอ                                            | เบิก                         |                         |                |              |
| ทบ01 » ขอเบิกเงินโครงการ<br>ในแต้แบร์เร็วเว็บในรับชื่อข                                                 | ประเภทรายการขอเบิก / การชำระเจ                                   | งัน                                                 |                              |                         |                |              |
| (1) 100 (100 (100 (100 (100 (100 (100 (1                                                                | <u>ประเภทรายการขอเบิก</u><br>วิธีการชำระเงิน                     | ขอเบ็กเงินในงบประมาณ<br>ว่ายตรงเข้าบัณชีเงินฝากรบา  | คารของยังเวย/ต่สังเงเว       |                         |                |              |
|                                                                                                    | ข้อมูลผู้รับเงิน                                                 | 419930691760960180111941                            | ម ខេតតាស៊ីត ខេតមិសិត         |                         |                |              |
|                                                                                                    | เลขประจำตัวบัตรประชาชน/<br>เลขประจำตัวผู้เสียภาษิ                |                                                     | เลขที่บัญชีเงินฝา            | กธนาคาร                 |                |              |
|                                                                                                    | ชื่อผู้ขาย                                                       |                                                     |                              |                         |                |              |

#### สำหรับการค้นหาเลขที่เอกสารขอเบิกเงินมีวิธีการค้นหา 2 วิธีคือ

3.1.1 การค้นหาตามเลขที่เอกสารใช้สำหรับการค้นหากรณีที่ทราบเลขที่เอกสารโดยสามารถค้นหา เอกสารได้มากกว่า 1 รายการ

เข้าสู่หน้าจอการค้นหาประกอบด้วยการค้นหาตามเลขที่เอกสารหรือค้นหาตามเงื่อนไขอื่น

- กด ปุ่ม คันนาคามเลขหีเอกสาร เพื่อค้นหาเลขที่เอกสารโดยระบุรายละเอียดดังนี้
- เลขที่ใบขอเบิกเงินระบุเลขที่เอกสารจำนวน 10 หลัก
- ถึงระบุเลขที่เอกสารจำนวน 10 หลักกรณีต้องการค้นหามากกว่า 1 รายการ
- ปีงบประมาณระบุปีงบประมาณของเลขที่เอกสาร
- รหัสหน่วยงานระบบแสดงรหัสหน่วยงานจำนวน 4 หลักให้อัตโนมัติตามสิทธิที่ใช้บันทึกข้อมูล
- รหัสหน่วยเบิกจ่ายระบบแสดงรหัสหน่วยเบิกจ่ายจำนวน 10 หลักให้อัตโนมัติตามสิทธิที่ใช้บันทึก ข้อมูล

- กดปุ่มระบบแสดงเลขที่เอกสารตามภาพ

| GFMS<br>WEBONLINE<br>munistrycjuware                                       | ระบบบริหารท<br>Government Fisc           | เรเงินการดลังกาดรัฐแบบอิเล็<br>AL MANAGEMENT INFORMATIO | nrsoūná<br>N system                                                                                             |                   |
|----------------------------------------------------------------------------|------------------------------------------|---------------------------------------------------------|----------------------------------------------------------------------------------------------------|-------------------|
| รนัสผ้ให้: 120050000110                                                    | ผู้บันทึก : -                            | ดำแหน่งงาน : -                                          | สังกัด : สำนักงานเลขานุการกรม กรมพัฒนาพลังงาน                                                                   | ทดแทน สร้าง ได้นห |
| เข้าสู่ระบบเมื่อ: 13:18:09<br>ออกจากระบบ   ข้อมูลผู้ใช้  <br>แก้ไขรหัสผ่าน | <b>ขอเบิกเงินง</b><br>ค้นหาขอเบิกเงินงบป | <b>บประมาณที่ต้องอ้าง</b><br>ธมาณที่ต้องอ้างใบสั่งข้อฯ  | บสั่งซื้อ ฯ (ขบ. 01)                                                                                            |                   |
| ระทาเบิกจ่าย                                                               | _ ด้นหา                                  |                                                         | a second a second a second a second a second a second a second a second a second a second a second a second a s |                   |
| ขบ01 » ขอเม็กเวินงมประมาณที่                                               | <u>ด้นหาตามเลขทีเอ</u>                   | าสำร                                                    | ด้นหาดามเงือนไขอื่น                                                                                             |                   |
| ต่องอ่างใบสังชื่อๆ                                                         | <u>เลขที่ใบขอเบิกเงิน</u>                | 310000003                                               | ถึง                                                                                                    |                   |
| ขบ02 » ขอเบิกเงินงบประมาณที่<br>ใน่อ่างใบสั่งชื่อๆ                         | <u>ปึงบประมาณ</u>                        | 2554 🗙                                                  |                                                                                                    |                   |
| ขบ03 » ขอเบ็กเงินนอกงบ<br>ประมาณที่ไม่อ้างใบสั่งชื่อฯ                      |                                          |                                                         |                                                                                                    |                   |
| ขบ05 » ขอถอนคืนรายได้แผ่น                                                  |                                          |                                                         |                                                                                                    |                   |
| ทน<br>มาเป็น และมีอเงินงาปสามาณที่                                         | <u>รหัสหน่วยงาน</u>                      | 1205                                                    | 🔍 กรมพัฒนาพลังงานทดแทน                                                                                          |                   |
| เตืองอ้างใบสั่งชื่อฯ การส่งมอบ<br>ใม่แน่นอน                                | <u>รหัสหน่วยเบิกจ่า</u> ย                | 120050000                                               | 🔍 สำนักงานเลขานุการกรม                                                                                          |                   |
| พข01 » ขอเบ็กเงินโครงการ<br>ไทยเข้มแข็งอ้างอิงใบสั่งชื่อฯ                  |                                          |                                                         | ด้นทา                                                                                                    |                   |

## - ระบบแสดงเลขที่เอกสาร

เมื่อระบบแสดงเลขที่เอกสารตามที่ระบุข้างต้นสามารถตรวจสอบรายละเอียดของรายการได้ให้คลิกที่ คอลัมน์เลือกระบบจะแสดงรายละเอียดเอกสารดังกล่าวตามภาพ

| GFMIS<br>WEBIONLINE<br>munistry                                                               | ระบบบริหารการเงินการด<br>GOVERNMENT FISCAL MANAG                                        | <mark>าลังทาดรัฐแบบอิเล็</mark> ก<br>EMENT INFORMATIO | N SYSTEM                             |                                                |                           | 1                   |           |                         |
|-----------------------------------------------------------------------------------------------|-----------------------------------------------------------------------------------------|-------------------------------------------------------|--------------------------------------|------------------------------------------------|---------------------------|---------------------|-----------|-------------------------|
| รหัสผู้ใช้: 120050000110<br>เข้าสู่ระบบเมื่อ: 13:18:09<br>ออกจากระบบ   ข้อมูลผู้ใช้           | ผู้บันทึก: - สาเ<br>ขอเบิกเงินงบประม<br>ลับหาขอเบิอเงินงบประมวอเชื้อง                   | แหน่งงาน : -<br>าณที่ต้องอ้างใ<br>เอ้างใบส่งขีอฯ      | สังกัด : สำนักง<br>ใบสั่งซื้อ ฯ (ขบ. | านเลขานุการกรม กร<br>01)                       | มพัฒนาพลังงานทดแ          | ทน                  |           | สร้าง เค้นน             |
| <u>แก้ไขรหัสผ่าน</u><br>ระบบเปิกจ่าย<br>ขบ01 » ขอเปิกเริ่มอยประมาณที่                         | <ul> <li>ค้นหา</li> <li>ค้นหา</li> <li>ค้นหา</li> </ul>                                 |                                                       | ค้นหาตามเงื่อนไขอื่น                 |                                                |                           |                     |           |                         |
| พยออาจเปลงอยา<br>ขบ02 » ขอเบ็กเงินงบประมาณที่<br>ใม่อ่างใบสั่งชื่อฯ<br>ขบ03 » ขอเบ็กเงินบอกงบ | <u>เลขที่ใบขอเบิกเงิน</u><br><u>ปึงบประมาณ</u>                                          | 310000003<br>2554 💌                                   | ถิง                                  |                                                |                           |                     |           |                         |
| ประมาณที่ไม่อ้างใบสั่งชื่อฯ<br>ชบ05 » ขอลอนดีนรายได้แผ่น<br>ดิน                               |                                                                                         | 4205                                                  |                                      |                                                |                           |                     |           |                         |
| ชบ11 » ขอเบ็กเงินงบประมาณที่<br>ต้องอ้างใบสั่งชื่อฯ การส่งมอบ<br>ไม่แน่นอน                    | <u>รหสหน่วยงาน</u><br>รหัสหน่วยเบิกจ่าย                                                 | 1205                                                  | กรมหองงานทดแทน                       |                                                |                           |                     |           |                         |
| าเข01 » ขอเบ็กเงินโครงการ<br>ไทยเข้มแข็งอ้างอิงใบสั่งชื่อฯ                                    | จัดสำดับตาม เลขที่ใบขอเบิกเงิน                                                          | จาก น้อยไปมาก                                         | ด้นทา                                |                                                |                           |                     |           |                         |
|                                                                                               | หน้าที่ 1 จากทั้งหมด 1<br>เลือก <u>เลขที่ใบขอเบิก</u> <u>ปิงบ</u><br><u>เงิน ประมาย</u> | <u>เลขที่ใบกำกับ</u><br><u>ม สินค้า</u> วัน           | <u>ที่เอกสาร</u> วันที่ผ่านรายกา     | <u>ร ประเภท</u> <u>วิธีชำระ</u><br><u>เงิน</u> | <u>ด้รับเงิน</u>          | <u>วันที่บันทึก</u> | <u> </u>  | <u>สถานะ</u>            |
|                                                                                               | 3100000003 2554<br>คำอธิบาย: 1.คลิกที่คอสัมน์ที่มีเส้า                                  | 9000000013 12 เ<br>มใต้เพื่อจัดเรียงสำดับ             | датвы 2553 20 датвы 2553             | KA 1                                           | บริษัท สินทวิทรัพย์ จำคัด | 15 พฤศจิกายน 2553   | 20,000.00 | เอกสารที่ถูกหักล้างแล้ว |
|                                                                                               | 2. 🖾 คลิกเพื่อแสดงเ                                                                     | อกสาร                                                 |                                      |                                                |                           |                     |           |                         |

| <b>ผ้ไว้:</b> 120050000110                      | ผู้บันทึก: - ตำเ                                                  | เหน่งงาน : - สังก่               | <mark>า้ด</mark> : สำนักงานเลขานุการกรม กรมพัฒนาพลังง | านทดแทน          | 1 |  |  |  |
|-------------------------------------------------|-------------------------------------------------------------------|----------------------------------|-------------------------------------------------------|------------------|---|--|--|--|
| รู่ระบบเมื่อ: 13:36:22<br>จากระบบ   ข้อมอผู้ใช้ | ขอเบิกเงินงบประม                                                  | าณที่ต้องอ้างใบสั่งซื้อฯ         | ı (ขบ. 01)                                            |                  |   |  |  |  |
| ขรนัสผ่าน                                       | สรางขอเบกเงนงบบระมาณทดอง                                          | อางเปลงขอา                       |                                                       |                  |   |  |  |  |
| ระบบเบิกจ่าย                                    | รหัสหน่วยงาน                                                      | 1205                             | วันทีเอกสาร                                           | 12 ตุลาคม 2553   |   |  |  |  |
|                                                 |                                                                   | กรมพัฒนาพลังงานทดแทน&อนุร        |                                                       |                  |   |  |  |  |
| ขอเบ็กเงินงบประมาณห์<br>บสั่งชื้อฯ              | รหัสพื้นที่                                                       | 1000 - ส่วนกลาง 🔛                | วันที่ผ่านรายการ                                      | 20 ตุลาคม 2553   |   |  |  |  |
|                                                 | รหัสหน่วยเบิกจ่าย                                                 | 1200500001                       | การอ้างอิง                                            | 898IURY          |   |  |  |  |
| ณทโมอางโบสงชอฯ<br>>> ขอถอนดีนรายได้แผ่น         |                                                                   | สำนักงานเลขานุการกรม             | สำนักงานเลขานุการกรม                                  |                  |   |  |  |  |
|                                                 | เลขที่ใบสิ่งซื้อสิ่งจ้างระบบ GFMI                                 | <b>S</b> 700000146               | 700000146                                             |                  |   |  |  |  |
| » ขอเบ็กเงินงบประมาณท์                          | 1                                                                 |                                  |                                                       |                  |   |  |  |  |
| างใบสั่งชื่อฯ การส่งมอบ<br>เนอน<br>I            | เลขที่ใบขอเบิก                                                    | 3100000003 2011 <b>แสดงเอกสา</b> | ร<br>เฉขทีเอกสารกลับรายการ                            |                  |   |  |  |  |
| มแข็งอ้างอิงใบสั่งชื่อฯ                         | เลขที่ใบกำกับสินค้า                                               | 900000013 2011                   | เฉขที่เอกสารกลับรายการ                                |                  |   |  |  |  |
|                                                 | <sup>า</sup> ผู้บันทึกรายการ                                      | 120050000110                     | ประเภทเอกสาร                                          | KA - ขอเม็ก(1.ก) |   |  |  |  |
|                                                 | ข้อมูลทั่วไป                                                      | รายการขอเม็ก                     |                                                       |                  |   |  |  |  |
|                                                 | ประเภทรายการขอเบิก / การช                                         | าระเงิน                          |                                                       |                  |   |  |  |  |
|                                                 | ประเภทรายการขอเบิก                                                | ขอเบ็กเงินในงบประมาณ             | M                                                     |                  |   |  |  |  |
|                                                 | วิธีการชำระเงิน                                                   | จ่ายตรงเข้าบัญชีเงินฝากธนาคารข   | ៦งผู้ขาย/คู่สัญญา                                     |                  |   |  |  |  |
|                                                 | Y 14 9                                                            |                                  |                                                       |                  |   |  |  |  |
|                                                 | ขอมูลผูรบเงน<br>เลขประจำตัวบัตรประชาชน/<br>เลขประจำตัวผู้เสียกาษี | 2678901200                       | เลขที่บัญชีเงินฝากธนาคาร                              | 9874908555       |   |  |  |  |
|                                                 | ชื่อผู้ขาย                                                        | บริษัท สินทวิทรัพย์ จำกัด        |                                                       |                  |   |  |  |  |
|                                                 | ศำอธิบายเอกสาร                                                    |                                  |                                                       |                  |   |  |  |  |
|                                                 | Test AP W                                                         | IOL                              |                                                       | 1                |   |  |  |  |
|                                                 |                                                                   |                                  |                                                       |                  | - |  |  |  |
|                                                 |                                                                   |                                  |                                                       | ~                |   |  |  |  |
|                                                 |                                                                   |                                  |                                                       |                  |   |  |  |  |

กดปุ่ม
 กลับหน้าหลัก
 เพื่อกลับไปหน้าจอหลัก

## 3.1.2 การค้นหาตามเงื่อนไขอื่น

สำหรับการค้นหาเลขที่เอกสารโดยระบุวันเดือนปีของการบันทึกรายการในช่อง"วันที่บันทึกรายการ" เพื่อให้ระบบแสดงเลขที่เอกสารขอเบิกตามช่วงวันเวลาดังกล่าว

- กดปุ่ม คนทา (ค้นหา) เพื่อเข้าสู่หน้าจอการค้นหาเลขที่เอกสารขอเบิกเงินตามภาพ

| GFMIS<br>WEBCONLINE<br>manustry Junio                                                                                                    | ระบบบริการการเงินการตลัง<br>GOVERNMENT FISCAL MANAGEME                                         | กาตรัฐแบบอิเล็กกรอนิกส์<br>NT INFORMATION SYSTEM                | X                                 |                                         |                                  |          |              |
|----------------------------------------------------------------------------------------------------|------------------------------------------------------------------------------------------------|-----------------------------------------------------------------|-----------------------------------|-----------------------------------------|----------------------------------|----------|--------------|
| รหัสผู้ใช้: 120050000110<br>เข้าสู่ระบบเมื่อ: 11:46:11<br><u>ออกจากระบบ   ข้อมูลผู้ใช้  </u><br>แก้ไขระนิสผ่าน                              | ผู้บันทึก: - สำแหน่ง<br><mark>ขอเบิกเงินงบประมาณ</mark><br>สร้างขอเบิกเงินงบประมาณที่ต้องอ้างใ | งาน - สังกัด<br>เที่ต้องอ้างใบสั่งซื้อฯ (<br>บสังช้อา           | ะสำนักงานเอขานการกรม<br>(ขาบ. 01) | ครมพัฒนาพลังงานพ                        | ດແນນ                             |          | สร้าง ∣ด้นาก |
| ระบบเนิกจ่าย<br>ชน01 » ขอเม็กเงินงบประมาณที่<br>ต้องอ้างใบสั่งชื่อๆ                                                                         | <u>รหิสหน่วยงาน</u><br>รหิสพื้นที่                                                             | 1205<br>กรมพัฒนาพลังงานทดแทน<br>1000 - ส่วนกลาง                 |                                   | <u>วันที่เอกสาร</u><br>วันที่ผ่านรายการ | 13 มกราคม 2554<br>13 มกราคม 2554 | ] 📖      |              |
| ขบ.02 » ขอเบิกเงินงบประมาณที่<br>ไม่อ้างใบสั่งชื่อฯ<br>ขบ.03 » ขอเบิกเงินนอกงบ<br>ประมาณที่ไม่อ้างใบสั่งชื่อฯ<br>ขบ.05 » ขอถอนคินรายได่แผ่น | <u>รนัสหน่วยเป็กจ่าย</u>                                                                       | 1200500001 🔍                                                    |                                   | <u>การอ้างอิง</u>                       |                                  |          |              |
| ดิน<br>ชบบป » ขอเบ็กเงินงบประมาณที่<br>ต้องอ้างใบสั่งชื่อฯ การส่งมอบ<br>ไม่แน่นอน                                                           | <u>เลขที่ในสิ่งชื่อสังจ้างระบบ CFMIS</u><br>ข้อมูลทั่วไป                                       | ค้นหาเลขที่ใบสั่งชื่อระบบ GFMIS<br>รายการขอเบิก                 |                                   |                                         |                                  | _        |              |
| ทชเบเ» ขอเบกเงนเครงการ<br>ไทยเข้มแข็งอ้างอิงใบสั่งชื่อฯ<br>เมนูถัดไป กลับหน้าหลัก                                                           | บระเภทรายการขอเบก / การขาระเ<br>ประเภทรายการขอเบิก<br>วิธีการชาระเจิน                          | งน<br>ขอเบิกเงินในงบประมาณ<br>จ่ายตรงเข้าบัญชีเงินฝากธนาคารของเ | ผู้ขาย/คู่สัญญา                   |                                         |                                  |          |              |
|                                                                                                    | ข้อมูลผู้รับเงิน<br>เอรกไระจำด้วบัตรประหาหน/<br>เอขประจำด้วผู้เสียภาษิ<br>ชื่อผู้ขาย           |                                                                 | เลขที่บัญชีเงินฝากร               | ธนาคาร                                  |                                  |          |              |
|                                                                                                    | ค่าอธิบายเอกสาร                                                                                |                                                                 |                                   |                                         |                                  | <u>~</u> |              |
|                                                                                                    |                                                                                                |                                                                 |                                   |                                         |                                  | >        |              |
|                                                                                                    |                                                                                                |                                                                 | สำลองการบันทึก                    |                                         |                                  |          |              |

# - กดปุ่ม ค้<del>นหาตามเงือนไขอื่น</del> (ค้นหาตามเงื่อนไขอื่น) เพื่อระบุข้อมูลตามภาพ

|                                                                           | ระบบบริหารการเงินการดุสังก<br>GOVERNMENT FISCAL MANAGENEN           | าดรัฐแบบอิเล็กทรอบิกส์<br>T INFORMATION SYSTEM |                                         | ₩.           |
|---------------------------------------------------------------------------|---------------------------------------------------------------------|------------------------------------------------|-----------------------------------------|--------------|
| รหัสผ้ใช้: 120050000110                                                   | ผู้บันทึก:- ตำแหน่งง                                                | าน:- สังกัด:สานั                               | มีกงานเลขานุการกรม กรมพัฒนาพลังงานทดแทน | สร้าง  ค้นหา |
| เข้าสู่ระบบเมือะ 11:46:11<br>ออกจากระบบ   ข้อมูลผู้ไข้  <br>แก้ไขรหัลผ่าน | <b>ขอเบิกเงินงบประมาณ</b> า<br>ค้นหาขอเบิกเงินงบประมาณที่ต้องอ้างใน | ที่ต้องอ้างใบสั่งขื้อ ฯ (ขเ<br>เส้งข้อฯ        | u. 01)                                  |              |
| ระบบเบิกจ้าย<br>ขบ01 » ขอเบ็กเงินงบประมาณที่                              | ด้นหา<br>ด้นหาตามเลขทีเอกสาร                                        | ต้นหาตามเงือนไซอ์<br>                          | อ็น                                     |              |
| ต้องอ่างใบสังชื่อฯ<br>พบ02 » ขอเบิกเงินงบประบาณที่<br>ไม่อ้างใบสั่งชื่อฯ  | . <u>เลขที่ใบขอเบิกเงิน</u><br><u>ปีงบประมาณ</u>                    | 2554 💌                                         |                                         |              |
| ขบ 03 » ขอเบิกเงินนอกงบ<br>ประมาณที่ไม่อ้างใบสั่งชื่อฯ                    |                                                                     |                                                |                                         |              |
| ชบ05 » ขอถอนดินรายได้แผ่น<br>ดิน                                          |                                                                     |                                                |                                         |              |
| ขบ11 » ขอเบิกเงินงบประมาณที่                                              | <u>รหัสหน่วยงาน</u>                                                 | 1205                                           | กรมพัฒนาพลังงานทดแทน                    |              |
| ต้องอ้างใบสั่งชื่อฯ การส่งมอบ<br>ไม่แน่นอน                                | รหัสหน่วยเบิกจ่าย                                                   | 1200500001                                     | สำนักงานเฉขานการกรม                     |              |
| ทข01 » ขอเบิกเงินโครงการ<br>ไทยเข้มแข็งอ้างอิงใบสั่งชื่อฯ                 |                                                                     | ค้นทา                                          |                                         |              |
|                                                                           | <u></u>                                                             |                                                |                                         |              |

- ระบบแสดงการค้นหาตามเงื่อนไขอื่นให้ระบุวันเดือนปีที่ได้บันทึกรายการในช่อง"วันที่บันทึก รายการ" เพื่อให้ระบบแสดงเลขที่เอกสาร

ตามช่วงวันเวลาดังกล่าวโดยระบุรายละเอียดดังนี้

|                                                                             | SAUUUSINISINISINUMIS<br>GOVERNMENT FISCAL MANA           | รดสังกาตรัฐแบบอิเล็กกร<br>GÉMENT INFORMATION S  | DŪNA<br>YSTEM        | E                |                  |       |              |
|-----------------------------------------------------------------------------|----------------------------------------------------------|-------------------------------------------------|----------------------|------------------|------------------|-------|--------------|
| รนัสต์ใช้: 120050000110                                                     | ผู้บันทึก:- ต่                                           | าแหน่งงาน : -                                   | สังกัด : สำนักงา     | นเลขานการกรม     | กรมพัฒนาพลังงานเ | าดแหน | สร้าง  ด้นนา |
| เข้าสู่ระบบเมื่อ: 11:46:11<br>ออกจากระบบ (ข้อมูลผู้ใช้)<br>แก้ไขรหัสผ่าน    | <b>ขอเบิกเงินงบประ</b> ม<br>ด้นหาขอเบิกเงินงบประมาณที่ด้ | <b>มาณที่ต้องอ้างใบ</b> ล้<br>องอ้างใบสั่งชื่อฯ | สั่งซื้อ ฯ (ขบ.)     | 01)              |                  |       |              |
| ระบบเบิกจ่าย<br>ขบ01 » ขอเบิกเงินงบประมาณที่                                | <ul> <li>∩ ค้นหา</li> <li>ค้นหาตามเลขทีเอกสาร</li> </ul> |                                                 | ด้นหาตามเงื่อนไขอื่น |                  |                  |       |              |
| ต้องอ้างใบสังชื่อฯ<br>ขบ 02 » ขอเบิกเงินงบประมาณที่<br>ไม่อ้างใบสั่งชื่อฯ   | วันที่บันทึกรายการ<br>เอชที่ใบกำกับอินด้า                | 12 ตุลาคม 25                                    | 53                   | ถึง 30 ธั<br>ถึง | ันวาคม 2553      |       |              |
| ขบ03 » ขอเบิกเงินนอกงบ<br>ประมาณที่ไม่อ้างใบสั่งชื่อฯ                       | <u>การอ้างอิง</u>                                        |                                                 |                      | ถึง              |                  |       |              |
| ขบ 05 » ขอถอนคืนรายได้แผ่น<br>ดิน                                           | <u>รหัสประจำตัวผู้เสียภาษิ (ผู้รับ</u>                   | <u>แงิน)</u>                                    |                      |                  |                  |       |              |
| ขบ ll » ขอเบ็กเงินงบประมาณที่<br>ต้องอ้างใบสั่งซื้อฯ การส่งมอบ<br>ไม่แน่นอน |                                                          |                                                 |                      |                  |                  |       |              |
| ทบ01 » ขอเบิกเงินโครงการ                                                    | <u>รหัสหน่วยงาน</u>                                      | 1205                                            | <u> </u>             | กรมพัฒนาพล่      | จังงานทดแทน      |       |              |
| เทยเขมแขงอางอง เบสงชอฯ                                                      | <u>รหัสหน่วยเบิกจ่าย</u>                                 | 1200500001                                      | <u> </u>             | สำนักงานเลข      | เานุการกรม       |       |              |
| เมนูถัดไป  กลับหน้าหลัก                                                     |                                                          |                                                 | ด้นหา                |                  |                  |       |              |

- วันที่บันทึกรายการระบุวันที่บันทึกรายการให้กดปุ่ม 3 ระบบแสดง 1 (ปฏิทิน) เลือกเดือน
   ปีและดับเบิลคลิกที่วันที่เพื่อให้ระบบแสดงค่าวันเดือนปีดังกล่าว
- ถึงระบุวันที่บันทึกรายการให้กดปุ่ม ระบบแสดง (ปฏิทิน) เลือกเดือนปีและดับเบิล คลิกที่วันที่เพื่อให้ระบบแสดงค่าวันเดือนปีดังกล่าว
- รหัสหน่วยงานระบบแสดงรหัสหน่วยงานจำนวน 4 หลักให้อัตโนมัติตามสิทธิที่ใช้บันทึกข้อมูล
- รหัสหน่วยเบิกจ่ายระบบแสดงรหัสหน่วยเบิกจ่ายจำนวน 10 หลัก
- ค้นหาให้กดปุ่ม
   ค้นหา
   เพื่อให้ระบบแสดงข้อมูลรายการตามภาพ

## ระบบแสดงเลขที่เอกสาร

เมื่อระบบแสดงเลขที่เอกสารทุกรายการตามวันเดือนปีที่ระบุในการค้นหาสามารถตรวจสอบ รายละเอียดของรายการได้ให้คลิกที่คอลัมน์เลือกระบบจะแสดงรายละเอียดเอกสารดังกล่าวตามภาพ

|                                                                            | GOVERN                 | UUSINISINIS<br>NMENT FISCA           | เงินการด<br>เ MANAGE          | ลังภาดรัฐแ<br>MENT INFOR            | มบอิเล็กกระ<br>RMATION SY | DŪnđ<br>/STEM      |           |           |                         |                           | -                           |           |                          |
|----------------------------------------------------------------------------|------------------------|--------------------------------------|-------------------------------|-------------------------------------|---------------------------|--------------------|-----------|-----------|-------------------------|---------------------------|-----------------------------|-----------|--------------------------|
| งกังเครื่ม <b>ี:</b> 120050000110                                          | ผู้บันทึก :            |                                      | ด่าน                          | หน่งงาน : -                         |                           | สังกัด             | : สำนักงา | นแลขานกา  | ารกรม ก                 | รมพัฒนาพลังงานทด          | แหน                         |           | สร้าง  ด้น               |
| เข้าสู่ระบบเมือ: 11:46:11<br>ออกจากระบบ   ข้อมูลผู้ใช้  <br>แก้ไขรหัสผ่าน  | <b>ขอเ</b> ร<br>ด้นหาข | บิ <b>ก เงินงบ</b><br>อเบิกเงินงบประ | <b>เประมา</b><br>มาณที่ต้องส่ | <b>เณที่ต้อง</b><br>อ้างใบสั่งชื่อฯ | อ้างใบสื่                 | ้งข้อ ฯ            | (ขบ. (    | )1)       |                         |                           |                             |           |                          |
| ระบบเมิกว่าย                                                               | ค้นห                   | 1                                    |                               |                                     |                           | v 4                |           |           |                         |                           |                             |           |                          |
| ขบ01 » ขอเบ็กเงินงบประมาแพี่<br>ต้องอ้างใบสั่งชื้อข                        | คนหา                   | เตามเลขทเอกส                         | าร                            |                                     | 6                         | จนหาตามเงอ         | นไขอน     |           |                         |                           | ****                        |           |                          |
| ขบ02 » ขอเบ็กเงินงบประมาณที                                                | วนที่บ                 | มนทิกรายการ                          |                               |                                     | 12 ตุลาคม 255             | 53                 |           | ถง        | 30 Eu:                  | าคม 2553                  |                             |           |                          |
| ไม่อ้างใบสั่งปีอา<br>ระบบใจ และเนื้อเงินบอดงบ                              | <u>เลขท</u>            | <u>(บกำกบสนคา</u>                    |                               | [                                   |                           |                    |           | 63<br>5 - |                         |                           |                             |           |                          |
| ประมาแท้ไม่อ่างใบสั่งอี้อา                                                 | <u>6158</u>            | <u>1000</u>                          |                               | <br>                                |                           |                    |           | ถง        |                         |                           |                             |           |                          |
| ขบ05 » ขอถอนคืนรายได้แผ่น<br>ดิน                                           | 21081                  | กระจาดรัฐเสนก                        | 18 (1/2010)                   | <u>u)</u>                           |                           |                    |           |           |                         |                           |                             |           |                          |
| ขบไไ » ขอเบิกเงินงบประมาณที่<br>ต้องอ้างใบสั่งชื้อฯ การส่งมอบ<br>ไม่แน่นอน |                        |                                      |                               |                                     |                           |                    |           |           |                         |                           |                             |           |                          |
| ทข01 » ขอเบ็กเงินโครงการ                                                   | <u>&gt;ňd</u>          | หน่วยง เน                            |                               | 120                                 | 5                         |                    |           | กรมพั     | เมน เพล้ง-              | גרוערגנו וא או או ארברו ס |                             |           |                          |
| ใหยเขมแขงยางยงใบส่งช่ยา                                                    | <u>รหัส</u>            | <u>หน่วยเบิกจ่าย</u>                 |                               | 120                                 | 0500001                   |                    |           | สำนัก     | งานเลขาร                | แการกรม                   |                             |           |                          |
|                                                                            |                        |                                      |                               |                                     |                           |                    |           |           |                         |                           |                             |           |                          |
|                                                                            |                        | วันดาน เอาเพื่ในเ                    | ແລະນີ້ຄະລີນ 2                 | าก น้อยไปมาด                        |                           |                    | 11111     |           |                         |                           |                             |           |                          |
|                                                                            | หน้าที่                | 1 จากทั้งหมด 5                       |                               |                                     |                           |                    |           |           |                         |                           |                             |           |                          |
|                                                                            | เลือก                  | <u>เลขที่ใบขอ</u><br>เมื่อเงิน       | <u>ปิงบ</u><br>ประมวณ         | <u>เลขที่ใบกำกั</u><br>สิบด้ว       | <u>บ</u> วันที่เอกะ       | สาร วันที่เร       | านรายการ  | ประเภท    | <u>วิธีปาระ</u><br>เป็น | เค้รับเงิน                | วันที่บันทึก                | สานวนเงิน | สถานะ                    |
|                                                                            | EJ                     | 3100000003                           | 25.54                         | 9000000013                          | 12 датны 2                | 1553 20 ตุล        | าคม 2553  | KA        | 1                       | บริษัท สินทวีทรัพย์ จำเ   | โด 15 พฤศจิกายน 2553        | 20,000.00 | เอกสารที่ถูกทักล้างแล้วเ |
|                                                                            |                        | 310000004                            | 25.54                         | 9000000014                          | 2 พฤศจิกาย                | าน 2553 19 ตุล     | าคม 2553  | KA        | 1                       | รุ่งวิศวการ จำกัด         | 15 พ <b>ด</b> ุศจิกายน 2553 | 1,000.00  | เอกสารที่ถูกหักล้างแล้วเ |
|                                                                            |                        | 310000005                            | 25.54                         | 9000000015                          | 20 ganna 2                | 1550 20 gm         | лен 2553  | KA        | 1                       | รุ่งวิสวการ จำกัด         | 15 พฤศจิกายน 2553           | 2,000.00  | เอกสารที่ถูกทักล้างแล้วเ |
|                                                                            |                        | 3100000000                           | 25:54                         | 9000000017                          | 11 ganea 2                | 1553 <b>19 ตุส</b> | าคม 2553  | KA        | 1                       | รุ่งวิศวการ จำเก้ด        | 15 พฤศจิกายน 2553           | 2,000.00  | ระงับการข่าระเงิน        |
|                                                                            |                        | 310000007                            | 25.54                         | 900000018                           | 26 ตุลาคม 2               | 1553 28 ga         | าคม 2553  | KA        | 1                       | กองการเงิน                | 15 พฤศจิกายน 2553           | 3,755.00  | ไม่อนุมัติภายใน สรค.     |
|                                                                            |                        | 2 3 4 5                              |                               |                                     |                           |                    |           |           |                         |                           |                             |           |                          |

| รมัสผ้ให้- 120050000110                                                  | ผู้บันทึก:- ตำแหน่                                              | งงาน:- สังกัด                                              | : สำนักงานเลขานุการกรม กรมพัฒนาพลังงาเ | เทดแทน           | สร้าง∣ค้น |
|--------------------------------------------------------------------------|-----------------------------------------------------------------|------------------------------------------------------------|----------------------------------------|------------------|-----------|
| เข้าสู่ระบบเมือะ 10:58:24<br>ออกจากระบบ  ข้อมูลผู้ใช้  <br>แก้ไขรหัสผ่าน | <b>ขอเบิกเงินงบประมาถ</b><br>สร้างขอเบิกเงินงบประมาณที่ต้องอ้าง | <b>นที่ต้องอ้างใบสั่งซื้อฯ (</b><br><sub>ไม้ส่งชื่อๆ</sub> | ขบ. 01)                                |                  |           |
| ระบบเมิกจ่าย                                                             | รนัสหน่วยงาน                                                    | 1205                                                       | วันที่เอกสาร                           | 2 พฤศจิกายน 2553 |           |
| J01 » ขอเบิกเงินงบประมาณที่<br>หลัวสามสังชัดข                            |                                                                 | กรมพัฒนาพลังงานทดแทน&อนุร                                  |                                        |                  |           |
| ม02 » ขอเบิกเงินงบประมาณที่<br>อ้างใบสั่งชื่อฯ                           | รหัสพื้นที่                                                     | 1000 - ส่วนกลาง 💉                                          | วันที่ผ่านรายการ                       | 19 ตุลาคม 2553   |           |
| บ03 ≫ ขอเบิกเงินนอกงบ<br>เ≿มาณที่ไม่อ้างใบสั่งซื้อฯ                      | รหัสหน่วยเบิกจ่าย                                               | 1200500001                                                 | การอ้างอิง                             | KIFJ/123         |           |
| ⊔05 » ขอถอนดีนรายได้แผ่น<br>เ                                            | เลขที่ใบสิ่งซื้อสิ่งจ้างระบบ GFMIS                              | สานกงานเฉขานุการกรม<br>7000000519                          |                                        |                  |           |
| บll » ขอเม็กเงินงบประมาณที่<br>องอ้างใบสั่งชื่อฯ การส่งมอบ<br>ม่นน่นอน   | เลฆที่ไมขอเมิก                                                  | 3100000004 2011 แสดงเอกสาร)                                | เลขทีเอกสารกลับรายการ                  |                  |           |
| ข01 » ขอเบิกเงินโครงการ<br>ายเข้มแข็งอ้างอิงใบสั่งชื่อฯ                  | เลขที่ใบกำกับสินค้า                                             | 900000014 2011                                             | เลขที่เอกสารกลับรายการ                 |                  |           |
|                                                                          | ผู้ปันทึกรายการ                                                 | 120050000110                                               | ประเภทเอกสาร                           | KA - Waiin(l.n)  |           |
|                                                                          | ข้อมูลทั่วไป                                                    | รายการขอเบิก                                               |                                        |                  |           |
|                                                                          | ประเภทรายการขอเมิก / การชำระ                                    | เงิน                                                       |                                        |                  |           |
|                                                                          | ประเภทรายการขอเบิก                                              | ขอเมือเงินในงากประมาณ                                      | $\checkmark$                           |                  |           |
|                                                                          | วิธีการชำระเงิน                                                 | จ่ายตรงเข้าบัญชีเงินฝากธนาคารของผู้                        | ขาย/ดู่สัญญา                           |                  |           |
|                                                                          | ข้อมูลผู้รับเงิน                                                |                                                            |                                        |                  |           |
|                                                                          | เลขประจำตัวบัตรประชาชน/<br>เลขประจำตัวผู้เสียภาษี               | 3011016785                                                 | เลขที่บัญชีเงินฝาก <del>ธ</del> นาคาร  | 0148803486       |           |
|                                                                          | ชื่อผู้ขาย                                                      | รุ่ชวิศวการ จำกัด                                          |                                        |                  |           |
|                                                                          | ศาอธิบายเอกสาร                                                  |                                                            |                                        |                  |           |
|                                                                          |                                                                 |                                                            |                                        |                  |           |
|                                                                          |                                                                 |                                                            |                                        | *                |           |
|                                                                          |                                                                 |                                                            |                                        |                  |           |

#### 3.2 การค้นหารายการขอจ่ายชำระเงิน (ขจ 05)

ขั้นตอนการเข้าสู่ระบบ

เมื่อ Log on โด<sup>้</sup>ยระบุรหัสผู้ใช้และรหัสผ่านแล้วระบบแสดงหน้าจอระบบงานต่างๆ

- กดปุ่ม ระบบเบิกจ่าย (ระบบเบิกจ่าย) เพื่อเข้าสู่ระบบเบิกจ่าย

กดปุ่ม <u>ของ่ายโดยส่วนราชการ</u> (ของ่ายโดยส่วนราชการ) เพื่อเข้าสู่แบบขจ 05

- กดปุ่ม ขาง > บันทึกรายการจ่ายชาระเงิน (ขาง 05 บันทึกรายการจ่ายชำระเงิน) เพื่อเข้าสู่หน้าจอการบันทึก

ข้อมูลตามภาพ

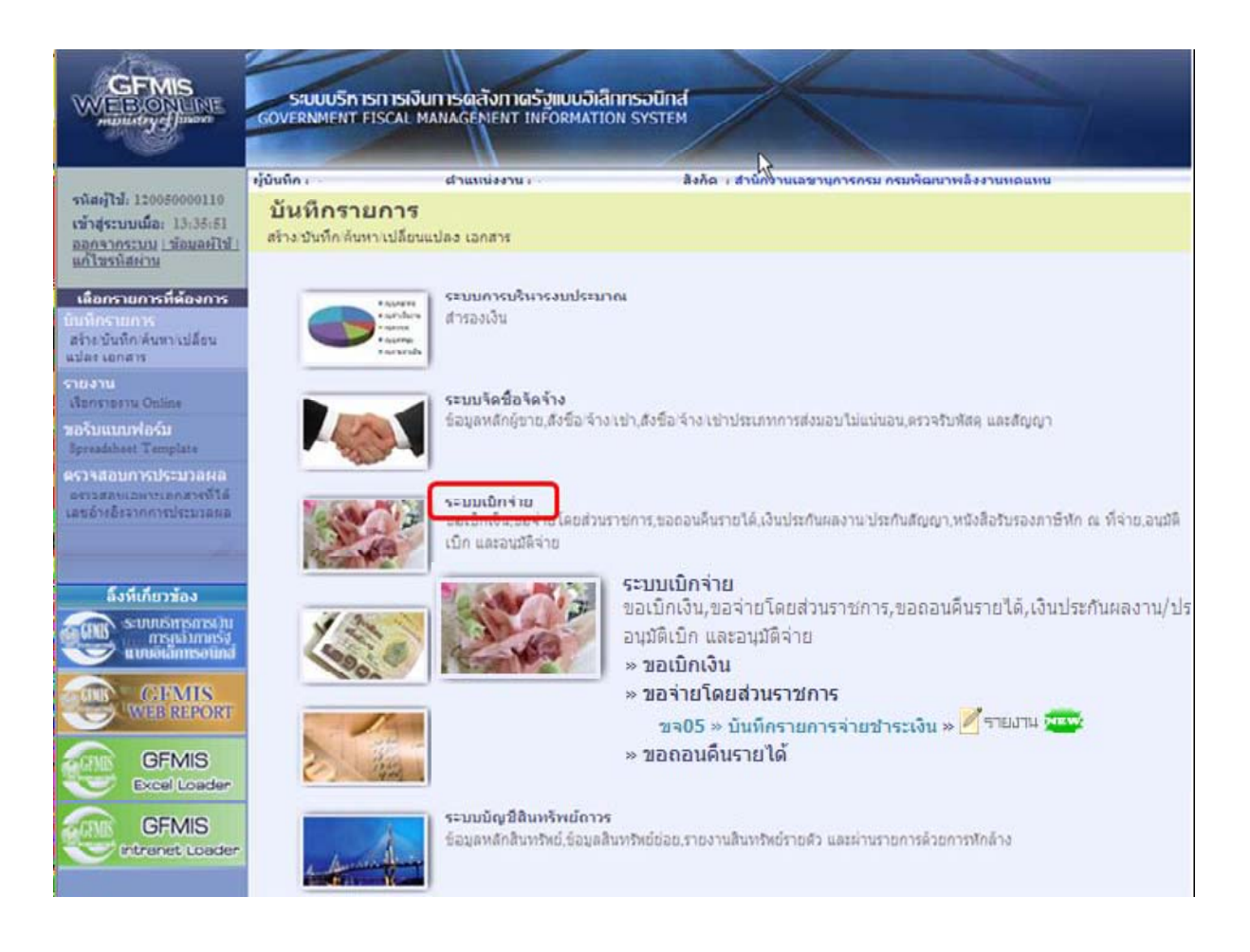

## ขั้นตอนเข้าสู่ระบบ

การค้นหาเลขที่เอกสารขอจ่ายชำระเงิน (ขจ05)

- กดปุ่ม คนทา (ค้นหา) เพื่อเข้าสู่หน้าจอการค้นหาเลขที่เอกสารขอจ่ายชำระเงินตามภาพ

|                                                                                  | ระบบบริหารการเงินท<br>GOVERNMENT FISCAL MAN            | ารดลังกาดรัฐแบบอิเล็กกรอนิ<br>JAGEMENT INFORMATION SYST | nd                                           |                |              |
|----------------------------------------------------------------------------------|--------------------------------------------------------|---------------------------------------------------------|----------------------------------------------|----------------|--------------|
| รหัสผ้ใช้: 120050000110                                                          | ผู้บันทึก : -                                          | ดำแหน่งงาน : -                                          | ัง<br>สังกัด : สำนักงานเลขานุการกรม กรมพัฒนา | าพลังงานทดแทน  | สร้าง (ด้นหา |
| เข้าสู่ระบบเมือ: 13:18:09<br>ออกจากระบบ   ข้อมูลผู้ใช้  <br>แก้ไขรหัสผ่าน        | <b>บันทึกรายการจ่า</b><br>สร้างบันทึกรายการจ่ายชำระเงื | ยชำระเงิน (ขจ. 05)<br><sub>ท</sub>                      |                                              |                |              |
| ระบบเบิกร่าย                                                                     | <u>รนัสนน่วยงาน</u>                                    | 1205                                                    | <u>วันที่เอกสาร</u>                          | 13 มกราคม 2554 |              |
| ทฃ02 » ขอเบิกเงินโครงการ<br>ไทยเข้มแข็งที่ไม่อ้างอิงใบสั่ง<br>ชื้อฯ              | <u>รหัสพื้นที่</u>                                     | กรมพัฒนาพลังงานทดแทน<br>1000 - ส่วนกลาง 💙               | <u>วันที่ผ่านรายการ</u>                      | 13 มกราคม 2554 |              |
| ท ธปป » ขอเบิกเงินโครงการ<br>ไทยเข้มแข็งอ้างอิงใบสั่งชื่อฯ<br>การส่งมอบไม่แน่นอน | <u>รหัสหน่วยเบิกจ่าย</u>                               | 1200500001                                              | งวเล                                         | 4              |              |
| ชาจ05ี≫ บันทึกรายการล่ายชำระ<br>เงิน                                             |                                                        | ส่านักงานเลขานุการกรม                                   | ຄວະກ້າງສື່ງ                                  |                |              |
|                                                                                  | ประเภทเอกสาร                                           | PM - จ่ายเงิน Manual                                    | <u>(เลมที่เอกสารบอเบ็ก)</u>                  | 2554 💙         | แสดงเอกสาร   |
| เมนูถัดไป  กลับหน้าหลัก                                                          | ข้อมูลทั่วไป                                           |                                                         |                                              |                |              |
|                                                                                  | เงือนไขการเลือกเอกสารขอ                                | อเบิก                                                   |                                              |                |              |
|                                                                                  | <u>เลขที่เอกสารขอเบิก</u>                              | 2554 💙                                                  | แสดงเอกสาร                                   |                |              |
|                                                                                  | ข้อมูลผู้รับเงิน<br><u>รหัสเจ้าหน</u> ึ่               |                                                         | จ่านวนเงินคงเหลือครั้งก่อน                   | 0.00           | บาท          |
|                                                                                  | จำนวนภาษีหัก ณ ที่จ่าย                                 | 0.00 אורע                                               | <u> </u>                                     |                | וורע         |
|                                                                                  |                                                        |                                                         | จำนวนเงินคงไปครั้งหน้า                       | 0.00           | ארע          |

## สำหรับการค้นหาเลขที่เอกสารจ่ายชำระเงินมีวิธีการค้นหา 2 วิธีคือ

-การค้นหาตามเลขที่เอกสารใช้สำหรับการค้นหากรณีที่ทราบเลขที่เอกสารโดยสามารถค้นหา เอกสารได้มากกว่า 1 รายการ

-การค้นหาตามเงื่อนไขอื่นใช้สำหรับการค้นหากรณีที่หน่วยงานไม่ทราบเลขที่เอกสารหรือต้องการ แสดงเอกสารเป็นรายวันรายสัปดาห์หรือรายเดือนปีที่ต้องการค้นหา

#### 3.2.1 การค้นหาตามเลขที่เอกสาร

ระบบแสดงหน้าจอเป็น ค้าหากามเลขที่เอกสาร (ค้นหาตามเลขที่เอกสาร) ให้ระบุรายละเอียดดังนี้

|                                                                                 | SUUUSKISNIS<br>GOVERNMENT FISCA            | เงินการดลังภาดรังแบ<br>L MANAGEMENT INFORM | เ <mark>อิเล็ททรอนิทส์</mark><br>ATION SYSTEM | ×                |                          |        |              |
|---------------------------------------------------------------------------------|--------------------------------------------|--------------------------------------------|-----------------------------------------------|------------------|--------------------------|--------|--------------|
| รหัสผ้ใช้: 120050000110                                                         | ผู้บันทึก: -                               | ตำแหน่งงาน : -                             | สังเ                                          | ด : สำนักงานเลขา | นุการกรม กรมพัฒนาพลังงาเ | เทดแทน | สร้าง  ด้นหา |
| เข้าสู่ระบบเมือะ 12:35:05<br>ออกจากระบบ   ข้อมลผ้ใช้  <br>แก้ไขรหัสผ่าน         | <b>บันทึกรายกา</b><br>ดันหาบันทึกรายการจำเ | รจ่ายชำระเงิน (จ<br>อชาระเงิน              | <b>บจ.</b> 05)                                |                  |                          |        |              |
| ระบบเปิกจ่าย<br>ทบ02 » ขอเม็กเงินโครงการ                                        | ค้นหา<br>ค้นหาตามเลขทีเอกส                 | าร                                         | ค้นหาตามเร                                    | อนไขอื่น         |                          |        |              |
| ไทยเข้มแข็งที่ไม่อ้างอิงใบสั่ง<br>ซื้อฯ                                         | <u>เลขที่ใบบันทึกการจ่า</u>                | <u>ยชำระเงิน</u>                           | 470000008                                     | ถึง              |                          | ]      |              |
| ทขll » ขอเบิกเงินโครงการ<br>ไทยเข้มแข็งอ้างอิงไบสั่งชื่อฯ<br>การส่งมอบไม่แน่นอน | <u>ปีงบประมาณ</u>                          |                                            | 2554 🛩                                        |                  |                          |        |              |
| ขาง05 » บันทึกรายการจ่ายช่าระ<br>เงิน                                           |                                            |                                            |                                               |                  |                          |        |              |
|                                                                                 | <u>รหัสหน่วยงาน</u>                        | 1205                                       | Q                                             | กร               | มพัฒนาพลังงานทดแทน       |        |              |
| เมนูถัดไป∣กลับหน้าหลัก                                                          | <u>รหัสหน่วยเบิกจ่าย</u>                   | 12005                                      | 00001                                         | ] ៨1             | นักงานเลขานุการกรม       |        |              |
|                                                                                 |                                            |                                            |                                               | ดับหา            |                          |        |              |

- เลขที่ใบบันทึกการจ่ายชำระเงินระบุเลขที่เอกสารจำนวน 10 หลัก
- ถึงระบุเลขที่เอกสารจำนวน 10 หลักกรณีต้องการค้นหามากกว่า 1 รายการ
- ปีงบประมาณระบุปีงบประมาณของเลขที่เอกสาร
- รหัสหน่วยงานระบบแสดงรหัสหน่วยงานจำนวน 4 หลักให้อัตโนมัติตามสิทธิที่ใช้บันทึกข้อมูล
- -รหัสหน่วยเบิกจ่ายระบบแสดงรหัสหน่วยเบิกจ่ายจำนวน 10 หลักให้อัตโนมัติตามสิทธิที่ใช้บั<sup>้</sup>นทึก ข้อมูล
- กด<sup>้</sup>ปุ่ม คันหา ระบบแสดงเลขที่เอกสารตามภาพ

|                                                                                                    | ระบบบริหารการเงินการดลังกาดรัฐแบบอิเล็กกรอนิทส์<br>government fiscal management information system                                                                                                    |
|----------------------------------------------------------------------------------------------------|----------------------------------------------------------------------------------------------------|
| รหัสผ้ใช้: 120050000110                                                                               | ผู้บันทึก: - ตำแหน่งงาน: - สิ่งกัด : สำนักงานเลขานการกรม กรมพัฒนาพลังงานทดแทน สร้าง ตั้งหา                                                                                                    |
| เข้าสู่ระบบเมื่อ: 12:35:05<br>ออกจากระบบ   ข้อมูลผู้ใช้  <br>แก้ไขรนัสผ่าบ                            | บันทึกรายการจ่ายข้าระเงิน (ขจ. 05)<br>ดันหาบันทึกรายการจ่ายข่าระเงิน                                                                                                    |
| ระบบเบิกจ่าย<br>หข02 » ขอเม็กเงินโครงการ                                                              | ค้นหา<br>ค้นหาตามเลขที่เอกสาร ค้นหาตามเงือนไขอื่น                                                                                                    |
| ไทยเข้มแข้งที่ไม่อ้างอิ่งใบสัง<br>ชื่อฯ<br>พช11 » ขอเบิกเงินโครงการ<br>ไทยเข้มแข้งล้างอิ่งใบสั่งชื่อฯ | เลขที่ใบบันท์กการจ่ายชำระเงิน<br>ปีงบประมาณ<br>2554 ♥                                                                                                    |
| การส่งมอบไม่ แน่นอน<br>ชา05 » บันทึกรายการจ่ายชำระ<br>เงิน                                            |                                                                                                    |
|                                                                                                    | ร <u>มัสหน่วยงาน</u> 1205 🧕 ครมทัฒนาหลังงานทดแทน                                                                                                    |
| เบนูถัดไป∣กลับหน้าหลัก                                                                                | <u>รหัสหน่วยเมิกจ่าย</u> 1200500001 🖳 🖳 สำนักงานเลขานุการกรม                                                                                                    |
|                                                                                                    | ดับทา                                                                                                    |
|                                                                                                    | จัดสำดับตาม เลขที่ใบบันทึกการจำยชาระเงิน จาก น้อยไปมาก                                                                                                    |
|                                                                                                    | หน้าที่ไว้าคนใหมดไ                                                                                                    |
|                                                                                                    | เลอก <u>เลชห เม่นหนักการจายชาระเงน มงมุมระมาณ วนหนอกสาร วนหน้านรายการ วนเหม่นหกั จานวนเงน สถานะ เสชหนอกสารกลุมรายการ</u><br>(a) 470000008 2554 21 มกราคม 2554 21 มกราคม 2554 21 มกราคม 2554 0.00 เอกสารที่ถูกพักล้างแล้ว |
|                                                                                                    |                                                                                                    |
|                                                                                                    | 2. 🗔 คลิกเพื่อแสดงเอกสาร                                                                                                    |

| GFMIS<br>WEBIONLINE<br>munistry of language                                       | SOUUSAISMI<br>GOVERNMENT FISC                 | รเงินการตลังกาดรัฐแบบอิเล็กกรอบ<br>AL MANAGEMENT INFORMATION SYS | Ind                                   |                   |              |
|-----------------------------------------------------------------------------------|-----------------------------------------------|------------------------------------------------------------------|---------------------------------------|-------------------|--------------|
| รนัสผ้ให้ 120050000110                                                            | ญับันทึก : -                                  | ดำแหน่งงาน : -                                                   | สังกัด : สำนักงานเลขานุการกรม กรมพัฒน | าพลังงานทดแทน     | สร้าง (ค้นทา |
| เข้าสู่ระบบเมือ: 8:68:27<br>ออกจากระบบ   ข้อมูลผู้ใช้  <br>แก้ไขรหัสผ่าน          | <b>บันทึกรายก</b> า<br>สร้างบันทึกรายการจ่า   | <b>ารจ่ายชำระเงิน (ขจ. 05)</b><br><sup>ยชาระเงิน</sup>           |                                       |                   |              |
| <b>ระบบเบิกง่าย</b><br>หพ02 » ขอเบิกเงินโครงการ<br>ไทยเข็มแข็งที่ไม่อ้างอิงไบสั่ง | เลชที่ใบบันทึกการจ่ายชำระเงิน 4700000008 2011 |                                                                  | เลขที่เอกสารกลับ                      | รายการ            |              |
| ช้อฯ<br>หซุปไ » ขอเม็กเงินโครงการ                                                 | ผู้บันทึกรายการ                               | 120050000110                                                     | เอกสาร Auto                           | <u>แสดงเอกสาร</u> |              |
| ไทยเข้มแข็งอ้างอิงใบสั่งชื้อฯ<br>การส่งบอบไปแบ่บอบ                                | ข้อมูลทั่วไป                                  | รายการข                                                          | າລເນີກ                                |                   |              |
| ขจ05 » บันทึกรายการจ่ายชำระ                                                       | รหัสหน่วยงาน                                  | 1205                                                             | วันที่เอกสาร                          | 21 มกราคม 2554    |              |
|                                                                                   |                                               | กรมพัฒนาพลังงานทดแทน&อนุร                                        |                                       |                   |              |
|                                                                                   | รหัสพื้นที่                                   | 1000                                                             | วันที่ผ่านรายการ                      | 21 มกราคม 2554    |              |
|                                                                                   |                                               | ส่วนกลาง                                                         |                                       |                   |              |
|                                                                                   | รหัสหน่วยเบิกจ่าย                             | 1200500001                                                       | 020                                   | 04                |              |
|                                                                                   | 1                                             | สานกงานเฉขานุการกรม                                              |                                       | 202322222222222   |              |
|                                                                                   | บระเภทเอกลาร                                  | PM - จายเง่น Manual                                              | การอางอง                              | 20113200000009    |              |
|                                                                                   | ด่าอธิบายเอกสาร                               |                                                                  |                                       |                   |              |
|                                                                                   |                                               |                                                                  |                                       |                   |              |
|                                                                                   |                                               |                                                                  | สร้างเอกสารไหม่ Sap Log               | ]                 | สัตไป »      |
|                                                                                   |                                               |                                                                  | สร้างเอกสารใหม่ Sap Log               | ]                 |              |

กดปุ่ม กลับหน้าหลัก
 เพื่อกลับไปหน้าจอหลัก

## 3.2.2 การค้นหาตามเงื่อนไขอื่น

สำหรับการค้นหาเลขที่เอกสารโดยระบุวันเดือนปีของการบันทึกรายการในช่อง "วันที่บันทึกรายการ" บันทึกเพื่อให้ระบบแสดงเลขที่เอกสารขอจ่ายชำระเงินตามช่วงวันเวลาดังกล่าว

- กดปุ่ม ค้นทา (ค้นหา) เพื่อเข้าสู่หน้าจอการค้นหาเลขที่เอกสารตามภาพ

| GFMS<br>WEBIONLINE<br>multitytytytuune                                   | ระบบบริหารการเงินการดลัง<br>GOVERNMENT FISCAL MANAGEME             | กาดรัฐแบบอิเล็กกรอนิกส์<br>พา เทศิงศักราชการราชศ        | X                             |                         |                |   |              |
|--------------------------------------------------------------------------|--------------------------------------------------------------------|---------------------------------------------------------|-------------------------------|-------------------------|----------------|---|--------------|
| รนัสต์ใช้: 120050000110                                                  | ผู้บันทึก: - ตำแหน่ง                                               | งงาน:- สังกัด                                           | : สำนักงานเลขานุการกรม        | กรมพัฒนาพลังงานท        | ดแทน           |   | สร้าง ∣ด้นหา |
| เข้าสู่ระบบเมื่อ: 11:46:11<br>ออกจากระบบ (ข้อมูลตั้ไข้)<br>แก้ไขรหัสผ่าน | <b>ขอเบิกเงินงบประมาถ</b><br>สร้างขอเบิกเงินงบประมาณที่ต้องอ้างใ   | <b>เที่ต้องอ้างใบสั่งชื้อฯ (</b><br><sub>บสังข์อา</sub> | (ขบ. 01)                      |                         |                |   |              |
| ระบบเบิกจ่าย                                                             | <u>รหัสหน่วยงาน</u>                                                | 1205                                                    |                               | วันที่เอกสาร            | 13 มกราคม 2554 |   |              |
| ขบ01 » ขอเบิกเงินงบประมาณที่<br>ต้องอ้างในสั่งสื่อข                      |                                                                    | กรมพัฒนาพลังงานทดแทน                                    |                               |                         |                |   |              |
| พองอาจเป็นจออา<br>ชาบ02 » ขอเบ็กเงินงบประมาณที่<br>ไม่อ้างใบสังชื่อฯ     | <u>รหิสพื้นที่</u>                                                 | 1000 - ส่วนกลาง 💌                                       |                               | <u>วันที่ผ่านรายการ</u> | 13 มกราคม 2554 |   |              |
| ขบ03 » ขอเบิกเงินนอกงบ<br>ประมาคเพื่ไม่อ้างในสั่งซื้อข                   | <u>รหัสหน่วยเบิกจ่าย</u>                                           | 1200500001                                              |                               | <u>การอ้างอิง</u>       |                |   |              |
| ขบ05 » ขอถอนคืนรายได้แผ่น<br>ดิน                                         | <u>เลขที่ใบสิ่งซื้อสิ่งจ้างระบบ CFMIS</u>                          | สำนักงานเลขานุการกรม<br>ดันหาเลขที่ใบสั่งชื้อระบบ GFMIS |                               |                         |                |   |              |
| ขบll » ขอเบิกเงินงบประมาณที่<br>ต้องอ้างใบสั่งชื่อฯ การส่งมอบ            |                                                                    |                                                         |                               |                         |                |   |              |
| ไม่แน่นอน                                                                | ข้อมูลทั่วไป                                                       | รายการขอเบิก                                            |                               |                         |                |   |              |
| ท 1201 » ขอเบิกเงินโครงการ<br>ไทยเข้มแข้งอ้างอิงใบสั่งชื่อฯ              | ประเภทรายการขอเบิก / การชำระเ<br>ประเภทรายการขอเบิก                | งิน<br>ขอเมือเงินในงบประมาณ                             | ×                             |                         |                |   |              |
| - Miller                                                                 | วิธีการชำระเงิน                                                    | จ่ายตรงเข้าบัญชีเงินฝากธนาคารของผู้                     | <sup>ູ</sup> ່ສູ່ໝາຍ/ຄູ່ສັญญາ |                         |                |   |              |
| เมนูถัดไป  กลับหน้าหลัก                                                  | ส้ามาให้แล้ม                                                       |                                                         |                               |                         |                |   |              |
|                                                                          | ัชยมูดพูรบเงน<br>เลขประจำตัวบัตรประชาชน/<br>เลขประจำตัวผู้เสียภาษี |                                                         | เลขที่บัญชีเงินฝากร           | รนาดาร                  |                |   |              |
|                                                                          | ชื่อผู้ขาย                                                         |                                                         |                               |                         |                |   |              |
|                                                                          | ต่าอธิบายเอกสาร                                                    |                                                         |                               |                         |                |   |              |
|                                                                          |                                                                    |                                                         |                               |                         |                | ~ |              |
|                                                                          |                                                                    |                                                         |                               |                         |                |   |              |
|                                                                          |                                                                    |                                                         |                               |                         |                | × |              |
|                                                                          |                                                                    |                                                         | จำลองการบันทึก                |                         |                |   |              |

#### ระบบแสดงการค้นหาตามเงื่อนไขอื่น

ให้ระบุวันเดือนปีที่ได้บันทึกรายการในช่อง"วันที่บันทึกรายการ" เพื่อให้ระบบแสดงเลขที่ เอกสารตามช่วงวันเวลาดังกล่าวโดยระบุรายละเอียดดังนี้

| GFMIS<br>WEBIONLINE<br>multistrycfuruur                                        | SUUUSITISITIS<br>GOVERNMENT FISCA          | รเงินการดลังกาดรังแบบอิเล็<br>L MANAGEMENT INFORMATIC | nnsəüná<br>NN SYSTEM | X              |                       |        |              |
|--------------------------------------------------------------------------------|--------------------------------------------|-------------------------------------------------------|----------------------|----------------|-----------------------|--------|--------------|
| รหัสผ้ใช้: 120050000110                                                        | ผู้บันทึก: -                               | ตำแหน่งงาน : -                                        | สังกัด : ส           | านักงานเลขานุก | ารกรม กรมพัฒนาพลังงาน | เทดแทน | สร้าง  ด้นหา |
| เข้าสู่ระบบเมือะ 10:42:22<br><u>ออกจากระบบ [ข้อมูลผู้ใช้]</u><br>แก้ไขรหัสผ่าน | <b>บันทึกรายกา</b><br>ด้นหาบันทึกรายการจ่า | <b>เรจ่ายชำระเงิน (ขจ.</b><br>อชาระเงิน               | 05)                  |                |                       |        |              |
| ระบบเบิกจ่าย<br>หาย02 » ขอเม็กเงินโครงการ                                      | <b>ด้นหา</b><br>ด้นหาตามเลขที่เอกส         | าร                                                    | ด้นหาตามเงือนไข      | อ็น            |                       |        |              |
| ไทยเข้มแข็งที่ไม่อ้างอิงใบสั่ง<br>ชื้อฯ                                        | วันที่บันทึกรายการ                         | 💌 1 กุมภา                                             | งันธ์ 2554 🔛         | ถึง            | 15 กุมภาพันธ์ 2554    |        |              |
| ทชll» ขอเบ็กเงินโครงการ<br>ไหญข้ามเข็มอัวเวินในสั่งชื่อข                       | <u>การอ้างอิง</u>                          |                                                       |                      | ถึง            |                       |        |              |
| เพลเซมแขงอางองเปลงบอา<br>การส่งมอบไม่แน่นอน                                    | <u>รหัสเจ้าหนี้</u>                        |                                                       |                      |                |                       |        |              |
| ขจ05 » บันทึกรายการจ่ายช่าระ<br>เงิน                                           |                                            |                                                       |                      |                |                       |        | <br>         |
| เมนูถัดไป∣กลับหน้าหลัก                                                         | <u>รหัสหน่วยงาน</u>                        | 1205                                                  |                      | กรมท่          | โฒนาพลังงานทดแทน      |        |              |
|                                                                                | <u>รหัสหน่วยเบิกจ่าย</u>                   | 120050000                                             |                      | ส่านัก         | งานเลขานุการกรม       |        |              |
|                                                                                |                                            |                                                       | ค้นห                 | 1              |                       |        |              |

- วันที่บันทึกรายการระบุวันที่บันทึกรายการให้กดปุ่ม ระบบแสดง (ปฏิทิน) เลือกเดือน ปีและดับเบิลคลิกที่วันที่เพื่อให้ระบบแสดงค่าวันเดือนปีดังกล่าว

- ถึงระบุวันที่บันทึกรายการให้กดปุ่ม 3 ระบบแสดง (ปฏิทิน) เลือกเดือนปีและดับเบิลคลิก
 ที่วันที่เพื่อให้ระบบแสดงค่าวันเดือนปีดังกล่าว

- รหัสหน่วยงานระบบแสดงรหัสหน่วยงานจำนวน 4 หลักให้อัตโนมัติตามสิทธิที่ใช้บันทึกข้อมูล
- รหัสหน่วยเบิกจ่ายระบบแสดงรหัสหน่วยเบิกจ่ายจำนวน 10 หลัก
- ค้นหาให้กดปุ่ม
   ค้นหา
   เพื่อระบบแสดงข้อมูลรายการตามภาพ

## ระบบแสดงเลขที่เอกสาร

ระบบแสดงเลขที่เอกสารตามวันเดือนปีที่ระบุในการค้นหาสามารถตรวจสอบรายละเอียดของการ บันทึกรายการได้ให้คลิกที่คอลัมน์เลือกระบบจะแสดงรายละเอียดเอกสารดังกล่าวตามภาพ

| <b>เม้ใช้: 120050000110</b>                                      | ผู้บันทึก : -                                                                                                    | ตำแหน่งงาน                                                                                                    | u -                                                                                 | สังกัด                                                                                                    | : สำนักงานเลขานุย                                                                                                 | าารกรม กรมพัฒนา                                                                                                    | เพล้งงานทด                                                    | แทน                                                                                                    | តទ័                               |
|------------------------------------------------------------------|----------------------------------------------------------------------------------------------------|----------------------------------------------------------------------------------------------------|-------------------------------------------------------------------------------------|----------------------------------------------------------------------------------------------------|----------------------------------------------------------------------------------------------------|----------------------------------------------------------------------------------------------------|---------------------------------------------------------------|----------------------------------------------------------------------------------------------------|-----------------------------------|
| สู่ระบบเมือ: 10:42:22<br>เจากระบบ   ข้อมูลผู้ใช้  <br>ไขรหัสผ่าน | <b>บันทึกร</b> า<br>ด้นหาบันทึกรา                                                                                 | <b>ายการจ่ายชำระ</b> เ<br>เยการจ่ายชำระเงิน                                                                                                    | เงิน (ขา                                                                            | a. 05)                                                                                                    |                                                                                                    |                                                                                                    |                                                               |                                                                                                    |                                   |
| ດາາມເນື້ອລ່ວຍ                                                    | ด้นหา                                                                                                    |                                                                                                    |                                                                                     | _                                                                                                    |                                                                                                    |                                                                                                    |                                                               |                                                                                                    |                                   |
| ขอเบิกเงินโครงการ                                                | ด้นหาตามเล                                                                                                    | เขที่เอกสาร                                                                                                    |                                                                                     | ค้นหาตามเงื่อ                                                                                                    | นไขอื่น                                                                                                    |                                                                                                    |                                                               |                                                                                                    |                                   |
| มแข็งที่ไม่อ่างอิงใบสัง                                          | วันที่บันทึกร                                                                                                    | รายการ                                                                                                    | 💙 1 กุม                                                                             | กาพันธ์ 2554                                                                                                    | ถึง                                                                                                    | 15 กุมภาพันธ์ 25                                                                                                    | 54                                                            |                                                                                                    |                                   |
| ขอเบิกเงินโครุงการ                                               | การอ้างอิง                                                                                                    |                                                                                                    |                                                                                     |                                                                                                    | ถึง                                                                                                    |                                                                                                    |                                                               |                                                                                                    |                                   |
| มแข้งอ้างอิงใบสังชิอฯ<br>เอบไม่แน่นอน                            | <u>รหัสเจ้าหน</u> ึ่                                                                                              |                                                                                                    |                                                                                     |                                                                                                    |                                                                                                    |                                                                                                    |                                                               |                                                                                                    |                                   |
| บันทึกรายการจ่ายช่าระ                                            |                                                                                                    |                                                                                                    |                                                                                     |                                                                                                    |                                                                                                    |                                                                                                    |                                                               |                                                                                                    |                                   |
|                                                                  |                                                                                                    |                                                                                                    |                                                                                     |                                                                                                    |                                                                                                    |                                                                                                    |                                                               |                                                                                                    |                                   |
| 1000                                                             |                                                                                                    |                                                                                                    |                                                                                     |                                                                                                    |                                                                                                    |                                                                                                    |                                                               |                                                                                                    |                                   |
| เมนูถัดไป  กลับหน้าหลัก                                          | <u>รหัสหน่วยง</u>                                                                                                 | <u>111</u>                                                                                                    | 1205                                                                                | 2                                                                                                    | ាទរ                                                                                                    | มพัฒนาพลังงานทดแ                                                                                                    | ทน                                                            |                                                                                                    |                                   |
| เมนูถัดไป ∣กลับหน้าหลัก                                          | <u>รหัสหน่วยง</u><br>รหัสหน่วยเ                                                                                   | <u>งาน</u><br>บิกจ่าย                                                                                                    | 1205                                                                                | 001 <b>(</b>                                                                                                    | กรร                                                                                                    | มพัฒนาพลังงานทดแ<br>นักงานเลขานุการกระ                                                                                                    | ทน                                                            |                                                                                                    |                                   |
| เมนูถัดไป  กลับหน้าหลัก                                          | <u>รหัสหน่วยง</u><br>รหัสหน่วยเ                                                                                   | <u>งาน</u><br>บิกจ่าย                                                                                                    | 1205<br>12005000                                                                    | 001                                                                                                    | กระ<br>สาา<br>ค้นทา                                                                                               | มพัฒนาพลังงานทดแ<br>นักงานเลขานุการกระ                                                                                                    | ม                                                             |                                                                                                    |                                   |
| เมนูถัดไป เคลับหน่าหลัก                                          | <u>รหัสหน่วยง</u><br><u>รหัสหน่วยเ</u><br>จัดลำดับตาม                                                             | <u>ยาน</u><br><u>บิกจ่าย</u><br>เลซที่ใบบันทึกการจ่ายชำระ                                                                                                    | 1205<br>12005001<br>เงิน จาก น้อย                                                   | 001 <b>(</b><br>เ                                                                                                    | กระ<br>สำเ<br>ค้นทา                                                                                               | มพัฒนาพลังงานทดแ<br>นักงานเลขานุการกรร                                                                                                    | лл<br>I                                                       |                                                                                                    |                                   |
| เมบูอัดไป∣คสับหน้าหลัก                                           | <u>รหัสหน่วยเ</u><br><u>รหัสหน่วยเ</u><br>จัดสาดับตาม<br>หน้าที่ 1 จากท                                           | <u>ยาน</u><br><u>ปิกจ่าย</u><br>เลขที่ใบบันทึกการจ่ายชำระ<br>โทมด 15                                                                                                    | 1205<br>12005000<br>เงิน จาก น้อย                                                   | ם<br>2001 פ<br>גענויני<br>גענוינ                                                                                                    | กระ<br>สำเ<br>ค้นหา                                                                                               | มทัฒนาพลังงานทดแ<br>นักงานเลขานุการกระ                                                                                                    | 1<br>I                                                        |                                                                                                    |                                   |
| มมุงดัดไป /กลับหน้าพลัก                                          | <u>รหัสหน่วยเ</u><br>ร <u>หัสหน่วยเ</u><br>จัดสำดับตาม<br>หน้าที่ 1 จากข่<br><b>เลือก เลย</b>                     | <u>บาน</u><br>บักจ่าย<br>เลขที่ใบบันทึกการจ่ายชำระ<br>รังหมด 15<br><b>ที่ใบบันทึกการจ่ายชำระ</b><br>เงิน                                                                       | 1205<br>12005000<br>เงิน จาก น้อย<br><u>ปีงบ</u><br>ประมาณ                          | 🧟<br>                                                                                                    | กระ<br>สำเ<br>ค้นหา<br>วันที่ผ่านรายการ                                                                           | มทัฒนาพลังงานทดแ<br>นักงานเลขานุการกระ<br><u>วันที่บันทึก</u>                                                                                           | ทน<br>J<br><u>สำนวนเงิน</u>                                   | สถานะ                                                                                                    | <u>เลขที่เอกสารกลับ</u><br>รายการ |
| มนูลัดไป /กลับหน้าหลัก                                           | <u>รนัสหน่วยเ</u><br><u>รนัสหน่วยเ</u><br>จัดสำดับดาม<br>หน้าที่ 1 จากข่<br><b>เลือก เลย</b>                      | <u>บาน</u><br><u>มิกจ่าย</u><br>เลขที่ใบบันทึกการจ่ายชำระ<br>โรหมด 1.5<br><mark>ที่ใบบันทึกการจ่ายชำระ<br/><u>เงิน</u><br/>470000023</mark>                                    | 1205<br>12005000<br>เงิน จาก น้อง<br><u>ปีงบ</u><br><u>ประมาณ</u><br>2554           | <ul> <li>3001</li> <li>นำไปมาก</li> <li>วันที่เอกสาร<br/>1 กุมภาพันธ์ 2554</li> </ul>                                                                                                    | กรร<br>สำห<br>ค้นทา<br>วั <mark>นบที่ผ่านรายการ</mark><br>1 1 กุมภาพันธ์ 2554                                     | มพัฒนาพลังงานทดแ<br>มักงานเลขานุการกระ<br>วันที่บันทึก<br>1 กุมภาพันธ์ 2554                                                                             | ານ<br>ເ<br><u>4ານານແຈນ</u><br>0.00                            | <u>สถานะ</u><br>เอกสารที่ถูกหักล้างแล้ว                                                                                  | <u>เฉขที่เอกสารกลับ</u><br>รายการ |
| มนูลัดไป /กลับหน้าพลัก                                           | <u>รนัสหน่วยเ</u><br><u>รนัสหน่วยเ</u><br>จัดสาดับตาม<br>หน้าที่ 1 จากข่<br><b>เลือก เลีย</b>                     | <u>ยาม</u><br><u>มิกส่าย</u><br>เลขที่ใบบันทึกการจ่ายชำระ<br>ถึงหมด 1.5<br><mark>ที่ใบบันทึกการจ่ายชำระ<br/>เงิน<br/>470000023<br/>470000024</mark>                            | 1205<br>12005000<br>เงิน จาก น้อง<br><u>ปีงบบ</u><br>2554<br>2554                   | <ul> <li>3001</li> <li>มันที่เอกสาร</li> <li>1 กุมภาพันธ์ 255-</li> <li>1 กุมภาพันธ์ 255-</li> </ul>                                                                                                    | กระ<br>สำเ<br>ค้นทา<br>วั <mark>นบที่ผ่านรายภาร</mark><br>1 กุมภาพันธ์ 2554<br>1 กุมภาพันธ์ 2554                  | มพัฒนาพลังงานทดแ<br>นักงานเลขานุการกระ<br>วันที่มันเทิก<br>1 กุมภาพันธ์ 2554<br>1 กุมภาพันธ์ 2554                                                       | ทน<br>เ<br><mark>ร่านวนเงิน</mark><br>0.00<br>0.00            | <u>สถานะ</u><br>เอกสารที่ถูกหักล้างแล้ว<br>เอกสารที่ถูกหักล้างแล้ว                                                       | <u>เฉขที่เอกสารกลับ</u><br>รายการ |
| มนูลัดไป /กลับหน้าหลัก                                           | ร <u>ถ้สหน่วย</u><br>ร <u>ถ้สหน่วย</u><br>จัดสาดับตาม<br>หน้าที่ 1 จากว่<br>เลือก เลิข<br>เลือ<br>เล              | <u>ขาม</u><br><u>ฌิกส่าย</u><br>เลขที่ใบบันทึกการจ่ายชำระ<br>ถึงหมด 1.5<br><mark>ที่ใบบันทึกการจ่ายชำระ<br/>เงิน<br/>470000023<br/>470000024<br/>470000025</mark>              | 1205<br>12005000<br>เงิน จาก น้อง<br><u>ปีงบ</u><br>2554<br>2554<br>2554            | <ul> <li>3001</li> <li>3001</li> <li>3001</li> <li>301</li> <li>301<td>กระ<br/>สำเ<br/>ค้นทา<br/>วั<mark>นบที่ผ่านรายภาร</mark><br/>1 กุมภาพันธ์ 2554<br/>1 กุมภาพันธ์ 2554<br/>1 มภราคม 2554</td><td>มพัฒนาพลังงานทดแ<br/>นักงานเลขานุการกรร<br/>วันที่มันเทิก<br/>1 กุมภาพันธ์ 2554<br/>1 กุมภาพันธ์ 2554<br/>1 กุมภาพันธ์ 2554</td><td>າານ<br/>ເ<br/><mark>ສ້ານເວັນເວັນ</mark><br/>0.00<br/>0.00<br/>0.00</td><td><u>สถานะ</u><br/>เอกสารที่ถูกหักล้างแล้ว<br/>เอกสารที่ถูกหักล้างแล้ว<br/>เอกสารที่ถูกหักล้างแล้ว</td><td><u>เฉขที่เอกสารกลับ</u><br/>รายการ</td></li></ul> | กระ<br>สำเ<br>ค้นทา<br>วั <mark>นบที่ผ่านรายภาร</mark><br>1 กุมภาพันธ์ 2554<br>1 กุมภาพันธ์ 2554<br>1 มภราคม 2554 | มพัฒนาพลังงานทดแ<br>นักงานเลขานุการกรร<br>วันที่มันเทิก<br>1 กุมภาพันธ์ 2554<br>1 กุมภาพันธ์ 2554<br>1 กุมภาพันธ์ 2554                                  | າານ<br>ເ<br><mark>ສ້ານເວັນເວັນ</mark><br>0.00<br>0.00<br>0.00 | <u>สถานะ</u><br>เอกสารที่ถูกหักล้างแล้ว<br>เอกสารที่ถูกหักล้างแล้ว<br>เอกสารที่ถูกหักล้างแล้ว                            | <u>เฉขที่เอกสารกลับ</u><br>รายการ |
| นมูงตัดไป (คลับหน้าพลัก                                          | ร <u>เบ้สหน่วย</u> เ<br>ร <u>เบ้สหน่วย</u><br>จัดสาดับตาม<br>หน้าที่ 1 จากว่<br>เลือก เลิ <i>บ</i><br>เลือ<br>เลิ | <u>ยาม</u><br><u>อิกส่าย</u><br>เลขที่ใบบันทึกการจ่ายชำระ<br>ถึงหมด 15<br><mark>ที่ใบบันทึกการจ่ายชำระ<br/>เงิน</mark><br>4700000023<br>4700000024<br>4700000025<br>4700000025 | 1205<br>12005000<br>เงิน จาก น้อง<br><u>ปีระมาณ</u><br>2554<br>2554<br>2554<br>2554 |                                                                                                    | กระ<br>สำเ<br><mark>วันที่ผ่านรายการ</mark><br>1 กุมภาพันธ์ 2554<br>1 กุมภาพันธ์ 2554<br>1 กุมภาพันธ์ 2554        | มพัฒนาพลังงานทดแ<br>นักงานเลขานุการกรร<br><mark>วันที่มันทึก</mark><br>1 กุมภาพันธ์ 2554<br>1 กุมภาพันธ์ 2554<br>1 กุมภาพันธ์ 2554<br>1 กุมภาพันธ์ 2554 | າານ<br>J<br><u>ອ້ານວນເວີນ</u><br>0.00<br>0.00<br>0.00<br>0.00 | <u>สถานะ</u><br>เอกสารที่ถูกหักด้างแล้ว<br>เอกสารที่ถูกหักด้างแล้ว<br>เอกสารที่ถูกหักด้างแล้ว<br>เอกสารที่ถูกหักด้างแล้ว | <u>เฉขที่เอกสารกลับ</u><br>รายการ |

|                                                                                                    | ระบบบริหารการเง<br>GOVERNMENT FISCAL          | มีนการดสังกาดรังแบนอิ<br>MANAGEMENT INFORMAT | I <mark>ānnsəūna</mark><br>TION SYSTEM |                                |                   |                                                                                                    |
|----------------------------------------------------------------------------------------------------|-----------------------------------------------|----------------------------------------------|----------------------------------------|--------------------------------|-------------------|----------------------------------------------------------------------------------------------------|
| รมัสต์ใช้ 120050000110                                                                                           | ผู้บันทึก: -                                  | ตำแหน่งงาน : -                               | สังกัด :                               | สำนักงานเลขานุการกรม กรมพัฒนาพ | ลังงานทดแทน       | สร้าง ∣ค้นหา                                                                                                    |
| เข้าสู่ระบบเมื่อ: 10:42:22<br>ออกจากระบบ   ข้อมูลผู้ใช้  <br>แก้ไขราเสผ่าน                                       | <b>บันทึกรายการ</b><br>สร้างบันทึกรายการจ่ายช | <b>ำยชำระเงิน (ข</b> จ<br>าระเงิน            | จ. 05)                                 |                                |                   |                                                                                                    |
| ระบบเบิกจ่าย<br>หม02 » ขอเบิกเงินโครงการ<br>ใหญ่ขับแข็นที่ให้อ้างอิงใหล้ง                                        | เลขที่ใบบันทึกการจ่ายชำระเงิน 4700000023 2011 |                                              |                                        | เลขที่เอกสารกลับราม            |                   |                                                                                                    |
| ชื่อา                                                                                                    | ผู้บันทึกรายการ                               | 120050000110                                 |                                        | เอกสาร Auto                    | แสดงเอกสาร        |                                                                                                    |
| พบไไ » ขอเบิกเงินโครงการ<br>ไทยเข็มแข็งอ้างอิงใบสั่งชื่อฯ<br>การส่งของไว้แบ่บอบ                                  | ข้อมูลทั่วไป                                  |                                              | ราชการขอเม็ก                           |                                |                   |                                                                                                    |
| ขุจ0ธ์ » บันทึกรายการจ่ายชาระ                                                                                    | รหัสหน่วยงาน                                  | 1205                                         |                                        | วันที่เอกสาร                   | 1 กุมภาพันธ์ 2554 |                                                                                                    |
| เงิน                                                                                                    |                                               | กรมพัฒนาพลังงานทดเ                           | แทน&อนุร                               |                                |                   |                                                                                                    |
| and the second second second second second second second second second second second second second second second | รหสพนท                                        | 1000                                         |                                        | วนทผานรายการ                   | 1 กุมภาพนธ 2004   |                                                                                                    |
| เมนูถัดไป (กลับหน้าหลัก                                                                                          | รนัสนน่วยเบิดจ่าย                             | 1200500001                                   |                                        | 170                            | 05                |                                                                                                    |
|                                                                                                    |                                               | สำนักงานเลขานุการกร                          | 51                                     | 100 B                          |                   |                                                                                                    |
|                                                                                                    | ประเภทเอกสาร                                  | PM - ล่ายเงิน Manual                         |                                        | การอ้างอิง                     | 2011360000081     |                                                                                                    |
|                                                                                                    | ศำอธิบายเอกสาร                                |                                              |                                        | retui Saalaa                   |                   | <ul> <li>۲</li> <li>۲</li></ul> |
| - กดปุ่ม                                                                                                    | กลับหน้าหลัก                                  | บกลับไปหน้าจอ                                | วหลัก                                  |                                |                   |                                                                                                    |

## บทที่ 4

## กระบวนการบันทึกรายการขอจ่ายชำระเงิน

การบันทึกรายการขอจ่ายชำระเงินผ่าน GFMIS Web Online ให้ใช้แบบขจ05 โดยการอ้างอิ่งให้เลือก ปีพ.ศ.ของรายการขอเบิกเงินตามด้วยระบุเลขที่เอกสารจำนวน 10 หลักคือ YYYY+XXXXXXXXXX (Y คือปี ค.ศ. X คือเลขที่เอกสารขอเบิก) โดยวิธีการบันทึกรายการเป็นจ่ายเงินเต็มจำนวน (full Payment) ใช้สำหรับ บันทึกรายการจ่ายเงินครั้งเดียวทั้งจำนวน

โดยส่วนราชการต้องเลือกการจ่ายเงินจากบัญชีแต่ละบัญชีให้ถูกต้องตามประเภทเงินที่ขอเบิกดังนี้

-เงินงบประมาณให้เลือกการจ่ายจากบัญชีเงินฝากธนาคารในงบประมาณโดยระบบแสดงบัญชีแยก ประเภท 1101020603 ให้อัตโนมัติ

 เงินนอกงบประมาณให้เลือกการจ่ายจากบัญชีเงินฝากธนาคารเงินนอกงบประมาณที่ฝากคลังโดย ระบบแสดงบัญชีแยกประเภท 1101020604 ให้อัตโนมัติ

**การบันทึกรายการจ่ายชำระเงินแบบเต็มจำนวน**รายการขอเบิกเงินไม่มีภาษีหักณที่จ่ายและไม่มี ค่าปรับ

ขั้นตอนการเข้าสู่ระบบ

เมื่อ Log on โดยระบุรหัสผู้ใช้และรหัสผ่านแล้วระบบแสดงหน้าจอระบบงานต่างๆ

กดปุ่ม ระบบเบิกจ่าย (ระบบเบิกจ่าย) เพื่อเข้าสู่กระบวนงานขอจ่ายชาระเงิน

กดปุ่ม ขอจ่ายโดยส่วนราชการ (จ่ายโดยส่วนราชการ) เพื่อเข้าสู่แบบขจ05

- กดปุ่ม **ขา05 » บันทึกรายการจ่ายชาระเงิน** (ขจ 05 บันทึกรายการจ่ายชาระเงิน) เพื่อเข้าสู่หน้าจอการ

บันทึกข้อมูลตามภาพ

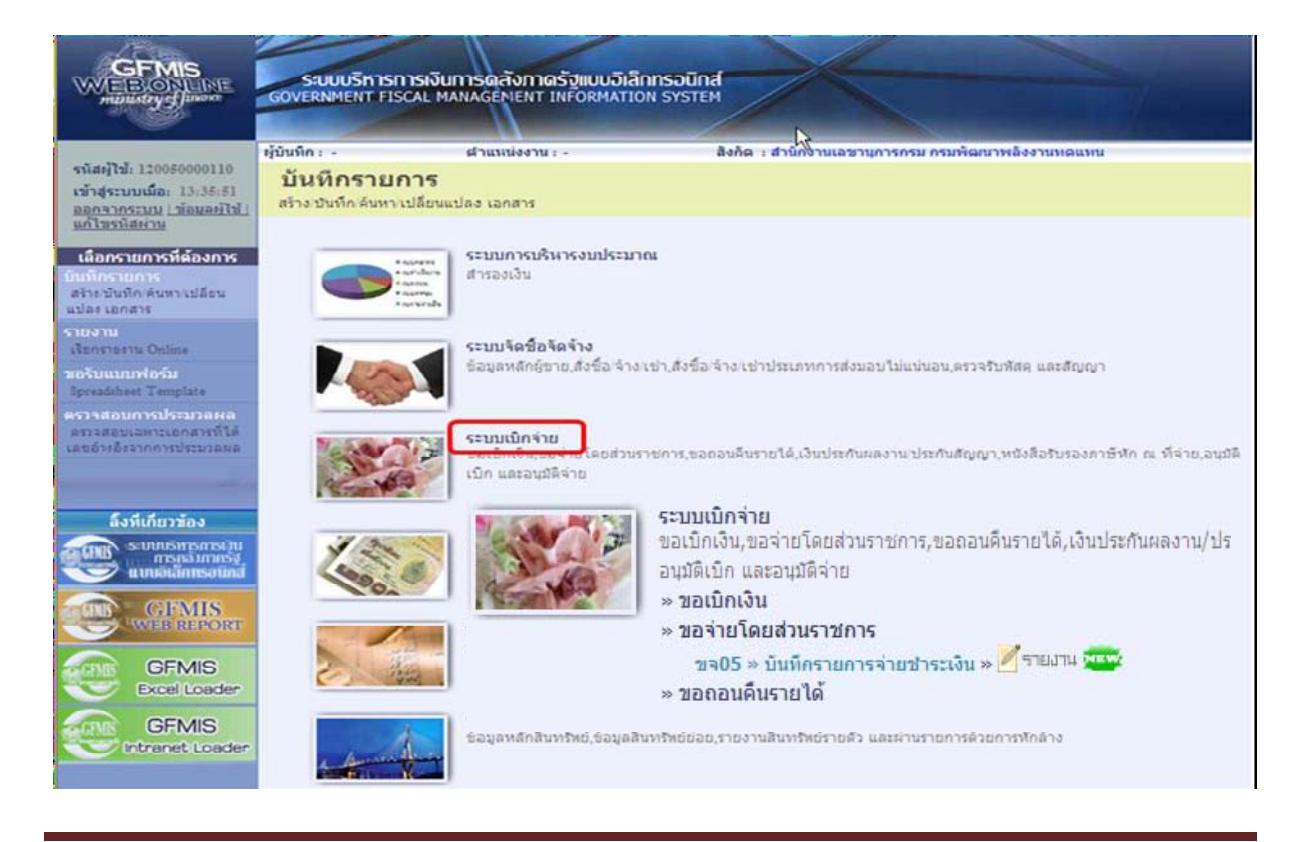

## ขั้นตอนการบันทึกรายการ

ตัวอย่างหน่วยงานบันทึกรายการขอเบิกเงินงบประมาณจำนวน 900 บาทเพื่อเข้าบัญชีเงินฝาก ธนาคารของหน่วยงานได้เลขที่เอกสาร 360000043

หลังจากจ่ายเงินเรียบร้อยแล้วบันทึกรายการจ่ายชำระเงินจานวน 900 บาทระบุรหัสผู้ขายคือ Axxxxxxxx จ่ายจากเงินฝากธนาคารในงบประมาณได้เลขที่เอกสาร 47000000094

ระบุรายละเอียดเกี่ยวกับรายการจ่ายชำระเงินโดยมีรายละเอียดการบันทึก 2 ส่วนคือข้อมูลส่วนหัว ข้อมูลทั่วไปให้บันทึกรายละเอียดดังนี้

|                                                                                                | SUUUSKISMISIÖUNI<br>GOVERNMENT FISCAL MAN                         | รดลังภาดรัฐแบบอิเลิกทรอนิศ<br>AGEMENT INFORMATION SYSTE | HE STATE                                 |                   |              |
|------------------------------------------------------------------------------------------------|-------------------------------------------------------------------|---------------------------------------------------------|------------------------------------------|-------------------|--------------|
| evista 1200-20000110                                                                           | ผู้บันทึก:- เ                                                     | าแหน่งงาน : -                                           | สังคัด : สำนักงานเฉขานการกรม กรมพัฒนา    | าพลังงานหดแหน     | สร้าง  ด้นหา |
| หมมฐาย: 120050000110<br>เข้าสู่ระบบเมื่อ: 14:55:16<br>ออกจากระบบ ข้อมูลผู้ใช้<br>แก้ไขรทัสผ่าน | <b>บันทึกรายการจ่า</b> ย<br>สร้างบันทึกรายการจ่ายชำร <b>ะ</b> เงิ | ยช่ำระเงิน (ขจ. 05)<br>เ                                |                                          |                   |              |
| ระบบเบิกจ่าย                                                                                   | <u>รหัสหน่วยงาน</u>                                               | 1205                                                    | <u>วันที่เอกสาร</u>                      | 3 กุมภาพันธ์ 2554 |              |
| ทช02 » ขอเบิกเงินโครงการ<br>ไทยเข้มแข็งที่ไม่อ้างอิงใบสั่ง<br>ชื่อฯ                            | <u>รหัสพื้นที</u> ่                                               | กรมพัฒนาพลังงานทดแทน<br>1000 - ส่วนกลาง 🛛 💙             | วันที่ผ่านรายการ                         | 3 กุมภาพันธ์ 2554 |              |
| ทามป >> ขอเบ็กเงินโครงการ<br>ไทยเข้มแข็งอ้างอิงใบสั่งชื่อฯ<br>การส่งมอบไม่แน่นอน               | <u>รหัสหน่วยเบิกจ่าย</u>                                          | 1200500001                                              | งวด                                      | 5                 |              |
| ขจ05 » บันทึกรายการจ่ายช่าระ<br>เงิน                                                           | ประเภพเอกสาร                                                      | สำนักงานเลขานุการกรม<br>PM - จ่ายเงิน Manual            | <u>การอ้างอิง</u><br>(เลขทีเอกสารขอเบิก) | 2554 💙 360000043  | แสดงเอกสาร   |
| เมนูลัดไป∣กลับหน้าพลัก                                                                         | <u>ดึงข้อมูลจากไฟล์</u>                                           | แบบไฟล์                                                 |                                          |                   |              |
|                                                                                                | ข้อมูลทั่วไป                                                      | -                                                       |                                          |                   |              |
|                                                                                                | เงอน เขการเลอกเอกสารขอ<br><u>เลขที่เอกสารขอเบิก</u>               | 2554 V 360000043                                        | แสดงเอกสาร                               |                   |              |
|                                                                                                | ข้อมูลผู้รับเงิน<br><u>รหัสเจ้าหน</u> ิ้                          | A120500001                                              | สำนวนเงินคงเหลือครั้งก่อน                | 900.00            | ארע          |
|                                                                                                | จำนวนภาษีหัก ณ ที่จ่าย                                            | 0.00 אורע                                               | <u> ช่านวนเงินสุทธิ์</u>                 | 900.00            | ארע          |
|                                                                                                |                                                                   |                                                         | สำนวนเงินคงไปครั้งหน้า                   | .00               | ארע          |
|                                                                                                | วิธีการจ่ายช่าระเงิน<br>ชื่อบัญชี                                 | ว่ายวาดข้อเสียงปวดสงวดวลในหน                            |                                          |                   |              |
|                                                                                                |                                                                   |                                                         |                                          |                   |              |
|                                                                                                | รหสบญชแยกบระเภท                                                   | 1101020603                                              |                                          |                   |              |
|                                                                                                | ศำอธิบายเอกสาร                                                    |                                                         |                                          |                   |              |
|                                                                                                |                                                                   |                                                         | จำลองการบันทึก                           |                   |              |

#### ข้อมูลส่วนหัว

- รหัสหน่วยงานระบบแสดงรหัสหน่วยงานจำนวน 4 หลักให้อัตโนมัติตามสิทธิที่ใช้บันทึกข้อมูล
- รหัสพื้นที่ระบบแสดงรหัสพื้นที่จำนวน 4 หลักให้อัตโนมัติตามสิทธิที่ใช้บันทึกข้อมูล
- รหัสหน่วยเบิกจ่ายระบบแสดงรหัสหน่วยเบิกจ่ายจำนวน 10 หลักให้อัตโนมัติตามสิทธิที่ใช้บันทึก ข้อมูล
- -ประเภทเอกสารระบบแสดง PM จ่ายเงินให้อัตโนมัติ

-วันที่เอกสารระบุวันเดือนปีตามเอกสารหรือหลักฐานการจ่ายให้กดปุ่ม Issue (ปฏิทิน) เลือกเดือนปีและดับเบิลคลิกที่วันที่เพื่อให้ระบบแสดงค่าวันเดือนปีดังกล่าว

-วันที่ผ่านรายการระบุวันเดือนปีที่จ่ายชำระเงินจริงกดปุ่ม 🏛ระบบแสดง 🗰 (ปฏิทิน) เลือก เดือนปีและดับเบิลคลิกที่วันที่เพื่อให้ระบบแสดงค่าวันเดือนปีดังกล่าว

- งวดระบบแสดงงวดบัญชีที่บันทึกรายการให้อัตโนมัติ

การอ้างอิงระบุการอ้างอิง (เลขที่เอกสารขอเบิก) YYYY+XXXXXXXXX Yคือเลือกปีของ
 เอกสารขอเบิก X คือเลขที่เอกสารขอเบิกเงิน 10 หลัก

## ข้อมูลทั่วไป

-เลขที่เอกสารขอเบิก/ ระบุเป็น YYYY+XXXXXXXXXจ่ายเงินครั้งก่อน Y คือเลือกปีของเอกสาร ขอเบิกX คือเลขที่เอกสารขอเบิก 10 หลักเช่นเดียวกับการอ้างอิง

## ข้อมูลผู้รับเงิน

-รหัสเจ้าหนี้ระบุ AXXXXXXXX กรณีรายการขอเบิกเงินจ่ายผ่านส่วนราชการเป็นการเบิกตาม ใบสำคัญหรือจ่ายต่อบุคคลในสำนักงานหรือระบุ VXXXXXXXX กรณีรายการขอเบิกเงินจ่ายผ่าน ส่วนราชการเพื่อจ่ายต่อบุคคลภายนอก

- จำนวนภาษีหักณที่จ่ายระบบแสดงจำนวนเงินให้อัตโนมัติ
- จำนวนเงินคงเหลือครั้งก่อนระบบแสดงจานวนเงินให้อัตโนมัติ
- จำนวนเงินสุทธิระบุจำนวนเงินสุทธิหลังหักภาษีหักณที่จ่ายและค่าปรับ
- -จำนวนเงินคงเหลือไปครั้งหน้าระบบแสดงจำนวนเงินให้อัตโนมัติ

## วิธีการจ่ายชำระเงิน

- ชื่อบัญชีกดปุ่ม I เพื่อระบุจ่ายเงินจากบัญชีเงินฝากธนาคาร จ่ายจากบัณชีเงินฝากธนาคารในงบประมาณ
- รหัสบัญชีแยกประเภทระบบแสดงบัญชีแยกประเภทให้อัตโนมัติ (ตามชื่อบัญชี) ดังนี้ 1101020603 จ่ายจากบัณชีเงินฝากธนาคารในงบประมาณ
- คำอธิบายรายการระบุคำอธิบายรายการจ่ายชำระเงินสามารถระบุได้สูงสุด70 ตัวอักษร

-กดปุ่ม **(**มื่อตรวจสอบความถูกต้องของการบันทึกโดยระบบแสดงผลการ ตรวจสอบตามภาพ

#### ระบบแสดงผลการตรวจสอบ

หลังจากกดปุ่มจำลองการบบันทึกระบบแสดงรายละเอียดผลการตรวจสอบประกอบด้วย ผลการบันทึกรหัสข้อความและคำอธิบายให้ตรวจสอบและดำเนินการดังนี้

| ผลการบันทึก | รหัสข้อความ  | คำอธิบาย                          |
|-------------|--------------|-----------------------------------|
| สาเร็จ      | RW 614       | ตรวจสอบเอกสาร - ไม่มีข้อผิดพลาด : |
| ค่าอธิบาย   | YGFMIS 090   | จำนวนเงินคงเหลือครั้งก่อน : 0.00  |
|             | บันทึกข้อมูล | กลับไปแก้ไขข้อมูล                 |

-กดปุ่ม <u>กลับไปแก้ไขข้อมูล</u> กรณีที่มีความผิดพลาดให้กดปุ่มนี้เพื่อย้อนกลับไปหน้าจอการบันทึกรายการ ที่ผ่านมาตามภาพ

กดปุ่ม <u>จนที่เชื่อม</u>อกรณีที่ไม่มีรายการผิดพลาดให้กดปุ่มนี้เพื่อให้ระบบบันทึกรายการตามภาพ

#### ระบบบันทึกรายการขอจ่ายชำระเงิน

หลังจากกดปุ่มบันทึกข้อมูลระบบบันทึกรายการขอจ่ายชำระเงินโดยแสดงสถานะการบันทึกเป็น "สำเร็จ"ได้เลขที่เอกสาร 47XXXXXXX ให้เลือกปุ่มใดปุ่มหนึ่งเพื่อกลับไปหน้าจอหลักก่อนที่จะออกจาก ระบบดังนี้

| ผลการบันทึก | เลขที่เอกสาร | รหัสหน่วยงาน   | ปีบัญชี   |
|-------------|--------------|----------------|-----------|
| สาเร็จ      | 470000094    | 1205           | 2011      |
| แสดงข้อมูล  | คลับไปแก้ไร  | เข้อมูล สร้างเ | อกสารใหม่ |
| C *         |              |                |           |

- กดปุ่ม แสงข้อมูล
   เพื่อแสดงข้อมูลที่ได้บันทึกรายการหรือ
- กดปุ่ม สร้างเอกสารโหม่ ใเพื่อบันทึกรายการจ่ายชำระเงินรายการต่อไปหรือ
- กดปุ่ม 📑 👘 เพื่อค้นหารายการจ่ายชำระเงิน
- กดปุ่ม <sup>Sap Log</sup> เพื่อพิมพ์รายงาน Sap Log

#### แสดงการบันทึกรายการขอจ่ายชำระเงิน

เมื่อกดปุ่มแสดงข้อมูลจะปรากฏหน้าจอข้อมูลของเลขที่เอกสารขอจ่ายดังกล่าวให้เลือกแถบ "รายการขอเบิก" ตามภาพที่ 5 ระบบแสดงคู่บัญชีให้อัตโนมัติแล้วจึงตรวจสอบความครบถ้วนถูกต้องของ ข้อมูลการจ่ายชำระเงินหากประสงค์จะพิมพ์รายงานให้กดปุ่ม "Sap Log" หรือหากต้องการกลับไปหน้าหลัก เพื่อออกจากระบบให้กดปุ่ม "กลับหน้าหลัก" ตามภาพ

|                                                                                  | ระบบบริหารการเงิ<br>GOVERNMENT FISCAL M                                                                                                    | นทารดลังกาดรัฐแบบอิเล็กทรอนิ<br>ศลกลุธศัพยา เกร็ดกาศสาเอง รุงรา | na                                        |                   |              |
|----------------------------------------------------------------------------------|----------------------------------------------------------------------------------------------------|-----------------------------------------------------------------|-------------------------------------------|-------------------|--------------|
| รนัสผ้ให้: 120050000110                                                          | ผู้บันทึก: -                                                                                                    | ดำแหน่งงาน : -                                                  | สังกัด : สำนักงานเลขานุการกรม กรมพัฒนาพล่ | ลังงานทดแทน       | สร้าง  ดันหา |
| เข้าสู่ระบบเมื่อ: 14:55:16<br>ออกจากระบบ   ข้อมูลผู้ใช้  <br>แก้ไขรหัสผ่าน       | <b>บันทึกรายการ</b><br>สร้างบันทึกรายการจ่ายข่า                                                                                                    | <b>จ่ายขำระเงิน (ขจ. 05)</b><br>ระเงิน                          |                                           |                   |              |
| ระบบเนิกจ่าย<br>หม02 -> ขอเน็กเงินโครงการ<br>ไทยเข้มเข้มที่ไม่อ้างอิงใหส้ง       | <mark>เลขที่ใบบันทึกการจ่ายชา</mark>                                                                                                    | ระเงิน 4700000094 2011                                          | เลขที่เอกสารกลับราย                       |                   |              |
| น้อา                                                                             | <mark>ผู้บันทึกรายการ</mark>                                                                                                    | 120050000110                                                    | เอกสาร Auto                               | <u>แสดงเอกสาร</u> |              |
| ามข11 » ขอเบิกเงินโครงการ<br>ใทยเข้มแข็งอ้างอิงใบสั่งชื่อฯ<br>การส่งมอบไม่แน่นอน | ข้อมูลทั่วไป                                                                                                    | รายการขอ                                                        | อเมิก                                     |                   |              |
| ขจ05 » บันทึกราชการร่ายปาระ                                                      | รหัสหน่วยงาน                                                                                                    | 1205                                                            | วันที่เอกสาร                              | 3 กุมภาพันธ์ 2554 |              |
| jun.                                                                             | รหัสพื้นที่                                                                                                    | กรมพัฒนาพลังงานทดแทน&อนุร<br>1000                               | วันที่ผ่านรายการ                          | 3 กมภาพันธ์ 2554  |              |
|                                                                                  | รหัสหน่วยเบิกจ่าย                                                                                                    | ส่วนกลาง<br>1200500001                                          | <b>ئ</b> ەرە                              | 05                |              |
|                                                                                  | ประเจพออสาร                                                                                                    | สำนักงานเฉขานุการกรม<br>PM - ว่ายเงิน Magazi                    | การถ้างถึง                                | 2011360000043     |              |
|                                                                                  | D J. O I I D J. O I I D J. O I I D J. O I I D J. O I D J. O J. O I D J. O I D J. O J. O I D J. O J. O J. O J. O J. O J. O J. O J. |                                                                 |                                           | 2011300000045     |              |
|                                                                                  | ศาอธิบายเอกสาร                                                                                                    |                                                                 |                                           |                   |              |
|                                                                                  |                                                                                                    |                                                                 |                                           | ~                 |              |
|                                                                                  |                                                                                                    | (                                                               | สร้างเอกสารใหม่ Sap Log                   |                   |              |

## - กดปุ่ม รายการขอเม็ก เพื่อตรวจสอบบัญชีแยกประเภทตามภาพ การบั้นทึกรายการบัญชีแยกประเภท

|                                                                                 | S:UI<br>GOVERN                                                                     | UUSK<br>MENT | ารการเงินการดลังกาดรัฐแบบ<br>FISCAL MANAGEMENT INFORM | <mark>อิเล็กกรอนิกส์</mark><br>ATION SYSTEM | ×                                  |               |                  |                 |                |  |  |
|---------------------------------------------------------------------------------|------------------------------------------------------------------------------------|--------------|-------------------------------------------------------|---------------------------------------------|------------------------------------|---------------|------------------|-----------------|----------------|--|--|
| รหัสผ <b>้ใ</b> ช้: 120050000110                                                | ผู้บันทึก : - ตำแหน่งงาน : - สิ่งกิด : สำนักงานเลขานุการกรม กรมพัฒนาพลังงานทดแทน ส |              |                                                       |                                             |                                    |               |                  |                 |                |  |  |
| เข้าสู่ระบบเมือ: 10:48:04<br>ออกจากระบบ   ข้อมูลผู้ใช้  <br>แก้ไขรหัสผ่าน       | บันทึกรายการจ่ายขำระเงิน (ขจ. 05)<br>สร้างบันทึกรายการจ่ายข่าระเงิน                |              |                                                       |                                             |                                    |               |                  |                 |                |  |  |
| ระบบเบิกจ่าย<br>หาย02 » ขอเบิกเงินโครงการ<br>ในขอรับบริ้มนี้ไปร่างจิงในชั่ง     | เลขที่ใบ                                                                           | บันทึกก      | กรจ่ายข่าระเงิน 4700000008 2013                       |                                             | เลซทีเอคลารกลับรายการ              |               |                  |                 |                |  |  |
| ชื่อๆ                                                                           | ผู้บันทึกร                                                                         | รายการ       | 120050000110                                          |                                             | เอกสาร Auto <u>แสด</u>             |               |                  | <u>มอกสาร</u>   |                |  |  |
| พช11 » ขอเบ็กเงินโครงการ<br>ไทยเข้มแข็งอ้างอิงใบสั่งชื้อฯ<br>การส่งมอบไม่แน่นอน | ข้อมูลทั่วไป                                                                       |              |                                                       | รายการขอเม็ก                                |                                    |               |                  |                 |                |  |  |
| ช⊐05 » บันทึกรายการจ่ายชำระ<br>เงิน                                             | รายละเอื                                                                           | ວ່ຍດເວຍ      | าสาร 🗵                                                |                                             |                                    |               |                  | « ก่อนหน้า      |                |  |  |
|                                                                                 | เลือก ล่                                                                           | าดับที่      | ชื่อบัญชี                                             | รหัสบัญชีแยกบ                               | lระเภท รหัสศูนย์ต้น <mark>า</mark> | ทุน แหล่งของเ | จิน รหัสงบประมาณ | รหัสกิจกรรมหลัก | จำนวนเงิน      |  |  |
|                                                                                 |                                                                                    | 1            | เงินฝากของหน่วยงาน (เงินงบประม                        | าณ) 1101020603                              | 1200500001                         | 5411220       | 1200578001000000 | P1000           | -2,222.22      |  |  |
| เมนูถัดไป∣กลับหน้าหลัก                                                          |                                                                                    | 2            | สนง เดขานุการกรม                                      | V120500001                                  | 1200500001                         | 5411220       | 1200578001000000 | P1000           | 2,222.22       |  |  |
|                                                                                 |                                                                                    | _            |                                                       |                                             |                                    |               |                  |                 | จำนวนเงินสุทธิ |  |  |
|                                                                                 | ศาอธิบาย                                                                           | : 💷 g        | ลิกเพื่อแสดงรายการขอเบิก                              |                                             |                                    |               |                  |                 |                |  |  |
|                                                                                 |                                                                                    |              |                                                       | ৱহাগ                                        | เอกสารใหม่                         | Sap Log       |                  |                 |                |  |  |

กดปุ่ม
 กลับหน้าหลัก
 เพื่อกลับไปหน้าจอหลัก

## บทที่ 5

#### การเรียกรายงาน SAP LOG ผ่าน GFMIS Web online

เมื่อส่วนราชการบันทึกรายการผ่าน GFMIS Web Online ได้เลขที่เอกสารจากระบบเรียบร้อยแล้ว ระบบจะประมวลผลข้อมูลออกมาในรูปแบบรายงาน Sap Log เช่นเดียวกับระบบ Excel Loader เพื่อให้ผู้ บันทึกข้อมูลตรวจสอบผลการบันทึกรายการเกี่ยวข้องกับบัญชีแยกประเภทโครงสร้างงบประมาณข้อมูลการ อ้างอิงหน่วยเบิกจ่ายศูนย์ต้นทุนโดยกดปุ่ม Sap Log ระบบจะแสดงหน้าจอรายงานดังกล่าวหากต้องการเรียก รายงาน Sap log หลังจากที่บันทึกรายการเสร็จเรียบร้อยแล้วโดยออกจากระบบแล้วให้เข้าเมนูการบันทึก รายการตามปกติเลือกเมนูค้นหาระบุเลขที่เอกสารหรือวันที่บันทึกรายการระบบจะค้นหาและแสดงเลขที่ เอกสารให้คลิกในคอลัมน์ "เลือก" ของเลขที่เอกสารแล้วกดปุ่ม Sap Log ด้านล่างระบบจะแสดงหน้าจอ รายงานดังกล่าว

้วิธีการเรียกรายงาน Sap Log ผ่าน GFMIS Web Online แบ่งออกเป็น 2 กรณีดังนี้

#### 5.1 การเรียกรายงานหลังจากบันทึกรายการเสร็จสิ้น

เมื่อส่วนราชการบันทึกรายการขอเบิกเงินหรือขอจ่ายชำระเงินและกดปุ่มจัดเก็บรายการเรียบร้อยแล้ว ระบบแสดงเลขที่เอกสาร 10 หลักให้กดปุ่ม Sap log เพื่อพิมพ์รายงาน

-กดปุ่ม รอง Log ระบบจะแสดงหน้าจอรายงานดังกล่าวตามภาพ

| ผลการบันทึก | เลขทีเอกสาร | รหัสหน่วยงา         | น ปีบัญชี |
|-------------|-------------|---------------------|-----------|
| สาเร็จ      | 360000080   | 1205                | 2011      |
|             |             |                     |           |
| แสดงข้อมูล  | กลับไปแก้ไร | ขข้อมูล <b>สร้า</b> | งเอกสารให |

#### ระบบแสดงหน้าจอรายงาน

-กดปุ่ม 🎴 🔤 เพื่อสั่งพิมพ์รายงาน Sap log

#### SAP R/3 เอกสารการบัญชี

ชื่อผู้ใช้ : 120050000110 แบบฟอร์ม : ขบ02 - ขอเบิกเงินงบประมาณที่ไม่อ้างใบสังข้อฯ SAP R/3 Log No. : 2011 - 10000000000506 วันที่ปันทึกรายการ : 18.01.2011 - 13:57:37

🎍 <u>Print</u>

| เลขที่เอกสาร<br>ส่วนราชการ<br>หน่วยเบิกจ่าย<br>สถานะเอกสาร |                  | : 2011 - 360000080<br>: 1205 - ครมพัฒนาหลังงานทดแทนผิอนุร<br>: 000001200500001 - สำนักงานเลขานุการกรม<br>: เอกสารผ่านรายการ |                       |                     |             |                 |            |                |                                           |                              |               | ค<br>วันที่ผ่า<br>วันที่นำเร | ารอ้างอิ่ง: P54K0R0003<br>พรายการ: 21.01.2011<br>ม้าน้อมูล: 18.01.2011 |                                         |
|------------------------------------------------------------|------------------|----------------------------------------------------------------------------------------------------|-----------------------|---------------------|-------------|-----------------|------------|----------------|-------------------------------------------|------------------------------|---------------|------------------------------|------------------------------------------------------------------------|-----------------------------------------|
| บรราทัด<br>รามหารที่                                       | เดมิต/<br>เหรดิต | รทัสบัญปี                                                                                                    | ข้อบัญชิ              | จำนวนเงินขอ<br>เบ็ค | ຊານກາອັ     | ภาษิ            | ค่าปรับ    | จำนวนเงินขอรับ |                                           | เงินฝาค<br>คลัง              | ธ.<br>หาณีชย์ | เจ้าของเงินฝาก               | เจ้าของบัญชิ<br>ข่อข                                                   | บัญชีอ่อย                               |
|                                                            |                  | รทัสงบประมาณ                                                                                                    | งบประมาณ              |                     | หน่วยต้นทุน | หมวดราย<br>จ่าย | การกำหนด   | กิจกรรมย่อย    | กิจกรรมหลัก                               |                              |               | เอกสารสำรองเงินงบ<br>ประมาณ  | หมวดพัสดุ                                                              | รหัสหน่วยงานคู่ค้า (Trading<br>Partner) |
| 1                                                          | เครดิต           | A120500001                                                                                                    | ส้นง เลขานุการ<br>กรม | 50,000.00           | 0.00        | 0.00            | 0.00       | 50,000.00      | l.                                        |                              |               |                              |                                                                        |                                         |
|                                                            |                  | 1200578001000000                                                                                                    | รายหารงบประจำ         |                     | 1200500001  | 5411110         |            |                | P1000                                     | ส่วนคลาง                     |               |                              |                                                                        |                                         |
| 2                                                          | ເດນີຕ            | 5101010101                                                                                                    | เงินเดือน             | 50,000.00           | 0.00        | 0.00            | 0.00       | 50,000.00      | L. C. C. C. C. C. C. C. C. C. C. C. C. C. |                              |               |                              |                                                                        |                                         |
|                                                            |                  | 1200578001000000                                                                                                    | รายหารงบประจำ         |                     | 1200500001  | 5411110         | 1200500001 | 1000D2179000   | 120051000D2179                            | อำนวยการด้านพลังงาน<br>ทดแทน |               |                              |                                                                        |                                         |
|                                                            |                  |                                                                                                    |                       |                     |             |                 |            |                |                                           |                              |               |                              |                                                                        |                                         |

#### 5.2 การเรียกรายงานหลังจากออกจากระบบแล้ว

เมื่อบันทึกรายการขอเบิกเงินหรือขอจ่ายชำระเงินเสร็จเรียบร้อยแล้วและออกจากระบบหรือบันทึก รายการอื่นต่อไปแล้วหากต้องการเรียกรายงาน Sag Log ของเลขที่เอกสารที่ได้บันทึกรายการไปแล้วต้อง ดำเนินการในขั้นตอนการค้นหาเลขที่เอกสารดังกล่าวเมื่อพบแล้วให้กดปุ่ม Sap Log เพื่อพิมพ์รายงานการ ค้นหารายการขอเบิกเงินงบประมาณที่ไม่อ้างใบสั่งซื้อฯ

ขั้นตอนการเข้าสู่ระบบ

เมื่อ Log on โดยระบุรหัสผู้ใช้และรหัสผ่านแล้วระบบแสดงหน้าจอระบบงานต่างๆ

กดปุ่ม ระบบเบิกจ่าย (ระบบเบิกจ่าย) เพื่อเข้าสู่ระบบเบิกจ่าย

กดปุ่ม ขอเบิกเงิน (ขอเบิกเงิน) เพื่อเข้าสู่ประเภทการเบิกจ่าย

- กดปุ่ม ขบ02 » ขอเบิกเงินงบประมาณที่ไม่อ้างใบสิ่งชื่อฯ (ขบ 02 ขอเบิกเงินงบประมาณที่ไม่อ้างใบสั่ง

ซื้อฯ)เพื่อเข้าสู่หน้าจอการบันทึกขบ02 ขอเบิกเงินงบประมาณที่ต้องอ้างใบสั่งซื้อฯตามภาพ

|                                                                                                   | ระบบบริหารการเงิน<br>GOVERNMENT FISCAL M/                                                                                                    | การดสังกาดรังแบบอิเล็ก<br>NAGENENT INFORMATIO                         | ISSOUND ISSUE                                                                                                   |
|---------------------------------------------------------------------------------------------------|----------------------------------------------------------------------------------------------------|-----------------------------------------------------------------------|----------------------------------------------------------------------------------------------------|
|                                                                                                   | ญ้บันทึก: -                                                                                                    | ฝ่าแหน่งงาน : -                                                       | สิงกัด : สำนิกงานเลขานุการกรม กรมพัฒนาพลังงานทดแทน                                                              |
| รนัสผู้ไข้: 120050000110<br>เข้าสู่ระบบเนื้อ: 13:35:51<br>ออกจากระบบ (ข้อมอยไข้)<br>แก้ไขรนิสต่าน | <b>บันทึกรายการ</b><br>สร้างเวินทึกเดินหาเปลี่ยนแ                                                                                                    | ปลง เอกสาร                                                            |                                                                                                    |
| เสือกรายการที่ต้องการ<br>ปันบักรายการ<br>สร้างบันปักด์นทางปลีอน<br>แปลง เอกสาร                    | Advert<br>- Advert<br>- Advert | ระบบการบริหารงบประมาย<br>สำรองเงิน                                    | d.                                                                                                    |
| รรายเอาน<br>เรือกรายงาน Online                                                                    |                                                                                                    | ระบบจัดชื่อจัดจ้าง                                                    |                                                                                                    |
| wašuuuuwlasu<br>Spreadsheet Template                                                              |                                                                                                    | ข้อมูลหลักผู้ขาย,สังชื่อ/ร้าง/เ                                       | ข่า,ดังชื่อเร่างเข่าประเภทการส่งขอบไม่แน่นอน,ครวจรับพัสดุ และสัญญา                                              |
| ครารสอบการประมวลผล<br>ธรรสอบเฉตระเอกสารที่ได้<br>เลขอ้าเอียรากการประมวลผล                         |                                                                                                    | <b>ຮະນນເນີດຈຳຍ</b><br>ອອາອັກເອີສຸລອຈຳອໂດຍສ່ວນຮາ<br>ເນັດ ແລະລາງນີລິຈຳຍ | ชการ,ขอถอนคืนรายได้,เงินประกันผลงานประกับสัญญา,หนังสือรับรองภาษีทักณ ที่จ่าย,อนุมัติ                            |
| ลิ่งที่เกี่ยวข้อง<br>ระบบเรลาธกระบบ<br>กระเอิมกาเริ่ง<br>แบบอนอีกกระบบเล่                         | 150                                                                                                    | States                                                                | ระบบเบิกจ่าย<br>ขอเบิกเงิน,ขอจ่ายโดยส่วนราชการ,ขอถอนคืนรายได้,บันทึกรายการเงินประ/<br>และอนุมัติจ่าย            |
| GEMIS                                                                                             | 90.                                                                                                    | Constant of the second                                                | »ขอเบิกเงิน                                                                                                    |
| WEB REPORT                                                                                        | and strength                                                                                                    |                                                                       | ขบบ1 » ขอเบกเงนงบประมาณหต่องอาง เบสงขอฯ » 🗾 รายมาน<br>ขบบ2 » ขอเบิกเงินงบประมาณที่ไม่อ้างใบสิ่งพื้อฯ » 🞢 รายมาน |
| GFMIS<br>Excel Loader                                                                             |                                                                                                    |                                                                       | ขบ03 » ขอเบิกเงินนอกงบประมาณที่ไม่อ้างใบสั่งชื่อฯ » 🖉 รายงาน                                                    |
| GFMIS<br>Intranet Loader                                                                          | -                                                                                                    | ระบบบัญชีสินทรัพย์กาวร<br>ข้อมูลหลักสินทรัพย์,ช่อมูลสิน               | ทรัพย์ย่อย,รายงานสินทรัพย์รายตัว และผ่านรายการด้วยการพักล้าง                                                    |

## ขั้นตอนการค้นหา

ตัวอย่างค้นหาเอกสารขอเบิกเงินด้วยแบบขบ 02 โดยระบุเลขที่เอกสารเพื่อการค้นหา - กดปุ่ม ค้นทา เพื่อเข้าสู่หน้าจอการค้นหาเลขที่เอกสารขอเบิกเงิน

|                                                                                                    | รับบบริหารการเงินการด<br>Government Fiscal Manage                                                  | ลังภาดรัฐแบบอิเล็กกระ<br>MENT INFORMATION SY    | DUINA                                                    |                         |                |              |  |  |  |  |
|----------------------------------------------------------------------------------------------------|----------------------------------------------------------------------------------------------------|-------------------------------------------------|----------------------------------------------------------|-------------------------|----------------|--------------|--|--|--|--|
| รนัสม์ใช้- 120050000110                                                                                | ผู้บันทึก:- ตำแห                                                                                   | สน่งงาน : -                                     | สังกัด : สำนักงานเลขานุก                                 | าารกรม กรมพัฒนาพลังงานเ | ทดแหน          | สร้าง ∣ดับหา |  |  |  |  |
| เข้าส่ระบบเมื่อ: 11:46:11<br>ออกจากระบบ   ข้อมูลผู้ใช้  <br>แก้ไขรหิสผ่าน                              | ขอเบิกเงินงบประมาณที่ต้องอ้างใบสั่งซื้อฯ (ขบ. 01)<br>สร้างขอเบิกเงินงบประบาณที่ต่องอ้างไปสั่งขี้อฯ |                                                 |                                                          |                         |                |              |  |  |  |  |
| ระบบเบิกจ่าย                                                                                           | <u>รหัสหน่วยงาน</u>                                                                                | 1205                                            |                                                          | <u>วันที่เอกสาร</u>     | 13 มกราคม 2554 |              |  |  |  |  |
| ขบ01 » ขอเบ็กเงินงบประมาณที่<br>ต้องอ้างใบสังช็อฯ<br>ขบ02 » ขอเบ็กเงินงบประมาณที่<br>ไม่อ้างในสังชื่อฯ | <u>รนิสพื้นที่</u>                                                                                 | กรมพัฒนาพลังงานทดเ<br>1000 - ส่วนกลาง           | ини<br><b>Г</b>                                          | วันที่ผ่านรายการ        | 13 มกราคม 2554 |              |  |  |  |  |
| ขบ03 » ขอเบิกเงินนอกงบ                                                                                 | <u>รหัสหน่วยเบิกจ่าย</u>                                                                           | 1200500001                                      |                                                          | <u>การอ้างอิง</u>       |                |              |  |  |  |  |
| บระมาแเทเมอางเบลงขอา<br>ขบเ05 » ขอถอนดีนรายได้แผ่น<br>ดิน                                              | เลขท์ใบสิ่งซื้อสิ่งจ้างระบบ GFMIS                                                                  | สำนักงานเลขานุการกร<br>ดันหาเลขที่ใบสั่งซื้อระบ | สำนักงานเลขานุการกรม<br>ค้นทาเลขที่ใบสั่งชื่อระบบ GPMIIS |                         |                |              |  |  |  |  |
| ชบll » ขอเบิกเงินงบประมาณที่<br>ต้องอ้างใบสั่งชื่อฯ การส่งมอบ<br>ไม่แน่นอน                             | ข้อมูลทั่วไป                                                                                       | รายกา                                           | รขอเมิก                                                  |                         |                |              |  |  |  |  |
| พพ01 » ขอเม็กเงินโครงการ                                                                               | ประเภทรายการขอเบิก / การชำ                                                                         | ระเงิน                                          |                                                          |                         |                |              |  |  |  |  |
| ไทยเขมแขงอางองไบสงช่อฯ                                                                                 | <u>ประเภทรายการขอเบิก</u>                                                                          | ขอเบิกเงินในงบประมา                             | er ,                                                     | <b>v</b>                |                |              |  |  |  |  |
| เมนูถัดไป  กลับหน้าหลัก                                                                                | วิธิการชำระเงิน<br>ข้อมลผู้รับเงิน                                                                 | จ่ายตรงเข่าบัญชิเงินฝาก                         | เธนาคารของผู้ขาย/คู่สัญญา                                |                         |                |              |  |  |  |  |
|                                                                                                    | เลขประจำตัวบัตรประชาชน/<br>เลขประจำตัวผู้เสียภาษี                                                  |                                                 | เลขที่บัญชีเ                                             | งินฝากธนาคาร            |                |              |  |  |  |  |
|                                                                                                    | ชื่อผู้ขาย                                                                                         |                                                 |                                                          |                         |                |              |  |  |  |  |

## 5.2.1 การค้นหาตามเลขที่เอกสาร

เมื่อเข้าสู่หน้าจอการค้นหาให้เลือกวิธีการค้นหาหากทราบเลขที่เอกสารให้ระบุเลขที่เอกสาร

- เลขที่ใบขอเบิกเงินระบุเลขที่เอกสารขอเบิกเงินจำนวน 10 หลักที่บันทึกผ่าน Web online
- ถึงระบุเลขที่เอกสารขอเบิกเงินจำนวน 10 หลักกรณีต้องการค้นหามากกว่า 1 รายการ
- ปีงบประมาณระบุปีงบประมาณของเลขที่เอกสารขอเบิกเงิน
- กดปุ่ม คํ๚๚ ระบบแสดงเลขที่เอกสารขอเบิกตามภาพ

|                                                                           | SUUUSHISHI<br>GOVERNMENT FISC                                                                      | รเงินการดลังกาดรัฐแบบอิเล็<br>AL MANAGEMENT INFORMATIC | IN SYSTEM          | $\leftarrow$          |                         |              |  |  |  |  |  |
|---------------------------------------------------------------------------|----------------------------------------------------------------------------------------------------|--------------------------------------------------------|--------------------|-----------------------|-------------------------|--------------|--|--|--|--|--|
| รนัสผ้ใช้: 120050000110                                                   | ผู้บันทึก: -                                                                                       | ตำแหน่งงาน : -                                         | สังกัด : สำนักง    | งานเลขานุการกรม กรมพั | <b>เฒนาพลังงานทดแทน</b> | สร้าง  ค้นหา |  |  |  |  |  |
| เข้าสู่ระบบเมือะ 13:18:09<br>ออกจากระบบ   ข้อมูลผู้ใช้  <br>แก้ไขรหัสผ่าน | ขอเบิกเงินงบประมาณที่ต้องอ้างใบสั่งซื้อ ฯ (ขบ. 01)<br>คันหาขอเบิกเงินงบประมาณที่ต้องอ้างใบสั่งข้อฯ |                                                        |                    |                       |                         |              |  |  |  |  |  |
| ระบบเบิกจ่าย                                                              | <br>ค้นหา                                                                                          |                                                        |                    |                       |                         |              |  |  |  |  |  |
| ขบ01 » ขอเม็กเงินงบประมาณที่                                              | ด่นหาตามเลขทีเอก                                                                                   | สาร                                                    | ด้นหาตามเงือนไขอิน | ด้นหาดามเงือนไขอิน    |                         |              |  |  |  |  |  |
| ต่องอ้างใบสังชื่อๆ                                                        | <u>เลขที่ใบขอเบิกเงิน</u>                                                                          | 310000003                                              | ถึง                |                       |                         |              |  |  |  |  |  |
| ขบ02 » ขอเบ็กเงินงบประมาณที่<br>ใม่อ้างใบสั่งชื่อๆ                        | <u>ปิงบประมาณ</u>                                                                                  | 2554 💙                                                 |                    |                       |                         |              |  |  |  |  |  |
| ชบ03 » ขอเบ็กเงินนอกงบ<br>ประมาณที่ไม่อ้างใบสั่งชื้อฯ                     |                                                                                                    |                                                        |                    |                       |                         |              |  |  |  |  |  |
| ขบ05 » ขอถอนคืนรายได้แผ่น<br>อิพ                                          |                                                                                                    |                                                        |                    |                       |                         |              |  |  |  |  |  |
| ทน<br>รถมไป - ตอเมือเวิ่มงมประมวณที่                                      | <u>รหัสหน่วยงาน</u>                                                                                | 1205                                                   |                    | กรมพัฒนาพลังงานห      | ทดนทน                   |              |  |  |  |  |  |
| ต้องอ้างใบสั่งชื่อฯ การส่งมอบ<br>ใม่แน่นอน                                | <u>รหัสหน่วยเบิกจ่าย</u>                                                                           | 1200500001                                             | 2                  | สำนักงานเลขานุการ     | รกรม                    |              |  |  |  |  |  |
| หข01 » ขอเบ็กเงินโครงการ<br>ไทยเข้มแข็งอ้างอิงใบสั่งชื่อฯ                 |                                                                                                    |                                                        | ( ค้นหา            |                       |                         |              |  |  |  |  |  |

## ระบบแสดงเลขที่เอกสารขอเบิกตามที่ได้ระบุข้างต้น

-กดปุ่ม 🔲 เพื่อเข้าสู่หน้าจอแสดงรายละเอียดของเลขที่เอกสารตามภาพ

| GFMIS<br>WEBIONLINE<br>ministryof finance                                                                                                    | ระบบบริหารการเงินการดูลังกาดรัฐแบบอิ<br>GOVERNMENT FISCAL MANAGEMENT INFORMAT                       | ลิกทรอนิกส์<br>เอพ รystem                         |                                                       |                            |  |  |  |  |  |  |  |
|----------------------------------------------------------------------------------------------------|----------------------------------------------------------------------------------------------------|---------------------------------------------------|-------------------------------------------------------|----------------------------|--|--|--|--|--|--|--|
| รนัสผ้ให้ 120050000110                                                                                                    | ผู้บันทึก : - ดำแหน่งงาน : -                                                                        | สังกัด : สำนักงานเลขาเ                            | นุการกรม กรมพัฒนาพลังงานทดแทน                         | สร้าง  ค้นห                |  |  |  |  |  |  |  |
| เข้าสู่ระบบเมือ: 13:18:09<br>ออกจากระบบ (ข้อมูลผู้ใช้  <br>แก้ไขรหัสผ่าน                                                                                                    | ขอเบิกเงินงบประมาณที่ต้องอ้างใบสั่งซื้อ ฯ (ขบ. 01)<br>ค้นหาขอเบ็กเงินงบประมาณที่ต้องอ้างใบสั่งซื้อฯ |                                                   |                                                       |                            |  |  |  |  |  |  |  |
| ระบบเบิกจ่าย                                                                                                    | ค้นหา                                                                                               |                                                   |                                                       |                            |  |  |  |  |  |  |  |
| ขบ01 » ขอเบิกเงินงบประมาณที่<br>ต่องอ้างใบสังชี้อา                                                                                                    | คนหาดามเลขทเอกสาร                                                                                   | คนหาตามเงอนไขอน                                   |                                                       |                            |  |  |  |  |  |  |  |
| ขบ02 » ขอเบิกเงินงบประมาณที่<br>ให้อ้างใหสั่งชื่อข                                                                                                    | <u>เลขทณขอเบกเงน</u> 310000003<br>ปิงบประมาณ 2554 ¥                                                 | 4 1                                               |                                                       |                            |  |  |  |  |  |  |  |
| ขบ03 » ขอเบ็กเงินนอกงบ<br>ประมาณที่ไม่อ้างใบสั่งชื่อฯ                                                                                                    |                                                                                                    |                                                   |                                                       |                            |  |  |  |  |  |  |  |
| ขบ05 » ขอถอนดีนรายได้แผ่น<br>ดิน                                                                                                    |                                                                                                    |                                                   |                                                       |                            |  |  |  |  |  |  |  |
| ขบ11 » ขอเบิกเงินงบประมาณที่                                                                                                    | รหัสหน่วยงาน 1205                                                                                   | <u> </u>                                          | 🔍 กรมพัฒนาพลังงานทดแทน                                |                            |  |  |  |  |  |  |  |
| ต้องอ้างใบสั่งชื่อๆ การส่งมอบ<br>ใม่แน่นอน                                                                                                    | <u>รหัสหน่วยเบิกจ่าย</u> 12005000                                                                   | 01 🔄 מוי                                          | สำนักงานเลขานุการกรม                                  |                            |  |  |  |  |  |  |  |
| หพ01 » ขอเบิกเงินโครงการ<br>ไทยเข้มแข็งอ้างอิงใบสั่งชื่อา                                                                                                    |                                                                                                    | ค้นหา                                             |                                                       |                            |  |  |  |  |  |  |  |
| a de la companya de la companya de la | จัดสำดับตาม เลขที่ใบขอเบิกเงิน จาก น้อยไปมาก                                                        |                                                   |                                                       |                            |  |  |  |  |  |  |  |
| เมนูถัดไป  กลับหน้าหลัก                                                                                                    | หน้าที่ 1 จากทั้งหมด 1                                                                              |                                                   |                                                       | 15                         |  |  |  |  |  |  |  |
|                                                                                                    | เลือก <mark>เลขที่ใบขอเบิก ปีงบ เลขที่ใบกำกับ</mark><br>เงิน ประมาณ สินค้า                          | <u>วันที่เอกสาร</u> <u>วันที่ผ่านรายการ</u> ประเภ | <u>เท วิธีชำระ ผู้รับเงิน วันที่บันทึก รำนวนเรื่</u>  | <u>งัน สถานะ</u>           |  |  |  |  |  |  |  |
|                                                                                                    | 310000003 2554 900000013                                                                            | 12 далям 2553—20 далям 2553 — К.А.                | 1 บริษัท สินทวีทรัพย์ จำคัด 15 พฤศจิกายน 2553 20,000. | 00 เอกสารที่ถูกหักล้างแล้ว |  |  |  |  |  |  |  |
|                                                                                                    | ศำอธิบาย: 1.คลิกที่คอลัมน์ที่มีเส้นใต้เพื่อจัดเรียงสำดับ                                            |                                                   |                                                       |                            |  |  |  |  |  |  |  |
|                                                                                                    | 2. 🗔 คลิกเพื่อแสดงเอกสาร                                                                            |                                                   |                                                       |                            |  |  |  |  |  |  |  |

## ระบบแสดงข้อมูลรายละเอียดของเลขที่เอกสาร

|                                                                            | ระบบบริหารการเงินการด<br>Government FISCAL MANAGE | ลังกาดรัฐแบบอิเล็กทรอนิกส์<br>MENT INFORMATION SYSTEM |                                      |                   |
|----------------------------------------------------------------------------|---------------------------------------------------|-------------------------------------------------------|--------------------------------------|-------------------|
| รมัสผ้ใช้: 120050000110                                                    | ผู้บันทึก:- ตำแน                                  | งน่งงาน:- <mark>สัง</mark> กัด                        | : สำนักงานเลขานุการกรม กรมพัฒนาพลังง | านทดแทน สร้าง ดัน |
| เข้าสู่ระบบเมื่อ: 13:36:22                                                 | ขอเบิกเงินงบประมา                                 | ณที่ต้องอ้างใบสั่งซื้อฯ                               | (ขม. 01)                             |                   |
| <u>ออกจากระบบ เชื่อมูลผู้ใช้  </u><br>แก้ไขรนัสผ่าน                        | สร้างขอเบิกเงินงบประมาณที่ต้องอ่า                 | างใบสั่งข้อฯ                                          |                                      |                   |
| ระบบเนิกจ่าย                                                               | รหัสหน่วยงาน                                      | 1205                                                  | วันที่เอกสาร                         | 12 ตุลาคม 2553    |
| ขม01 » ขอเมือเงินงมประมาณที่                                               |                                                   | กรมพัฒนาพลังงานทดแทน&อนุร                             |                                      |                   |
| ตองอางเบตงขอา<br>ขบ02 » ขอเบ็กเงินงบประมาณที่<br>ไม่อ้างในสั่งชื้อฯ        | รหัสพื้นที                                        | 1000 - ส่วนกลาง 💟                                     | วันที่ผ่านรายการ                     | 20 ตุลาคม 2553    |
| ขม03 » ขอเม็กเงินนอกูงบ                                                    | รหัสหน่วยเบิกจ่าย                                 | 1200500001                                            | การอ้างอิง                           | 898IURY           |
| ประมาณที่ไม่อ้างใบสังชื่อๆ                                                 |                                                   | สำนักงานเลขานุการกรม                                  |                                      |                   |
| ขม05 » ขอถอนดนรายไดแผน<br>ดิน                                              | เลขที่ใบสิ่งชื้อสิ่งจ้างระบบ GFMIS                | 700000146                                             |                                      |                   |
| ขบปไ > ขอเบิกเงินงบประมาณที่<br>ต้องอ้างใบสั่งชื่อฯ การส่งบอบ<br>ใม่แน่นอน | เลขที่ใบขอเบิก                                    | 3100000003 2011 <b>แสดงเอกสาร</b>                     | เลขทีเอกสารกลับรายการ                |                   |
| ทช01 » ขอเบ็กเงินโครงการ<br>ไทยเข้มแข็งอ้างอิงใบสั่งชื่อๆ                  | เลขที่ใบกำคับสินค้า                               | 900000013 2011                                        | ้<br>เลขที่เอกสารกลับรายการ          |                   |
| เมนูถัดไป∣กลับหน้าหลัก                                                     | ผู้บันทึกรายการ                                   | 120050000110                                          | ประเภทเอกสาร                         | KA - ขอเบ็ก(1.ก)  |
|                                                                            | ข้อมูลทั่วไป                                      | รายการขอเบิก                                          |                                      |                   |
|                                                                            | ประเภทรายการขอเบิก / การชำ                        | ระเงิน                                                |                                      |                   |
|                                                                            | ประเภทรายการขอเบิก                                | ขอเบิกเงินในงบประมาณ                                  |                                      |                   |
|                                                                            | วิธีการชำระเงิน                                   | จ่ายตรงเข้าบัญชีเงินฝากธนาคารของ                      | ผู้ขาย/คู่สัญญา                      |                   |
|                                                                            | ນ້ອນອຸຜູ້ຮັນເວັນ                                  |                                                       |                                      |                   |
|                                                                            | เลขประจำด้วบัตรประชาชน/<br>เลขประจำด้วผู้เสียภาษี | 2678901200                                            | เลขที่บัญชีเงินฝากธนาคาร             | 9874908555        |
|                                                                            | ชื่อผู้ขาย                                        | บริษัท สินทวิทรัพย์ จำกัด                             |                                      |                   |
|                                                                            | ศาอธิบายเอกสาร                                    |                                                       |                                      |                   |
|                                                                            | Test AP WC                                        | L                                                     |                                      | ~                 |
|                                                                            |                                                   |                                                       |                                      |                   |
|                                                                            |                                                   |                                                       |                                      | ถัดไป »           |
|                                                                            |                                                   | สร้างเส                                               | อกสารโทม่ Sap Log                    |                   |
|                                                                            |                                                   | St                                                    |                                      |                   |

- กดปุ่มเพื่อแสดงรายงาน SAP Log ตามภาพ

# ระบบแสดงหน้าจอรายงาน -กดปุ่ม <u>คณ</u>เพื่อสั่งพิมพ์รายงาน Sap log

#### SAP R/3 เอกสารการบัญชี

ชื่อผู้ใช้ : 120050000110 แบบฟอร์ม : ขบ01 - ขอเบิคเงินงบประมาณที่ต้องอ้างใบสังชื่อฯ SAP R/3 Log No. : 2010 - 100000000001409 วินที่ปันที่ครายคาร : 15.11.2010 - 10:56:59

#### Se Print

| เลขทีเอกสาร<br>ส่วนราชการ<br>หน่วยเบิกจ่าย<br>สถานะเอกสาร |                 | :               | 2011 - 3100000003<br>1205 - กรมพัฒนาหลังงานทดแ<br>000001200500001 - สำนักงาน<br>เอกสารที่ถูกหักล้างแล้ว | ทน&อนุร<br>แลขานุการกรม |                 |                 |            |        |                |                |                              |               |                             | เลขที่ใบกำค้<br>รั<br>รันที่ผ่า<br>รันที่น่าเ | ใบสินค้า: 2<br>กรอ้างอิง:<br>นรายคาร:<br>ข้าข้อมูล: | 011 - 9000000013<br>898IURY<br>20.10.2010<br>15.11.2010 |
|-----------------------------------------------------------|-----------------|-----------------|----------------------------------------------------------------------------------------------------|-------------------------|-----------------|-----------------|------------|--------|----------------|----------------|------------------------------|---------------|-----------------------------|-----------------------------------------------|-----------------------------------------------------|---------------------------------------------------------|
|                                                           |                 |                 |                                                                                                    |                         |                 |                 |            |        |                |                | เงินฝาก                      |               |                             | เจ้าของบัคเช่                                 |                                                     |                                                         |
| ที่                                                       | เดบต/<br>เครดิต | รทัสบัญชิ       | ขึ่งปัญชิ                                                                                               | เบ็ค                    | <u>ອ</u> ານກາອີ | ภาษั            | e          | (กปรับ | จำนวนเงินขอรับ |                | คลัง                         | ธ.<br>พาณีชย์ | เจ้าของเงินฝาก              | ข่อย<br>ข่อย                                  | ប័ណ្ឌដ៏ខែខ                                          |                                                         |
|                                                           |                 | รหัสงบประมาณ    | งบประมาณ                                                                                                |                         | หน่วยต้นทุน     | หมวดราย<br>จ่าย | การกำหนด   |        | กิจกรรมขอย     | กิจกรรมหลัก    |                              |               | เอกสารสำรองเงินงบ<br>ประมาณ | หมวดพัสดุ                                     | รหัสหน่วยงาน<br>Partner)                            | มดูด้า (Trading                                         |
| 1                                                         | เครดิต          | 100000006       | บรษัท สินทวิทรัพย์ จำกัด                                                                                | 20,000.00               | 20000.00        | 200.00          | 2          | 00.00  | 19,600.00      |                |                              |               |                             |                                               |                                                     |                                                         |
|                                                           |                 | 120057800100000 | 0 รายการงบประจำ                                                                                         |                         | 1200500001      | 5411210         |            |        |                | P1000          | ส่วนคลาง                     |               |                             | 43211500                                      |                                                     |                                                         |
| 2                                                         | เตบิต           | 2101010103      | รับสินค้า / ใบสำคัญ<br>(GR/IR)                                                                          | 20,000.00               | 0.00            | 0.00            |            | 0.00   | 20,000.00      |                |                              |               |                             |                                               |                                                     |                                                         |
|                                                           |                 | 120057800100000 | 0 รายการงบประจำ                                                                                         |                         | 1200500001      | 5411210         | 7000001460 | 00001  | 1000D2179000   | 120051000D2179 | อำนวยการด้านพลังงานทด<br>แทน |               |                             | 43211500                                      |                                                     |                                                         |
| 3                                                         | เครดิต          | 4201020199      | รายได้จากค่าปรับอื่น                                                                                    | 200.00                  | 0.00            | 0.00            |            | 0.00   | 200.00         |                |                              |               |                             |                                               |                                                     |                                                         |
|                                                           |                 | 12005           | กรม พ.พลังงานทดแทนฯ                                                                                     |                         | 1200500001      | 5419200         |            |        |                | P1000          | ส่วนกลาง                     |               |                             | 43211500                                      |                                                     |                                                         |

5.2.2 การค้นหาตามเงื่อนไขอื่น

- วันที่บันทึกรายการระบุวันที่บันทึกรายการให้กดปุ่ม 3 ระบบแสดง (ปฏิทิน) เลือกเดือน
 ปีและดับเบิลคลิกที่วันที่เพื่อให้ระบบแสดงค่าวันเดือนปีดังกล่าว

- ถึงระบุวันที่บันทึกรายการให้กดปุ่ม 1 ระบบแสดง (ปฏิทิน) เลือกเดือนปีและดับเบิลคลิก
 ที่วันที่เพื่อให้ระบบแสดงค่าวันเดือนปีดังกล่าว

กดปุ่ม คันหา เพื่อให้ระบบแสดงข้อมูลรายการตามภาพ

|                                                                          | ระบบบริหารการเงินการดลังกาดรัฐแบบอิเล็กกรอนิกส์<br>GOVERNMENT FISCAL MANAGENENT INFORMATION SYSTEM |                            |
|--------------------------------------------------------------------------|----------------------------------------------------------------------------------------------------|----------------------------|
| รหัสผู้ใช้: 120050000110                                                 | ผู้บันทึก : ตำแหน่งงาน : - สิ่งกัด : สำนักงานเลขานุการกรม กรมพัฒนาพลังงานหดแหน                     | สร้าง   <mark>ค้นหา</mark> |
| เข้าสู่ระบบเมือะ 9:54:30<br>ออกจากระบบ   ข้อมูลผู้ใช้  <br>แก้ไขรหัสผ่าน | ขอเบิกเงินงบประมาณที่ต้องอ้างใบสั่งซื้อ ฯ (ขบ. 01)<br>ค้นทาขอเบิกเงินงบประมาณที่ต้องอ้างใบสั่งข้อฯ |                            |
| ระาทแบ็กจ่าย                                                             | ค้นหา                                                                                              |                            |
| ขบ01 ≫ ขอเม็กเงินงบประมาณที่                                             | ค้นหาดามเลขที่เอกสาร ด้นหาดามเงื่อนไขอื่น                                                          |                            |
| ตองอาจเบลจรอา<br>ขม02 » ขอเม็กเงินงบประมาณที่                            | วันที่บันทึกรายการ 💌 1พฤษภาคม 2554 🕮 ถึง 31พฤษภาคม 2554 🏢                                          |                            |
| ไม่อ้างใบสั่งซื้อฯ                                                       | เลขที่ใบกำกับสินผ้า ถึง                                                                            |                            |
| ขบ03 » ขอเบิกเงินนอกงบ<br>ประมาณที่ไม่อ้างใบสั่งซื้อฯ                    | <u>คารอ้างอิง</u> ถึง                                                                              |                            |
| ขบ11 » ขอเบิกเงินงบประมาณที่                                             | <u>รหัสประจำดังผู้เสียภาษิ (ผู้ขาย)</u>                                                            |                            |
| ด้องอ้างใบสังปีอาการส่งมอบ<br>ไม่แน่นอน                                  | ประเภทเอกสาร ไม่กำหนด ไม่กำหนด ไม่กำหนด ไม่กำหนด                                                   |                            |
| ทษ01 » ขอเบิกเงินโครงการ<br>ไทยเข้มแข็งอ้างอิงใบสั่งชื้อฯ                |                                                                                                    |                            |
| ทาย02 » ขอเม็กเงินโครงการ                                                |                                                                                                    |                            |
| เทยเขมแขงทเมอางองเบลง<br>ชื่อา                                           | รนัสมน่วยงาน 1205 💁 กรมพัฒนาพลังงานทดแทน                                                           |                            |
| 111-                                                                     | ร <u>หัสหน่วยเมิกจ่าย</u> 1200500001 😫 สำนักงานเฉขานุการกรม                                        |                            |
| เมนูถัดไป∣กลับหน้าหลัก                                                   |                                                                                                    |                            |
|                                                                          | คนทา                                                                                               |                            |

## ระบบแสดงเลขที่เอกสารขอเบิกตามที่ได้ระบุข้างต้น

-กดปุ่ม 📄 เพื่อเข้าสู่หน้าจอแสดงรายละเอียดของเลขที่เอกสารตามภาพ

|                                                                            | S:UL<br>GOVERN                                                  | มบริหารการเง<br>MENT FISCAL               | วันการดลัง<br>MANAGEM          | งภาดรัฐแบบ<br>ENT INFORM        | <mark>อิเล็กทรอนิก</mark><br>ATION SYSTER | a de la constante de la constante de la consta |                       |                         |                             |                     |           |                         |
|----------------------------------------------------------------------------|-----------------------------------------------------------------|-------------------------------------------|--------------------------------|---------------------------------|-------------------------------------------|----------------------------------------------------------------------------------------------------|-----------------------|-------------------------|-----------------------------|---------------------|-----------|-------------------------|
| รนัสผ้ใช้: 120050000110                                                    | <mark>ผู้บันทึก :</mark> -                                      |                                           | ดำแหน่                         | เงงาน : -                       |                                           | สังกัด : สำนักง                                                                                                    | านเลขานุก             | ารกรม กร                | มพัฒนาพลังงานทดแห           | nu:                 |           | สร้าง (ด้น              |
| เข้าสู่ระบบเมื่อ: 9:84:30<br>ออกจากระบบ (ข้อมูลผู้ใช้)<br>แก้ใขรหัสผ่าน    | <b>ขอเว</b><br>ค้นหาขอ                                          | <b>ปกเงินงบา</b><br>แปกเงินงบประม         | <b>ประมา</b> ธ<br>าณที่ต้องอ้า | <b>นที่ต้องอ้</b><br>งใบส่งข้อฯ | างใบสั่งขึ้                               | ้อ ฯ (ขบ.                                                                                                    | 01)                   |                         |                             |                     |           |                         |
| ຮະນາມນິດລ່າຍ                                                               | _ ค้นหา                                                         | 10                                        |                                |                                 |                                           |                                                                                                    |                       |                         | 1                           |                     |           |                         |
| ขบ01 » ของบักเงินงบประมาณที่                                               | ด้นหาด                                                          | จามเลขที่เอกสาง                           | 5                              |                                 | ด้นหา                                     | ตามเงื่อนไขอ <mark>ึ</mark> น                                                                                                    |                       |                         |                             |                     |           |                         |
| ต่องอ่างใบสังชีอๆ<br>                                                      | วันที่บ้า                                                       | นทึกรายการ                                |                                | ✓ 1 m                           | ฤษภาคม 2554                               |                                                                                                    | ถึง                   | 31 พฤษ                  | ภาคม 2554                   | 1                   |           |                         |
| มมข่างใบสั่งชื่อฯ<br>ใม่อ่างใบสั่งชื่อฯ                                    | เลขที่ใ                                                         | บกำกับสินค้า                              |                                |                                 |                                           |                                                                                                    | ถึง                   |                         |                             |                     |           |                         |
| ขบ03 » ขอเบิกเงินนอกงบ<br>ประมาณที่ไม่อ้างใหสั่งชื่อฯ                      | <u>คารอ้า</u>                                                   | <u>งอิง</u>                               |                                |                                 |                                           |                                                                                                    | ถึง                   |                         |                             |                     |           |                         |
| ขบ11 » ขอเบิกเงินงบประมาณที่<br>ต้องอ้างใบสั่งชื่อฯ การส่งมอบ<br>ไม่แน่นอน | รหัสประจำดัวผู้เสียภาษี (ผู้ขาย)<br>ประเภทเอกสาร                |                                           |                                | ไม่กำหน                         | я 💙                                       |                                                                                                    |                       | ไม่กำหนด                | . •                         |                     |           |                         |
| ทข01 » ขอเบ็กเงินโครงการ                                                   |                                                                 |                                           |                                |                                 |                                           |                                                                                                    |                       |                         |                             |                     |           |                         |
| ทช02 » ขอเบิคเงินโครงการ<br>ไทยเข้มแข็งที่ไม่อ้างอิงใบสั่ง<br>ชื่อฯ        | <u>รนัสนน่วยงาน</u> 1205<br><u>รนัสนน่วยเป็กร่าย</u> 1200500001 |                                           |                                | 0001                            | <b>2</b><br><b>2</b>                      | กรมพื<br>สำนัก                                                                                                    | ัฒนาพลังง<br>งานเลขาน | านทดแทน<br>การกรม       |                             |                     |           |                         |
|                                                                            |                                                                 |                                           |                                |                                 |                                           | ด้มหา                                                                                                    | _                     |                         |                             |                     |           |                         |
|                                                                            | จัดสำดับ<br>หน้าที่ 1                                           | บตาม <b>เลขที่ใบข</b> ะ<br>. จากทั้งหมด 5 | อเบิกเงิน จาก                  | า น้อยไปมาก                     |                                           |                                                                                                    |                       |                         |                             |                     |           |                         |
|                                                                            | เลือก <sup>1</sup>                                              | <u>เลขที่ใบขอเบิก</u><br>เงิน             | <u>ป็งบ</u><br>ประมาณ          | <u>เลขที่ใบกำกับ</u><br>สินค้า  | <u>่วันที่เอกสาร</u>                      | วันที่ผ่านรายก                                                                                                    | าร ประเภท             | <u>วิธีชาระ</u><br>เงิน | <u> ผู้ขาย</u>              | <u>วันที่บันทึก</u> | สานวนเงิน | <u>สถานะ</u>            |
|                                                                            |                                                                 | 3100000098                                | 2554                           | 9000000129                      | 6 ตุลาคม 2553                             | 6 ตุลาคม 2553                                                                                                    | KA                    | 1                       | test                        | 2 พฤษภาคม 2554      | 700.00    | เอกสารที่ถูกหักล้างแล้ว |
|                                                                            |                                                                 | 3100000103                                | 2554                           | 9000000130                      | 12 ตุลาคม 255                             | 3 19 далян 2553                                                                                                    | KA                    | 1                       | ບຮີອ້າາ ສື່ນກວິກຮ້ພຍ໌ ຈຳຄັດ | 9 พฤษภาคม 2554      | 2,000.00  | รออนุมัติขั้น2ในสรค.    |
|                                                                            |                                                                 | 3100000105                                | 2554                           | 9000000132                      | 4 ตุลาคม 2553                             | 18 ganes 2553                                                                                                    | KA                    | 1                       | บริษัท สินทวิทรัพย์ จำกัด   | 18 พฤษภาคม 2554     | 6,000.00  | รออนุมัติขั้น2ในสรก.    |
|                                                                            |                                                                 | 3100000106                                | 2554                           | 9000000133                      | 13 ตุลาคม 255                             | 3 12 далям 2553                                                                                                    | KB                    | 1                       | บริษัท สินทวีทรัพย์ จำกัด   | 18 พฤษภาคม 2554     | 7,200.00  | เอกสารผ่านรายการ        |
|                                                                            | 1 <u>2</u>                                                      | 3100000128<br>3 4 5                       | 2554                           | 900000155                       | 5 ตุลาคม 2553                             | 4 ตุลาคม 2553                                                                                                    | KA                    | 1                       | รุ่งวิศวการ จำกัด           | 24 พฤษภาคม 2554     | 10,624.26 | เอกสารที่ถูกหักล้างแล้ว |
|                                                                            | ดำอธิบา                                                         | าย: 1.คลิกที่คอลั                         | มน์ที่มีเส้นใต้                | เพื่อจัดเรียงสำดัง              | 0                                         |                                                                                                    |                       |                         |                             |                     |           |                         |
|                                                                            |                                                                 | 2. 🗔 คลิกเท                               | พื่อแสดงเอกะ                   | สาร                             |                                           |                                                                                                    |                       |                         |                             |                     |           |                         |

## ระบบแสดงข้อมูลรายละเอียดของเลขที่เอกสาร

|                                                                          | ระบบบริหารการเงินการดลัง<br>GOVERNMENT FISCAL MANAGEMI | กาดรัฐแบบอิเล็กกรอนิเ<br>ENT INFORMATION SYST | nd<br>EM                                       |                            |               |
|--------------------------------------------------------------------------|--------------------------------------------------------|-----------------------------------------------|------------------------------------------------|----------------------------|---------------|
| CONT. 120050000110                                                       | ស្វ័ជ័រេពីអ : សារសេររំ                                 | 010 IU I -                                    | สิงทิด : สำนักงานเลขานุการกรม กรมพัฒนาพลังงานท | เดแทน                      | ิลร้าง ∣ค้นทา |
| เข้าสู่ระบบเมื่อ: 9:54:30                                                | ขอเบิกเงินงบประมาถ                                     | <b>เที่ต้องอ้างใบสั่ง</b> ฯ                   | ชื <b>้อฯ (ขบ. 01)</b>                         |                            |               |
| <u>ออกจากระบบ ( ข้อมูลผู้ใช้  </u><br>แก้ไขรหิลฝาน                       | สร้างขอเบิกเงินงบประมาณที่ต้องอ้างใ                    | ໃນສັ່งขี้อา                                   |                                                |                            |               |
| ระบบเบ็กจ่าย                                                             | รพัสหน่วยงาน                                           | 1205                                          | วันที่เอกสาร                                   | 6 ตุลาคม 2553              |               |
| ขบ01 » ขอเบิกเงินงบประมาณที่<br>ต้องอ้างในสังชื่อร                       |                                                        | กรมพัฒนาพลังงานทดแทน                          | કેરુપડ                                         |                            |               |
| พยายางเมลง มยา<br>รหาเป็2 ๖ ขอเร็กเงินงหประมาณที่<br>ไปรักเริ่มเริ่มสัวส | รหัสพื้นที                                             | 1000 - ส่วนกลาง                               | <ul> <li>วันที่ผ่านรายการ</li> </ul>           | 6 ตุลาคม 2553              |               |
| ามายางเบลงขอา<br>มายาง ขอเม็คเงินนอคงม                                   | รหัสหน่วยเป็กจ่าย                                      | 1200500001                                    | ก เรย้างอิง                                    | 111-22                     |               |
| ขบ11 » ขอเบิกเงินงบประมาณที่                                             |                                                        | สำนักงานเลขานการกรม                           |                                                |                            |               |
| ต้องอ้างใบสั่งชื้อฯ การส่งมอบ<br>ไม่แน่นอน                               | เลขที่ใบสิ่งซื้อสิ่งจ้างระบบ GFMIS                     | 700000148                                     |                                                |                            |               |
| หช01 » ขอเบิกเงินโครงการ<br>ไทยเข้มแข็งอ้างอิงใบสังชื่อฯ                 | เลขที่ใบขอเบิก                                         | 3100000098 2011                               | เอกสาร เลขที่เอกสารกลับรายการ                  | 3900000086 2011 แสดงเอกสาร |               |
| หช02 ≫ ขอเบิกเงินโครงการ<br>ไทยเข้มแข็งที่ไม่อ้างอิงไมสั่ง<br>ชื่อๆ      | เลขที่ใบกำกับสินค้า                                    | 9000000129 2011                               | เลขที่เอกสารกลับรายการ                         | 9000000198 2011 แสดงเอกสาร |               |
| เมนูถัดไป ∣กลับพน้าหลัก                                                  | ผู้บันพึกรายการ                                        | 120050000110                                  | ประเภทเอกสาร                                   | KA - ขอเม็ก(1.ก)           |               |
|                                                                          | ข้อมูลทั่วไป                                           | รายการขอ                                      | อเม็ก                                          |                            |               |
|                                                                          | ประเภทรายการขอเบิก / การชำระ                           | ເຈັ້ນ                                         |                                                |                            |               |
|                                                                          | ประเภทรายการขอเบิก                                     | ขอเม็กเงินในงบประมาณ                          | ×                                              |                            |               |
|                                                                          | วิธีการชำระเงิน                                        | จ่ายตรงเข่าบัญชีเงินฝากธน                     | าคารของผู่ขาย/ดูสัญญา                          |                            |               |
|                                                                          | ข้อมูลผู้รับเงิน                                       |                                               |                                                |                            |               |
|                                                                          | เลขประจำตัวบัตรประชาชน/<br>เลขประจำตัวผู้เสียภาษี      | 1209890394123                                 | เลขที่บัญชีเงินฝากธนาคาร                       | 0304040988                 |               |
|                                                                          | ชื่อผู้ขาย                                             | test                                          |                                                |                            |               |
|                                                                          | คำอธิบายเอกสาร                                         |                                               |                                                |                            |               |
|                                                                          |                                                        |                                               |                                                | <                          |               |
|                                                                          |                                                        |                                               | สารใหม่ (พิมพ์ราทงาน) Sap Log                  |                            | ี่ถัดใป »     |
| - กดปุ่ม                                                                 | Sap Log เพื่อแส                                        | ดงรายงาน SA                                   | P Log ตามภาพ                                   |                            |               |

# ระบบแสดงหน้าจอรายงาน -กดปุ่ม 🍡 pmt เพื่อสั่งพิมพ์รายงาน Sap log

| SAP R/3 เอศ                                                | SAP R/3 เอกสารการบัญชี                         |                       |                                                                                                    |                             |             |                |           |            |               |                |                             |               |                            |                                        |                                                                                                  |
|------------------------------------------------------------|------------------------------------------------|-----------------------|----------------------------------------------------------------------------------------------------|-----------------------------|-------------|----------------|-----------|------------|---------------|----------------|-----------------------------|---------------|----------------------------|----------------------------------------|--------------------------------------------------------------------------------------------------|
| ข้อผู้ใช่                                                  | 1200500                                        | 00110                 |                                                                                                    |                             |             |                |           |            |               |                |                             |               |                            |                                        |                                                                                                  |
| แบบฟอร์ม                                                   | ขบ01 - ขอเปิดเงินงบประมาณที่ต้องอ้างใบสั่งข้อฯ |                       |                                                                                                    |                             |             |                |           |            |               |                |                             |               |                            |                                        |                                                                                                  |
| SAP R/3 Log No.                                            | 2011 - 10                                      | 2011 - 10000000001385 |                                                                                                    |                             |             |                |           |            |               |                |                             |               |                            |                                        |                                                                                                  |
| วันที่บันทึกรายการ                                         | 02.05.20                                       | 11-13:11:48           |                                                                                                    |                             |             |                |           |            |               |                |                             |               |                            |                                        |                                                                                                  |
| Print                                                      |                                                |                       |                                                                                                    |                             |             |                |           |            |               |                |                             |               |                            |                                        |                                                                                                  |
|                                                            |                                                |                       |                                                                                                    |                             |             |                |           |            |               |                |                             |               |                            |                                        |                                                                                                  |
| เลขที่เอกสาร<br>ส่วนราชการ<br>หน่วยเบิกจ่าย<br>สถานะเอกสาร |                                                | :<br>:<br>:           | 2011 - 310000098<br>1205 - คระพัฒนาหลังงานทดเ<br>000001200500001 - สำนักงา<br>เอาสารที่ยุกทักล้างแล้ว | แทนส์เอนร<br>เนเลขานุการกรม |             |                |           |            |               |                |                             |               |                            | เลขที่ใบกำค่<br>รันที่ผ่า<br>รันที่ผ่า | ใบสินค้า: 2011-9000000129<br>ารอ้างอิง: 111-22<br>เนรายคาร: 06.10.2010<br>เข้าป้อมูล: 02.05.2011 |
| บรรทัดรายการ                                               | เตบุ๊ต/                                        | กโสบัญชี              | ຍື່ວນັດເປັ                                                                                            | จำนวนเงินขอ                 | รานภาษี     | ภาษ์           | ;         | ก่าปรับ ก่ | ำนวนเงินขอรับ |                | เงินฝาก                     |               | เก้าของเงินฝาก             | เจ้าของบัญปี                           | ນັບນີ້ຍ່ວຍ                                                                                       |
| и                                                          | เครดต                                          | · ·                   | •                                                                                                    | เบก                         | -           |                |           |            |               |                | ดสัง                        | ษ.<br>พาณิชย์ |                            | 080                                    |                                                                                                  |
|                                                            |                                                | ถใส่งบประมาณ          | งบประมาณ                                                                                              | 1                           | เน่วอดันทุน | ทสวทราย<br>จำย | การกำหนด  | ħ          | จกรรมข่อข     | กิจกรรมหลัก    |                             |               | เอกสารสำรองพันงม<br>ประมาณ | หมวดทัสดุ                              | รทัศหม่วยงามคู่ค้า (Tracking<br>Partner)                                                         |
| 1                                                          | เกรดิต                                         | 900000073             | test                                                                                                  | 700.00                      | 0.00        | 0.00           | )         | 0.00       | 700.00        |                |                             |               |                            |                                        |                                                                                                  |
|                                                            |                                                | 120057800100000       | 00 รายการงบประจำ                                                                                      | 1                           | 200500001   | 5411210        |           |            |               | P1000          | ส่วนคลาง                    |               |                            | 30151800                               |                                                                                                  |
| 2                                                          | เตบิต                                          | 2101010103            | รับสินค่า / ใบสำคัญ<br>(GR/IR)                                                                        | 700.00                      | 0.00        | 0.00           | )         | 0.00       | 700.00        |                |                             |               |                            |                                        |                                                                                                  |
|                                                            |                                                | 120057800100000       | 00 รายการงบประจำ                                                                                      | 1                           | 200500001   | 5411210        | 700000014 | 800004 10  | 000D2179000   | 120051000D2179 | อำนวยการดำนพสังงานทด<br>แทน |               |                            | 30151800                               |                                                                                                  |

#### บทสรุป

โรงเรียนมหิดลวิทยานุสรณ์มีสถานภาพเป็นองค์การมหาชน ตามพระราชกฤษฎีกาจัดตั้งโรงเรียน มหิดลวิทยานุสรณ์ พ.ศ. ๒๕๔๓ มีอำนาจในการปกครอง ดูแล บำรุงรักษา ใช้ จำหน่าย และจัดหาประโยชน์ จากทรัพย์สินของโรงเรียนโดยบรรดารายได้ของโรงเรียนไม่เป็นรายได้ที่ต้องนำส่งกระทรวงการคลังตาม กฎหมายว่าด้วยเงินคงคลัง และกฎหมายว่าด้วยวิธีการงบประมาณ โรงเรียนมหิดลวิทยานุสรณ์ได้รับเงิน งบประมาณจากรัฐบาลทุกปี เป็นงบประมาณหมวดเงินอุดหนุน

การเบิกจ่ายเงินงบประมาณของส่วนราชการและหน่วยงานอื่นๆของรัฐบาลจะดำเนินการเบิกจ่ายเงิน งบประมาณในระบบการบริหารการเงินการคลังภาครัฐแบบอิเล็กทรอนิกส์ หรือระบบ GFMIS ก็ต่อเมื่อมี รายการที่จะต้องจ่ายจริงเกิดขึ้น เช่น การเบิกจ่ายเงินหมวดค่าจ้างชั่วคราว หมวดค่าตอบแทน ใช้สอย และวัสดุ หมวดค่าครุภัณฑ์ ที่ดิน และสิ่งก่อสร้าง หมวดค่าสาธารณูปโภค หมวดเงินอุดหนุน หมวดรายจ่ายอื่น เพื่อชำระ หนี้ต่างๆ เมื่อมีการทำรายการขอเบิกเงินเพื่อจ่ายให้แก่เจ้าหนี้หรือผู้มีสิทธิได้รับเงินแล้ว หน่วยงานผู้เบิกต้อง บันทึกรายการขอจ่ายเงินในระบบ GFMIS ทุกครั้ง โดยใช้แบบ ขจ05 เพื่อบันทึกรายการขอจ่ายชำระเงิน เมื่อ บันทึกรายการขอจ่ายเงิน รายการดังกล่าวจะบันทึกบัญชี โดยอัตโนมัติ ทั้งระบบบัญชี*ในหมวดสินทรัพย์* หมวดหนี้สิน หมวดส่วน*ทุน หมวด*รายได้ และ*หมวดค่าใช้จ่าย* และทุกๆสิ้นเดือนสามารถเรียกรายงานจาก ระบบ GFMIS ได้

แต่ในการเบิกเงินงบประมาณของโรงเรียนมหิดลวิทยานุสรณ์จะต่างจากส่วนราชการอื่น คือ เบิกเงิน
 จากระบบการบริหารงานการเงินการคลังภาครัฐแบบอิเล็กทรอนิกส์หรือระบบ GFMIS นั้นโรงเรียนมหิดล
 วิทยานุสรณ์มีการดำเนินงานในบางส่วนของระบบ คือ เบิกจ่ายงบประมาณรายจ่ายประจำปี ผ่าน GFMIS
 Web Online เต็มทั้งจำนวนที่ได้รับอนุมัติในปีงบประมาณนั้นๆในการบันทึกรายการขอเบิกเงินงบประมาณ
 หมวดอุดหนุน โดยใช้แบบ ขบ02เมื่อได้บันทึกรายการขอเบิกแล้วจะต้องได้รับการอนุมัติจากผู้มีอำนาจ
 (หัวหน้าฝ่ายคลังและพัสดุ)โดยตรวจสอบเอกสารขอเบิกเงินหากถูกต้องจะบันทึกอนุมัติเอกสารขอเบิก(ขั้นที่ 1)
 และบันทึกอนุมัติเอกสารเพื่อสั่งจ่าย (ขั้นที่ 2) ภายในระดับหน่วยงานหลังจากนั้นสำนักงานคลังจังหวัด
 นครปฐมจะอนุมัติเอกสารเพื่อสั่งจ่าย (ขั้นที่ 2) ภายในระดับหน่วยงานหลังจากนั้นสำนักงานคลังจังหวัด
 นครปฐมจะอนุมัติเอกสารเพื่อสั่งจ่าย (ขั้นที่ 2) ภายในระดับหน่วยงานหลังจากนั้นสำนักงานคลังจังหวัด
 นครปฐมจะอนุมัติเอกสารเพื่อสั่งจ่าย (ขั้นที่ 2) ภายในระดับหน่วยงานหลังจากนั้นสำนักงานคลังจังหวัด
 นครปฐมจะอนุมัติเอกสารขอเบิกต่อไป และทำการโอนเงินงบประมาณเข้าบัญชีเงินฝากธนาคารของโรงเรียน
 โรงมหิดลวิทยานุสรณ์เต็มทั้งจำนวนที่ได้รับอนุมัติจากสำนักงบประมาณโดยการบันทึกรายการผ่าน GFMIS
 Web Online เรียบร้อยแล้วจะได้เลขที่เอกสารจากระบบระบบจะประมวลผลข้อมูลออกมาในรูปแบบรายงาน
 Sap Log เพื่อให้ผู้บันทึกข้อมูลตรวจสอบผลการบันทึกรายการเกี่ยวข้องกับบัญชีแยกประเภทโครงสร้าง
 งบประมาณข้อมูลการอ้างอิงหน่วยเบิกจ่ายศูนย์ต้นทุนว่าถูกต้องจึงดำเนินการพิมพ์ข้อมูลเพื่อเสนอผู้มีอำนาจ
 ลงนามอนุมัติเพื่อเลนอผู้อำนวยการทราบว่าโรงเรียนมหิดลวิทยานุสรณ์ได้มีการเบิกจ่ายเงินงบประมาณตามที่

ในการบันทึกรายการจ่ายเงินทุกประเภทของโรงเรียนมหิดลวิทยานุสรณ์ รวมทั้งการใช้จ่ายเงินตามที่ ได้รับจัดสรรดังกล่าวซึ่งประกอบด้วย งบอุดหนุนค่าใช้จ่ายบุคลากร งบอุดหนุนค่าใช้จ่ายดำเนินงาน ครุภัณฑ์ ประจำห้องปฏิบัติการๆ ค่าปรับปรุงซ่อมแซมสิ่งก่อสร้าง เงินอุดหนุนทุนการศึกษา งบเงินอุดหนุนการให้บริการ ทางวิชาการนั้นโรงเรียนมหิดลวิทยานุสรณ์บันทึกรายการที่เกิดขึ้นจริง ในระบบบัญชีของโรงเรียนมหิดล วิทยานุสรณ์ ตามเอกสารหลักฐานที่ผู้มีอำนาจอนุมัติให้เบิกจ่ายได้ ทุกสิ้นเดือนจะมีการจัดทำรายงานการเงิน ของโรงเรียนมหิดลวิทยานุสรณ์

เนื่องจากโรงเรียนมหิดลวิทยานุสรณ์ดำเนินการในระบบการบริหารงานการเงินการคลังภาครัฐแบบ อิเล็กทรอนิกส์ หรือระบบ GFMIS เพียงบางส่วนของระบบจึงไม่ปรากฏข้อมูลรายการจ่ายเงินดังกล่าวในระบบ GFMIS ดังนั้นทุกๆสิ้นเดือน เมื่อเจ้าหน้าที่ ที่เกี่ยวข้องได้บันทึกรายการบัญชีแล้วจะจัดส่งเอกสารหลักฐาน เพื่อให้ผู้ขอรับการประเมิน จัดทำแบบ บซ05 งบทดลอง ในระบบบัญชีแยกประเภท เพื่อบันทึกรายการใน ระบบ GFMIS Web Online เพื่อให้กรมบัญชีกลางทราบว่าเงินที่เบิกจ่ายทั้งจำนวนนั้น หน่วยงานผู้เบิกได้ใช้ จ่ายไปในกิจกรรมดังกล่าวแล้วเป็นจำนวนเงินเท่าใด ในขณะที่โรงเรียนมหิดลวิทยานุสรณ์ก็จะทราบเช่นกันว่ามี ยอดเคลื่อนไหว ยอดเงินคงเหลือถูกต้องตรงกับรายงานยอดบัญชีแยกประเภททั่วไป ในระบบบัญชีของโรงเรียน มหิดลวิทยานุสรณ์ด้วย

ด้านระบบการควบคุมภายในนั้น การปฏิบัติงานผ่าน GFMIS Web Online กำหนดให้ใช้อุปกรณ์ GFMIS Token Key และรหัสผ่านในการปฏิบัติงาน โดยแยกสิทธิระหว่างการบันทึกข้อมูลกับการอนุมัติ รายการ ผู้ถือสิทธิ คือผู้ที่รับผิดชอบต่อข้อมูลที่นำส่งเข้าระบบ GFMIS ถือเสมือนเป็นลายมือชื่อของผู้มีอำนาจ ในการนำข้อมูลเข้าระบบ เป็นการยืนยันว่าผู้ถือสิทธิได้ตรวจสอบความครบถ้วนถูกต้องของข้อมูลเรียบร้อยแล้ว ดังนั้น ผู้ถือสิทธิจึงควรเก็บรหัสผ่าน (Password ID) มิให้ผู้อื่นได้ล่วงรู้และนำไปทำงานในระบบ อันจะ ก่อให้เกิดความเสียหายแก่หน่วยงานได้

#### บทสรุป

โรงเรียนมหิดลวิทยานุสรณ์มีสถานภาพเป็นองค์การมหาชน ตามพระราชกฤษฎีกาจัดตั้ง โรงเรียนมหิดลวิทยานุสรณ์ พ.ศ. ๒๕๔๓ มีอำนาจในการปกครอง ดูแล บำรุงรักษา ใช้ จำหน่าย และ จัดหาประโยชน์จากทรัพย์สินของโรงเรียนโดยบรรดารายได้ของโรงเรียนไม่เป็นรายได้ที่ต้องนำส่ง กระทรวงการคลังตามกฎหมายว่าด้วยเงินคงคลัง และกฎหมายว่าด้วยวิธีการงบประมาณโรงเรียนมหิดล วิทยานุสรณ์ได้รับเงินงบประมาณจากรัฐบาลทุกปี เป็นงบประมาณหมวดเงินอุดหนุน

การเบิกจ่ายเงินงบประมาณของส่วนราชการและหน่วยงานอื่นๆของรัฐบาลจะดำเนินการเบิก จ่ายเงินงบประมาณในระบบการบริหารการเงินการคลังภาครัฐแบบอิเล็กทรอนิกส์ หรือระบบ GFMIS ก็ ต่อเมื่อมีรายการที่จะต้องจ่ายจริงเกิดขึ้น เช่น การเบิกจ่ายเงินหมวดค่าจ้างชั่วคราว หมวดค่าตอบแทน ใช้สอย และวัสดุ หมวดค่าครุภัณฑ์ ที่ดิน และสิ่งก่อสร้าง หมวดค่าสาธารณูปโภค หมวดเงินอุดหนุน หมวดรายจ่ายอื่น เพื่อชำระหนี้ต่างๆ เมื่อมีการทำรายการขอเบิกเงินเพื่อจ่ายให้แก่เจ้าหนี้หรือผู้มีสิทธิ ได้รับเงินแล้ว หน่วยงานผู้เบิกต้องบันทึกรายการขอจ่ายเงินในระบบGFMIS ทุกครั้ง โดยใช้แบบ ขจ05 เพื่อบันทึกรายการขอจ่ายชำระเงิน เมื่อบันทึกรายการขอจ่ายเงิน รายการดังกล่าวจะบันทึกบัญชีโดย อัตโนมัติ ทั้งระบบบัญชีในหมวดสินทรัพย์ หมวดหนี้สิน หมวดส่วนทุน หมวดรายได้ และหมวดค่าใช้จ่าย และทุกๆสิ้นเดือนสามารถเรียกรายงานจากระบบ GFMIS ได้

แต่ในการเบิกเงินงบประมาณของโรงเรียนมหิดลวิทยานุสรณ์จะต่างจากส่วนราชการอื่น คือ เบิกเงินจากระบบการบริหารงานการเงินการคลังภาครัฐแบบอิเล็กทรอนิกส์หรือระบบ GFMIS นั้น โรงเรียนมหิดลวิทยานุสรณ์มีการดำเนินงานในบางส่วนของระบบ คือ เบิกจ่ายงบประมาณรายจ่าย ประจำปี ผ่าน GFMIS Web Online เต็มทั้งจำนวนที่ได้รับอนุมัติในปีงบประมาณนั้นๆในการบันทึก รายการขอเบิกเงินงบประมาณหมวดอุดหนุน โดยใช้แบบ ขบ02เมื่อได้บันทึกรายการขอเบิกแล้วจะต้อง ได้รับการอนุมัติจากผู้มีอำนาจ(หัวหน้าฝ่ายคลังและพัสดุ)โดยตรวจสอบเอกสารขอเบิกเงินหากถูกต้องจะ ้บันทึกอนุมัติเอกสารขอเบิก(ขั้นที่ 1) และบันทึกอนุมัติเอกสารเพื่อสั่งจ่าย (ขั้นที่ 2) ภายในระดับ หน่วยงานหลังจากนั้นสำนักงานคลังจังหวัดนครปฐมจะอนุมัติเอกสารขอเบิกต่อไป และทำการโอนเงิน งบประมาณเข้าบัญชีเงินฝากธนาคารของโรงเรียนโรงมหิดลวิทยานุสรณ์เต็มทั้งจำนวนที่ได้รับอนุมัติจาก ้สำนักงบประมาณโดยการบันทึกรายการผ่าน GFMIS Web Online เรียบร้อยแล้วจะได้เลขที่เอกสาร จากระบบระบบจะประมวลผลข้อมูลออกมาในรูปแบบรายงาน Sap Log เพื่อให้ผู้บันทึกข้อมูล ตรวจสอบผลการบันทึกรายการเกี่ยวข้องกับบัญชีแยกประเภทโครงสร้างงบประมาณข้อมูลการอ้างอิง หน่วยเบิกจ่ายศูนย์ต้นทุนว่าถูกต้องจึงดำเนินการพิมพ์ข้อมูลเพื่อเสนอผู้มีอำนาจลงนามอนุมัติเพื่อเสนอ ผู้อำนวยการทราบว่าโรงเรียนมหิดลวิทยานุสรณ์ได้มีการเบิกจ่ายเงินงบประมาณตามที่ได้รับจัดสรร และ โอนเงินเข้าบัญชีของโรงเรียนมหิดลวิทยานุสรณ์ถูกต้องครบถ้วนแล้ว

ในการบันทึกรายการจ่ายเงินทุกประเภทของโรงเรียนมหิดลวิทยานุสรณ์ รวมทั้งการใช้จ่ายเงิน ตามที่ได้รับจัดสรรดังกล่าวซึ่งประกอบด้วย งบอุดหนุนค่าใช้จ่ายบุคลากร งบอุดหนุนค่าใช้จ่าย ดำเนินงาน ครุภัณฑ์ประจำห้องปฏิบัติการฯ ค่าปรับปรุงซ่อมแซมสิ่งก่อสร้าง เงินอุดหนุนทุนการศึกษา งบเงินอุดหนุนการให้บริการทางวิชาการนั้นโรงเรียนมหิดลวิทยานุสรณ์บันทึกรายการที่เกิดขึ้นจริงใน ระบบบัญชีของโรงเรียนมหิดลวิทยานุสรณ์ ตามเอกสารหลักฐานที่ผู้มีอำนาจอนุมัติให้เบิกจ่ายได้ ทุกสิ้น เดือนจะมีการจัดทำรายงานการเงินของโรงเรียนมหิดลวิทยานุสรณ์

เนื่องจากโรงเรียนมหิดลวิทยานุสรณ์ดำเนินการในระบบการบริหารงานการเงินการคลังภาครัฐ แบบอิเล็กทรอนิกส์ หรือระบบ GFMIS เพียงบางส่วนของระบบจึงไม่ปรากฎข้อมูลรายการจ่ายเงิน ดังกล่าวในระบบ GFMIS ดังนั้นทุกๆสิ้นเดือน เมื่อเจ้าหน้าที่ที่เกี่ยวข้องได้บันทึกรายการบัญชีแล้วจะ จัดส่งเอกสารหลักฐานเพื่อให้ผู้ขอรับการประเมิน จัดทำแบบ บช05 งบทดลอง ในระบบบัญชีแยก ประเภท เพื่อบันทึกรายการในระบบ GFMIS Web Online เพื่อให้กรมบัญชีกลางทราบว่าเงินที่เบิกจ่าย ทั้งจำนวนนั้น หน่วยงานผู้เบิกได้ใช้จ่ายไปในกิจกรรมดังกล่าวแล้วเป็นจำนวนเงินเท่าใด ในขณะที่ โรงเรียนมหิดลวิทยานุสรณ์ก็จะทราบเช่นกันว่ามียอดเคลื่อนไหว ยอดเงินคงเหลือถูกต้องตรงกับรายงาน ยอดบัญชีแยกประเภททั่วไป ในระบบบัญชีของโรงเรียนมหิดลวิทยานุสรณ์ด้วย

ด้านระบบการควบคุมภายในนั้น การปฏิบัติงานผ่าน GFMIS Web Online กำหนดให้ใช้ อุปกรณ์ GFMIS Token Key และรหัสผ่านในการปฏิบัติงาน โดยแยกสิทธิระหว่างการบันทึกข้อมูลกับ การอนุมัติรายการ ผู้ถือสิทธิ คือผู้ที่รับผิดชอบต่อข้อมูลที่นำส่งเข้าระบบ GFMIS ถือเสมือนเป็นลายมือ ชื่อของผู้มีอำนาจในการนำข้อมูลเข้าระบบ เป็นการยืนยันว่าผู้ถือสิทธิได้ตรวจสอบความครบถ้วนถูกต้อง ของข้อมูลเรียบร้อยแล้ว ดังนั้น ผู้ถือสิทธิจึงควรเก็บรหัสผ่าน (Password ID) มิให้ผู้อื่นได้ล่วงรู้และนำไป ทำงานในระบบ อันจะก่อให้เกิดความเสียหายแก่หน่วยงานได้ ภาคผนวก

## รหัสที่ใช้ในระบบ GFMIS

#### 1. โครงสร้างรหัสหน่วยงาน

 1.1 รหัสหน่วยงาน (Company Code) หมายถึงตัวเลขหรือตัวอักษรที่ใช้แทนค่าหน่วยงานระดับกรม มีด้วยกัน 4 หลักของโรงเรียนมหิดลวิทยานุสรณ์ คือA302 โดยตัวอักษร A แทนกระทรวงศึกษาธิการตัวเลข
 302 แทนหน่วยงานระดับกรมภายใต้กระทรวงศึกษาธิการ

1.2 รหัสหน่วยเบิกจ่าย (Payment Center Code) หมายถึงตัวเลขที่ใช้แทนค่าหน่วยงานที่เป็นหน่วย เบิกจ่ายกับกรมบัญชีกลางหรือสำนักงานคลังจังหวัดประกอบด้วยเลข 10 หลักของโรงเรียนมหิดล-วิทยานุสรณ์ คือ2030200000มีโครงสร้างดังนี้

- 20 แทนกระทรวงศึกษาธิการ
- 302 แทนกรม

00000 เป็นการเรียงลำดับหน่วยงานภายในกรมที่ทำหน้าที่เบิกจ่ายเงินจากคลัง

1.3 รหัสเจ้าของบัญชีย่อย (Sub Book Owner Code) หมายถึงหน่วยงานที่เป็นเจ้าของเงินฝากคลัง หรือเจ้าของเงินฝากธนาคารพาณิชย์หรือเจ้าของเงินอุดหนุนประกอบด้วยตัวเลข 10 หลักของโรงเรียนมหิดล วิทยานุสรณ์คือ203020000มีโครงสร้างดังนี้

| 20    | แทนกระทรวงศึกษาธิการ                       |
|-------|--------------------------------------------|
| 302   | แทนกรม                                     |
| 00000 | แทนหน่วยงานระดับกรมที่เป็นเจ้าของบัญชีย่อย |

1.4 รหัสพื้นที่ (จังหวัด) (Functional/Business Area Code) หมายถึงรหัสจังหวัดที่เป็นที่ตั้งของ หน่วยเบิกจ่ายซึ่งกำหนดให้สอดคล้องกับรหัสไปรษณีย์ในส่วนของจังหวัดนครปฐมคือ7300

#### 2. โครงสร้างรหัสมาตรฐานในการปฏิบัติงาน

2.1 รหัสงบประมาณ (Fund Center Code) หมายถึงรหัสที่ใช้ในการควบคุมเงินงบประมาณที่ได้รับ ในระดับแผนงบประมาณและผลผลิต/โครงการในแต่ละปีงบประมาณประกอบด้วยตัวเลข 16 หลักโครงสร้าง MMAAABPOPPZZZZZZตัวอย่างเช่น2030204701500001

| MM (20)       | คือรหัสกระทรวง (ศึกษาธิการ)                             |
|---------------|---------------------------------------------------------|
| AAA (302)     | คือรหัสกรม (โรงเรียนมหิดลวิทยานุสรณ์มีฐานะเทียบเท่ากรม) |
| BP (04)       | คือรหัสแผนงบประมาณ                                      |
| OPP (701)     | คือรหัสผลผลิต/โครงการ                                   |
| ZZZZZ(500001) | คือบรรทัดรายการ (บรรทัดรายการที่เป็นรายการงบดำเนินงาน)  |

2.2 รหัสแหล่งของเงิน (Fund Code) หมายถึงรหัสที่ใช้ในการกำหนดแหล่งที่มาของเงินที่ใช้ในการ ปฏิบัติงานของหน่วยงานภาครัฐประกอบด้วยตัวเลข 7 หลักโครงสร้าง YYABCDDตัวอย่างเช่น5711410

| YY (57) | คือปีงบประมาณเช่นปีงบประมาณ 57 แทนค่าด้วย 57 |
|---------|----------------------------------------------|
| A(1)    | คือประเภทของเงินเลข 1 – แทนเงินในงบประมาณ    |
| B(1)    | คือประเภทงบรายจ่ายเลข 1 – งบส่วนราชการ       |
| C(4)    | คือประเภทของหมวดรายจ่ายเลข 4 - งบอุดหนุน     |
| DD (10) | คือหมวดรายจ่ายย่อยเลข 10 – งบอุดหนุนทั่วไป   |

2.3 รหัสกิจกรรมหลัก(Functional Area Code) หมายถึงรหัสที่ใช้ในการระบุกิจกรรมหลักของ หน่วยงานจะประกอบด้วยตัวเลข14 หลักซึ่งสอดคล้องกับแผนงาน/โครงการที่ได้รับจัดสรรงบประมาณรายจ่าย ประจำปีโครงสร้างMMAAAPPPPXXXXX ตัวอย่าง203027300l4166 – กิจกรรมการเรียนการสอน

| MMAAA (20302) | คือ5 หลักแรกของหน่วยเบิกจ่าย                     |
|---------------|--------------------------------------------------|
| PPPP (7300)   | คือรหัสพื้นที่(จังหวัดนครปฐม)                    |
| XXXXX (I4166) | คือรหัสกิจกรรมหลักที่สำนักงบประมาณกำหนดในแต่ละปี |

2.4รหัสบัญชีแยกประเภท(General Ledger Accounts) หมายถึงรหัสที่กำหนดขึ้นเพื่อใช้จำแนก รายการทางการเงินของหน่วยงานซึ่งกระทรวงการคลังได้ประกาศผังบัญชีมาตรฐานให้ทุกหน่วยงานภาครัฐถือ ปฏิบัติเป็นมาตรฐานเดียวกันประกอบด้วยตัวเลข10 หลักโครงสร้าง A B CC DD EE FF ของโรงเรียนมหิดล-วิทยานุสรณ์ใช้รหัสบัญชี5301010103 – บัญชีพักค่าใช้จ่าย

2.5รหัสบัญชีย่อยเงินอุดหนุนหมายถึงรหัสบัญชีที่กำหนดขึ้นเพื่อควบคุมการเบิกจ่ายเงินอุดหนุน ประกอบด้วยตัวเลข7 หลักดังนี้XXXXXX ตัวอย่าง0001001เงินอุดหนุนดำเนินงาน-หน่วยงานรัฐ

2.6รหัสศูนย์ต้นทุน(Cost Center) หมายถึงตัวเลขที่ใช้แทนค่าหน่วยงานที่จัดให้มีการจัดเก็บรายการ ด้านบัญชีและต้นทุนซึ่งหมายถึงหน่วยงานในระดับที่เท่ากับหรือต่ำกว่าหน่วยงานเบิกจ่ายประกอบด้วยตัวเลข 10 หลักรหัสของโรงเรียนมหิดลวิทยานุสรณ์คือ203020000

20 แทนกระทรวง

302 แทนกรม

00000 เป็นการเรียงลำดับ(Running) หน่วยงานที่ทำหน้าที่เป็นศูนย์ต้นทุน

คู่มือการปฏิบัติงานระบบเบิกจ่ายเงินผ่าน GFMIS Web online

#### บรรณานุกรม

- ระบบบริหารการเงินการคลังภาครัฐแบบอิเล็กทรอนิกส์ (2548). ความเป็นมาและความสำคัญระบบ GFMIS สืบค้นจาก http://www.gfmis.go.th/gfmis\_us1.html
- สำนักกำกับและพัฒนาระบบการบริหารการเงินการคลังภาครัฐแบบอิเล็กทรอนิกส์ (2554). คู่มือการ ปฏิบัติงานระบบเบิกจ่ายเงินผ่านGFMIS Web Online
- สำนักงบประมาณ(2548). โครงสร้างระบบงบประมาณโครงการเปลี่ยนระบบการบริหารการเงินการคลังฯ สืบค้นจาก www.cgd.go.th/wps/wcm/.../0101\_โครงสร้างระบบงบประมาณGFMIS.ppt.
- หน่วยงานระบบ GFMIS กระทรวงการคลัง (2557). รหัสกิจกรรมต่างๆสำหรับปีงบประมาณ พ.ศ. 2557 สืบค้นจาก http://gfmisreport.mygfmis.com/public/code\_download.htm

# บันทึก

\_\_\_\_\_ ..... ..... ..... ..... \_\_\_\_\_ ..... ..... ..... ..... ..... ..... ..... ..... .....